# Bedienungsanleitung

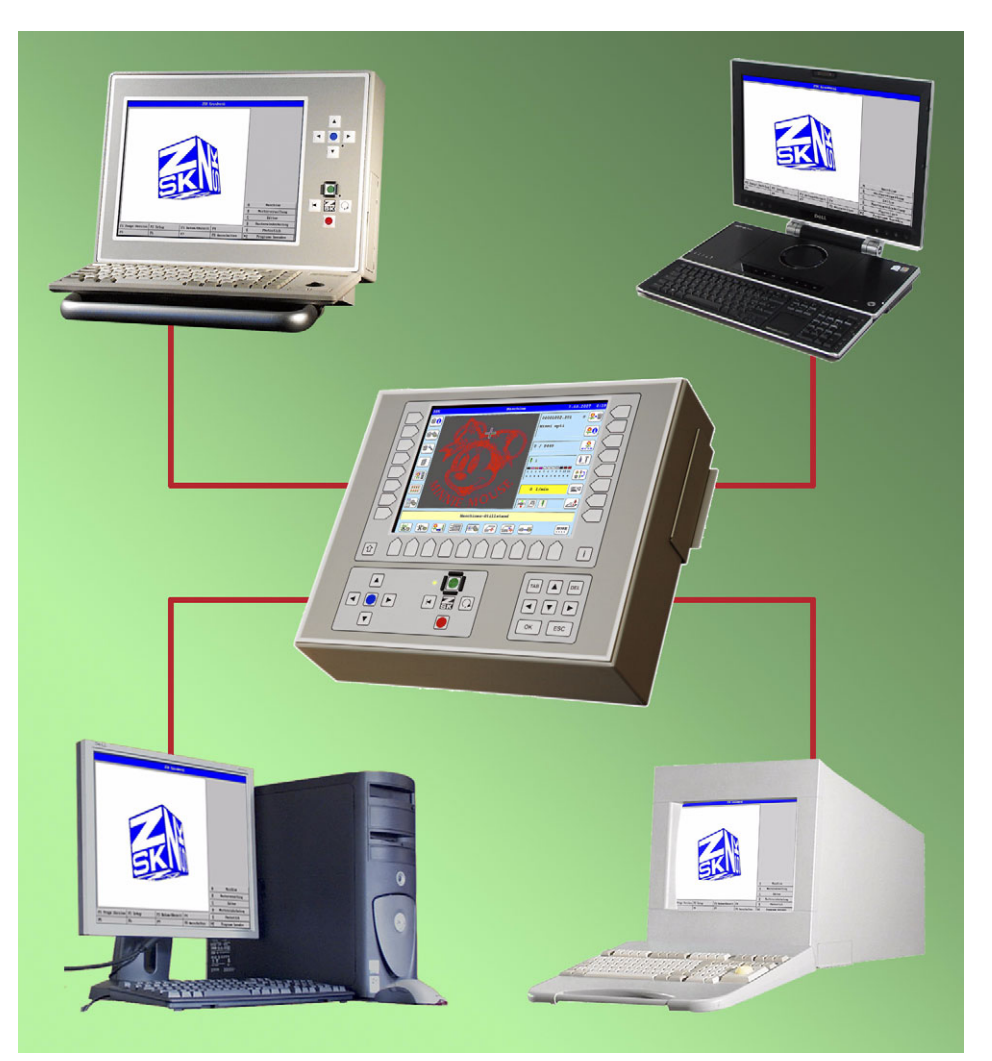

# Netzwerk T8 - Bedieneinheit

Version 2.0

Herausgeber:

ZSK Stickmaschinen GmbH - Dokumentation -D-47800 Krefeld-Gartenstadt Magdeburger Str. 38 - 40

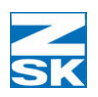

Änderungen vorbehalten. © '07 by ZSK, Printed in Germany

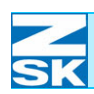

# Inhaltsverzeichnis

| Grundlagen 1 - 1                                                  |
|-------------------------------------------------------------------|
| Betriebsarten                                                     |
| T8-Bedieneinheit mit Desktop-PC/Laptop1 - 1                       |
| Folgende Betriebsarten können mit dieser                          |
| Konfiguration realisiert werden:                                  |
| ohne spezielle Software auf dem PC1 - 2                           |
| mit GiS BasePac-Software auf dem PC                               |
| mit GiS Production-Manager Software auf dem PC 1 - 2              |
| T8-Bedieneinheit mit anderen ZSK Maschinen 1 - 3                  |
| Folgende Betriebsart kann mit dieser                              |
| Konfiguration realisiert werden: Konfiguration realisiert werden: |
| Vorraussetzungen für den Netzwerkbetrieb                          |
| Erforderliche Hardwareausstattung für den                         |
| Desktop-PC/Laptop1 - 5                                            |
| Erforderliches Betriebssystem für den Desktop-PC/Laptop1 - 6      |
| Erforderliche GiS Software auf dem Desktop-PC/Laptop1 - 6         |
| Betriebssystem einer Maschine mit                                 |
| TFT/MPC-Control Bedieneinheit                                     |
| Netzwerk-Verkabelung                                              |
| RJ45-Kabelverbindung (Standard)                                   |
| Bei Verwendung eines RJ45-Netzwerks ist                           |
| folgendes zu beachten:1 - 8                                       |
| BNC-Kabelverbindung (Sonderfall)                                  |
| Bei Verwendung eines BNC-Netzwerks ist                            |
| folgendes zu beachten:1 - 10                                      |
|                                                                   |

## Konfiguration

| 2 | - | 1 |
|---|---|---|
|   |   |   |

| Erforderliche Betriebssystemeinstellungen (Windows) | 2 - 2 |
|-----------------------------------------------------|-------|
| Vorzunehmende Betriebssystemeinstellungen:          | 2 - 2 |
| Unterstützung des TCP/IP-Protokolls einrichten      | 2 - 2 |

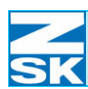

| a) für kleine Netzwerke zur Verbindung weniger                  |
|-----------------------------------------------------------------|
| Systeme ohne Anschluss an ein Firmennetz:                       |
| b) für kleine Netzwerke zur Verbindung weniger Systeme ohne     |
| Anschluss an ein Firmennetz jedoch unter Einbeziehung von       |
| ZSK EPCunix Systemen:                                           |
| c) für größere Netzwerke oder bei Einbindung des                |
| Netzwerks in ein Firmennetz:                                    |
| Datei- und Druckerfreigabe einrichten                           |
| Client für Microsoft-Netzwerk in Windows installieren 2 - 4     |
| Identifikation über Computername und Arbeitsgruppe              |
| festlegen                                                       |
| Systemspezifische Einstellungen2 - 5                            |
| Verwendung von Gast- bzw. Benutzerkonten (Windows)2 - 6         |
| Gastkonto2-6                                                    |
| Benutzerkonto2 - 6                                              |
| Einstellungen T8-Bedieneinheit                                  |
| 1. IP-Adresse und Subnetzmaske                                  |
| 2. Computername                                                 |
| 3. Netzwerk Benutzername2 - 14                                  |
| Bei Verwendung eines Gastkontos oder unter                      |
| Windows 95/98/ME                                                |
| Bei Verwendung eines Benutzerkontos                             |
| 4. Netzwerk Passwort                                            |
| Bei Verwendung eines Gastkontos oder unter                      |
| Windows 95/98/ME                                                |
| Bei Verwendung eines Benutzerkontos                             |
| Überprüfung des Netzwerks und Tipps zur evtl. Fehlersuche2 - 19 |
| Netzwerktest von der T8-Bedieneinheit zum PC                    |
| Netzwerktest vom PC zur T8-Bedieneinheit                        |
| Tipps zur Fehlersuche                                           |
| Weitere Tipps zur Problembehebung                               |
|                                                                 |

| ĺ | Wichtige Hinweise und Anwendungsbeispiele für die folgenden |
|---|-------------------------------------------------------------|
|   | Unterkapitel und zum Kapitel Netzwerkbetrieb mit            |
|   | GiS BasePac-Software                                        |
|   | Anwendungsbeispiel 1: Einfachste Konfiguration 2 - 28       |
|   | Anwendungsbeispiel 2: Erweiterte Konfiguration 2 - 28       |
|   | Anwendungsbeispiel 3: Spezial Konfiguration 2 - 29          |
|   | Datenaustauschverzeichnis anlegen und für den               |
|   | Netzwerkbetrieb freigeben (Windows)                         |
|   | Für die GiS BasePac-Software auf dem PC 2 - 36              |
|   | Mit einer Maschine: 2 - 36                                  |
|   | Mit n Maschinen:                                            |
|   | Für die GiS Production-Manager Software auf dem PC 2 - 37   |
|   | Zusammenfassend sind folgende Parameter für die             |
|   | Freigabe des Verzeichnisses-/der Verzeichnisse              |
|   | einzustellen:                                               |
|   | Zugriffspfad für die GiS Software auf das                   |
|   | Datenaustauschverzeichnis einrichten                        |

### Netzwerkbetrieb mit

| GiS BasePac-Software                        | 3 - 1    |
|---------------------------------------------|----------|
| Normalbetrieb                               | 3 - 1    |
| Muster im Datenaustauschverzeichnis ablegen | 3 - 1    |
| Verbindung von der T8-Bedieneinheit zum     |          |
| Datenaustauschverzeichnis                   | 3 - 2    |
| Variante 1                                  | 3 - 2    |
| Variante 2                                  | 3 - 4    |
| Variante 1                                  | 3 - 5    |
| Variante 2                                  | 3 - 6    |
| Automatikbetrieb Monogramm Maschine         | 3 - 8    |
| Verbindung von der T8-Bedieneinheit zum     |          |
| Datenaustauschverzeichnis                   | 3 - 8    |
| Variante 1                                  | 3 - 9    |
| Variante 2                                  | . 3 - 10 |
|                                             |          |

SK

4 - 1

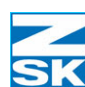

| Monogramm im | ZSK-Ringpuffer | abspeichern . | <br>3 - 12 |
|--------------|----------------|---------------|------------|
| 0            | Ŷ,             | •             |            |

#### Windows 95/98/ME

| Erforderliche Betriebssystemeinstellungen                  |
|------------------------------------------------------------|
| Unterstützung des TCP/IP-Protokoll einrichten 4 - 2        |
| DNS-Konfiguration4 - 4                                     |
| WINS-Konfiguration4 - 4                                    |
| Gateway                                                    |
| NetBIOS                                                    |
| Bindungen                                                  |
| Erweitert                                                  |
| Datei- und Druckerfreigabe einrichten                      |
| Client für Microsoft Netzwerk installieren                 |
| Identifikation über Computername und Arbeitsgruppe         |
| festlegen                                                  |
| Systemspezifische EInstellungen                            |
| Zugriffssteuerung für Netzwerkressourcen einstellen 4 - 10 |
| Datenaustauschverzeichnis anlegen und für den              |
| Netzwerkbetrieb freigeben                                  |

### Windows XP Home Edition 5 - 1

| Erforderliche Betriebssystemeinstellungen           |
|-----------------------------------------------------|
| Unterstützung des TCP/IP-Protokoll einrichten 5 - 2 |
| Registerkarte DNS                                   |
| Registerkarte WINS 5 - 4                            |
| Registerkarte Optionen5 - 5                         |
| Registerkarte Optionen =>                           |
| Eigenschaften - TCP/IP-Filterung                    |
| Dialog Authentifizierung                            |
| Dialog Erweitert                                    |
| Datei- und Druckerfreigabe einrichten               |
| Client für Microsoft Netzwerk installieren          |

## Inhaltsverzeichnis

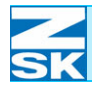

| Identifikation über Computername und          |
|-----------------------------------------------|
| Arbeitsgruppe festlegen 5 - 9                 |
| Verwendung von Gastkonten 5 - 10              |
| Datenaustauschverzeichnis anlegen und für den |
| Netzwerkbetrieb freigeben 5 - 11              |
|                                               |

#### Windows NT 4. 0/2000/XP Professional 6 - 1

| Erforderliche Betriebssystemeinstellungen           |
|-----------------------------------------------------|
| Unterstützung des TCP/IP-Protokoll einrichten 6 - 2 |
| Registerkarte DNS 6 - 4                             |
| Registerkarte WINS                                  |
| Registerkarte Optionen                              |
| Registerkarte Optionen =>                           |
| Eigenschaften - TCP/IP-Filterung 6 - 5              |
| Datei- und Druckerfreigabe einrichten 6 - 6         |
| Client für Microsoft Netzwerk installieren 6 - 6    |
| Identifikation über Computername und                |
| Arbeitsgruppe festlegen                             |
| Systemspezifische Einstellungen                     |
| Windows XP Professional: Einfache                   |
| Dateifreigabe deaktivieren6 - 8                     |
| Verwendung von Gast- bzw. Benutzerkonten 6 - 9      |
| Das Gastkonto aktivieren (bzw. deaktivieren)        |
| Ein Benutzerkonto einrichten 6 - 11                 |
| Datenaustauschverzeichnis anlegen und für den       |
| Netzwerkbetrieb freigeben 6 - 14                    |
| Dateisystem NTFS 6 - 16                             |
| Dateisystem FAT32                                   |

### Windows Vista Business/Enterprise/

| Ultimate Edition | 7 - 1 |
|------------------|-------|
|                  |       |

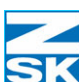

| Unterstützung des TCP/IP-Protokoll einrichten 7 - 2 |
|-----------------------------------------------------|
| Registerkarte DNS: 7 - 5                            |
| Registerkarte WINS: 7 - 5                           |
| Datei- und Druckerfreigabe einrichten               |
| Client für Microsoft Netzwerk installieren          |
| Identifikation über Computername und                |
| Arbeitsgruppe festlegen7 - 7                        |
| Systemspezifische Einstellungen                     |
| Freigabe-Assistent deaktivieren                     |
| Verwendung von Gast- bzw. Benutzerkonten            |
| Benutzerkontensteuerung deaktivieren                |
| Das Gastkonto aktivieren/deaktivieren               |
| Ein Benutzerkonto einrichten                        |
| Datenaustauschverzeichnis anlegen und für den       |
| Netzwerkbetrieb freigeben                           |

#### Windows Vista Starter/Home Basic/Home Premium 8 - 1

Anhang A: Optionen für den Netzwerkbetrieb (T8)

Anhang B: Netzwerkeinstellungen (Kurzübersicht)

Anhang C: Domänennutzung

Anhang D: Eingeschränkte Serverfunktionalität

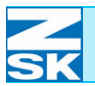

### Anhang E: Erweiterte Fehlersuche

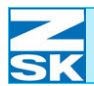

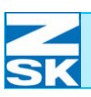

## 1. Grundlagen

**HINWEIS** 

Aus Gründen textlicher Vereinfachung wird in dieser Anleitung der Begriff *PC* für die Ansprache von Desktop-PCs und Laptops verwendet!

## 1.1 Betriebsarten

#### 1.1.1 T8-Bedieneinheit mit Desktop-PC/Laptop

Die T8-Bedieneinheit kann mit jedem PC vernetzt werden, der über eine 10/ 100 Mbit Ethernet-Netzwerkkarte verfügt. Die genauen Anforderungen an den für die Netzwerkverbindung zu verwendenden PC sind dem Kapitel *1.2 Vorraussetzungen für den Netzwerkbetrieb* zu entnehmen.

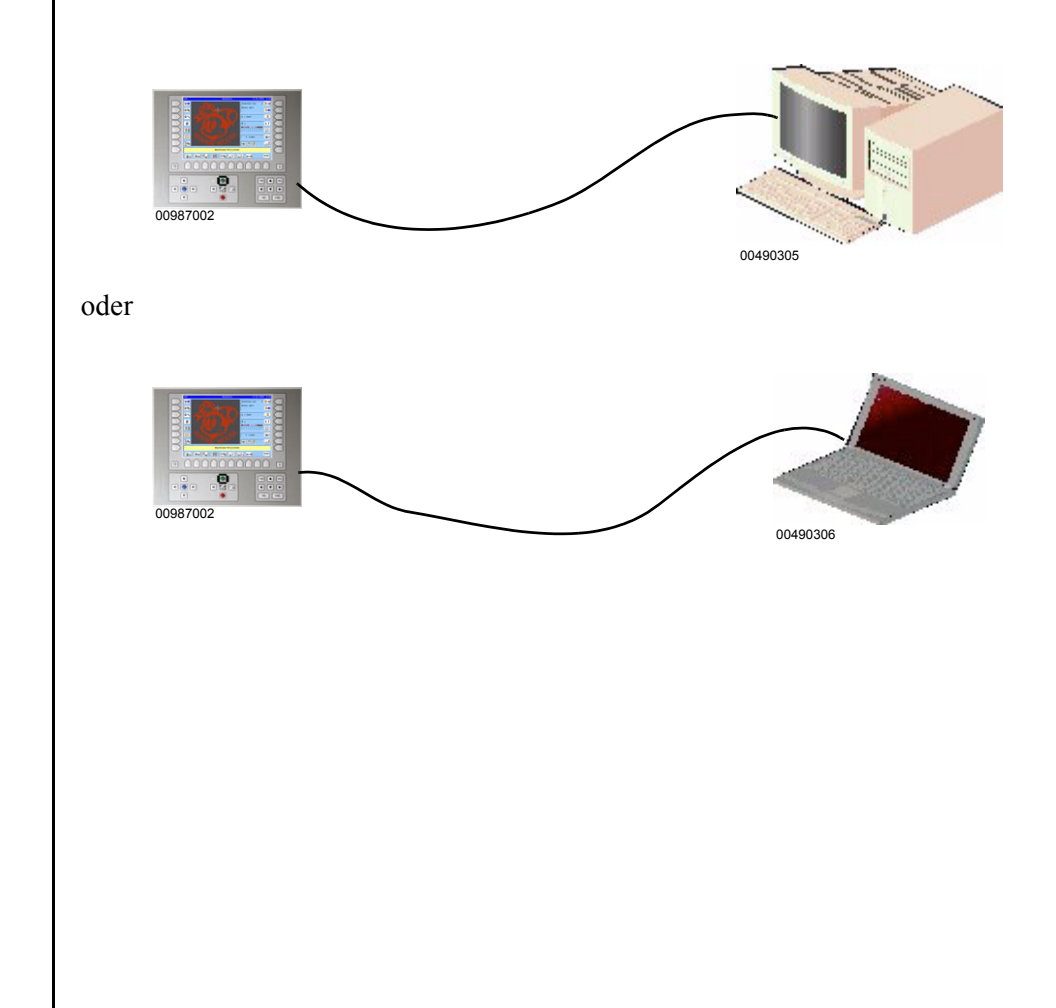

Abbildung 1.1: links: T8-Bedieneinheit

rechts: Desktop-PC

Abbildung 1.2: links: T8-Bedieneinheit

rechts: Laptop

## Folgende Betriebsarten können mit dieser Konfiguration realisiert werden:

#### ohne spezielle Software auf dem PC

Alle Muster, die über einen beliebigen Weg auf die Festplatte des PC gelangen, können durch Musterauswahl an der T8-Bedieneinheit über die Netzwerkverbindung in die Memory der T8-Bedieneinheit geladen werden.

Beispiele, die zur Ablage von Musterdaten auf der Festplatte des PC führen:

Empfang von Musterdaten per E-Mail

Erzeugung von Musterdaten durch eine Fremdsoftware z. B. Punchsystem

Laden von Musterdaten von Datenträgern wie CD-ROM, Diskette etc

#### mit GiS BasePac-Software auf dem PC

Mit dem BasePac erzeugte Monogramme/Muster können in eine ZSK-Memory auf dem PC gespeichert werden. Durch Musterauswahl an der T8-Bedieneinheit kann über Netzwerk auf die in der ZSK-Memory des PC gespeicherten Muster zugegriffen werden.

Nach Aktivierung der Betriebsart Monogramm Maschine auf der T8-Bedieneinheit werden die per GiS Software erzeugten Muster über das Netzwerk direkt in die angeschlossene Maschine übergeben. Eine Musterauswahl an der T8-Bedieneinheit ist in dieser Betriebsart nicht möglich.

#### mit GiS Production-Manager Software auf dem PC

Mit dem Production Manager erzeugte Stickaufträge können an eine über Netzwerk angeschlossene Maschine mit T8-Bedieneinheit übergeben werden. Dazu muss auf der T8-Bedieneinheit die Betriebsart Monogramm Maschine aktiviert sein.

#### 1.1.2 T8-Bedieneinheit mit anderen ZSK Maschinen

Die T8-Bedieneinheit kann **nicht** mit Maschinen vernetzt werden, die mit einer MSCD-, MSCA- Steuerung, LCD-Bedieneinheit oder auch über eine T8-Bedieneinheit verfügen.

Sie kann **nur** mit anderen ZSK Maschinen vernetzt werden, die über eine TFToder eine MPC-Control-Bedieneinheit verfügen.

Dafür muss aber:

- 1. auf der TFT- bzw. MPC-Control-Bedieneinheit mindestens das Betriebssystem Windows 95 installiert sein und
- 2. eine Verbindung über einen *RJ45 auf BNC Media Konverter* oder einen *RJ45-HUB mit BNC-Uplink-Anschluss* hergestellt werden.

Die TFT- und MPC-Control- Bedieneinheit verfügen über einen BNC-, die T8-Bedieneinheit über einen RJ45-Anschluss. Um die beiden verschiedenen Netzwerkanschlüsse miteinander verbinden zu können, ist zusätzliche Hardware z. B. in Form des oben genannten HUBs, erforderlich!

Unter einem HUB versteht man prinzipiell eine Mehrfachsteckdose für RJ45-Netzwerke. Diese bieten 4/8/16 oder mehr Buchsen zum Einstecken von Netzwerkteilnehmern. Die hier zu verwendende Variante benötigt zusätzlich einen BNC-Uplink-Anschluss, über den ein BNC-Netzwerksegment an ein RJ45-Netzwerksegment angekoppelt werden kann. Dieses Gerät unterstützt dann automatisch den benötigten 10 Mbit Standard.

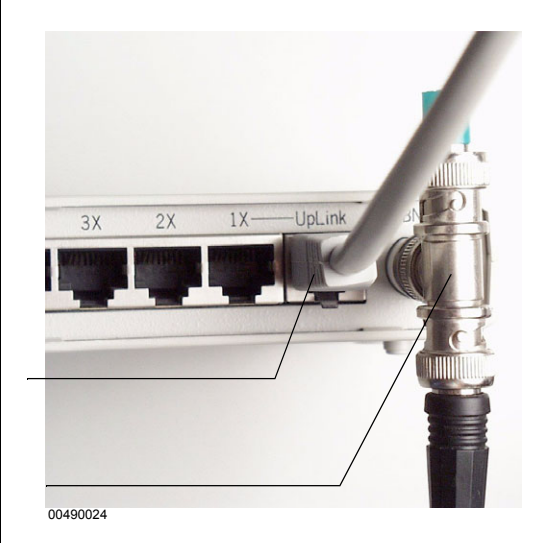

Abbildung 1.3: Rückansicht eines HUBs mit BNC-Uplink

**RJ45-Anschluss** 

**BNC-Anschluss** 

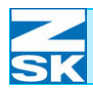

## Grundlagen

Abbildung 1.4: links: T8-Bedieneinheit

Mitte: HUB

rechts: TFT

Abbildung 1.5: links: T8-Bedieneinheit

Mitte: HUB

rechts: MPC-Control-Bedieneinheit

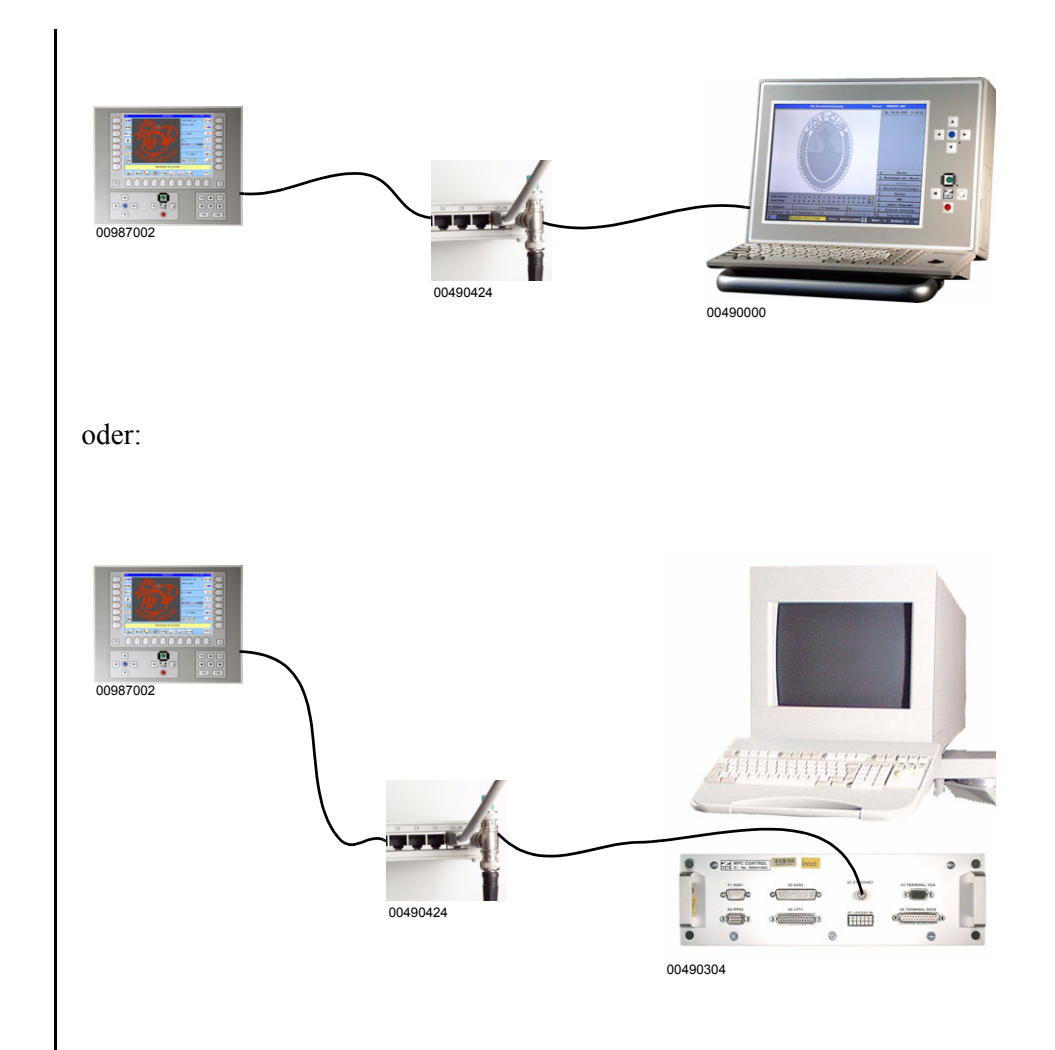

## Folgende Betriebsart kann mit dieser Konfiguration realisiert werden:

Durch Bedienung am T8 können Muster aus der ZSK-Memory einer im Netzwerk erreichbaren Maschine mit TFT- oder MPC-Control-Bedieneinheit geladen werden.

Es können jedoch keine Muster durch Bedienung an einer Maschine mit TFT/ MPC-Control-Bedieneinheit auf eine Maschine mit T8-Bedieneinheit übertragen werden.

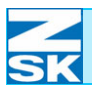

## 1.2 Vorraussetzungen für den Netzwerkbetrieb

In diesem Kapitel werden die minimalen Anforderungen, die PC und Maschine für den Netzwerkbetrieb erfüllen müssen, aufgeführt.

#### 1.2.1 Erforderliche Hardwareausstattung für den Desktop-PC/Laptop

Prinzipiell ist jeder PC mit einer Ethernet Netzwerkkarte zum Aufbau einer Netzwerkverbindung geeignet. Im Folgenden werden die Hardwarevoraussetzungen für einen PC genannt, auf dem eine

GiS BasePac oder Production-Manager Software verwendet werden soll:

- 10/100 Mbit/s Ethernet-Netzwerkkarte mit RJ45-Anschluß und zugehörige Treiber.
- Pentium II mit 300 MHz oder leistungsstärkerer Prozessor
- 64 MB Hauptspeicher (RAM) oder mehr (je nach Betriebssystem)
- 1,2 GB Festplatte oder mehr (je nach Betriebssystem)
- Grafikkarte und zugehörige Treiber.
- Die Auflösung muss mind. 800\*600 Pixel im HiColor Modus (16 bit Farbtiefe) betragen.
- Farbmonitor 15 Zoll oder größer.
- Der Monitor muss in der Lage sein, den auf der Grafikkarte eingestellten Modus darzustellen.
- Mindestens eine parallele Schnittstelle (LPT) für das Dongle der GiS Software.
- Desktop-PC Tastatur
- · Maus oder Rollkugel
- Passende Netzwerkkabel
  - Direkte Verbindung von PC mit Maschine mittels RJ45-UTP-Kabel: Gekreuztes (crossover) Kabel für die Verbindung von 2 Computern
  - Verbindung von Maschine und PC über ein HUB mittels RJ45-UTP-Kabel: ungekreuztes Kabel für die Verbindung von PC und Maschine über einen HUB

#### 1.2.2 Erforderliches Betriebssystem für den Desktop-PC/Laptop

Alle Microsoft Betriebssysteme **ab** der Version **Windows 95** können verwendet werden (inklusive Windows 95)!

Das Betriebssystem kann in der für das jeweilige Land verfügbaren landessprachlichen Version verwendet werden.

#### 1.2.3 Erforderliche GiS Software auf dem Desktop-PC/Laptop

Es können alle GiS BasePac-Software Pakete ab Version 98 eingesetzt werden.

Es können alle Versionen des GiS Production-Managers eingesetzt werden. Die Version des GiS Production-Managers muss zur Version des GiS BasePacs passen.

#### 1.2.4 Betriebssystem einer Maschine mit TFT/MPC-Control Bedieneinheit

Maschinen mit TFT/MPC-Control-Bedieneinheit müssen mindestens mit dem Betriebssystem Windows 95 ausgerüstet sein, um eine Netzwerkverbindung zu einer T8-Bedieneinheit zu unterstützen.

Die meisten Maschinen mit diesen Bedieneinheiten sind noch mit dem Betriebssystem **Windows for Workgroups 3. 11** ausgestattet. Beim Aufbau einer Netzwerkverbindung von einer Maschine mit T8-Bedieneinheit zu einer Maschine mit TFT/MPC-Control-Bedieneinheit muss daher bei diesen Maschinen ein **neues Betriebsystem installiert** werden.

Auf einigen Maschinen mit TFT/MPC-Control-Bedieneinheit wird bereits Microsoft Windows 95 oder Windows 98 verwendet. Dies sind insbesondere die Maschinen, auf denen eine GiS Monogramm Software **GiS BasePac 98** oder höher installiert ist.

Weiterhin muss im Windows 95/98 Betriebssystem überprüft werden, ob das TCP/IP-Netzwerkprotokoll bereits installiert ist.

Möglicherweise ist eine Nachinstallation oder Konfiguration dieses Netzwerkprotokolls erforderlich.

#### **HINWEIS**

Für die Vernetzung wird zusätzliche Hardware benötigt (siehe Kapitel 1.1.2 T8-Bedieneinheit mit anderen ZSK Maschinen)!

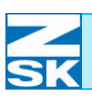

## 1.3 Netzwerk-Verkabelung

HINWEIS

Netzwerkverbindungen dürfen nur verändert werden, wenn alle angeschlossenen Anlagen ausgeschaltet sind.

Die Netzwerkkabel sind getrennt von sonstigen Netz- und Starkstromkabeln zu verlegen.

#### 1.3.1 RJ45-Kabelverbindung (Standard)

Die T8-Bedieneinheit wird über ein RJ45-Netzwerk, auch bezeichnet als Twisted-Pair-Ethernet, vernetzt.

In der T8-Bedieneinheit ist eine 10/100 Mbit Netzwerkkarte eingebaut. Sie bietet einen RJ45-Netzwerkanschluss.

Abbildung 1.6: Rückseite der Bedieneinheit: RJ45-Anschluss und der zugehörige Stecker

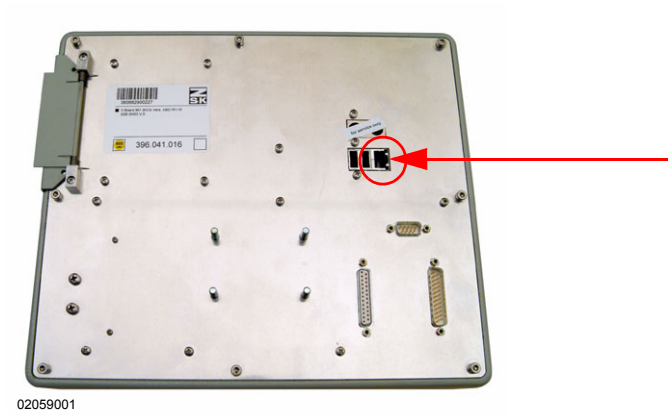

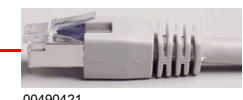

00490421

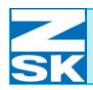

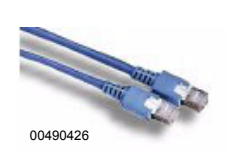

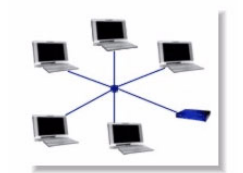

02059003

#### Bei Verwendung eines RJ45-Netzwerks ist folgendes zu beachten:

• Netzwerkaufbau sternförmig

Ausnahme: Die direkte Verbindung von genau zwei Systemen über ein spezielles Kabel.

- Übertragungsgeschwindigkeit 10 Mbit/s oder 100 Mbit/s
- Die Erweiterung auf mehr als ein Netzwerk-Segment ist durch Einsatz von zusätzlicher Hardware (Switch/HUB/Router) möglich.
- Maximal 1024 Netzwerkteilnehmer; Verteilerstellen über Zusatzgeräte Switch/HUB/Router
- Maximale Länge zwischen Netzwerkteilnehmer und Switch/HUB/Router 100 m
- Gesamtausdehnung ist abhängig von den Linksegmenten
- Netzwerk Verbindungskabel Typ UTP CAT 5 (<u>Unshield Twisted Pair</u>)
- Für die direkte Verbindung von T8 und PC ist ein gekreuztes Kabel (crossover) erforderlich.
- Für die Verbindung von T8 und PC über einen HUB sind ungekreuzte Kabel erforderlich: Kabel 1 zur Verbindung von T8 und HUB Kabel 2 zur Verbindung von PC und HUB.
- Die UTP-Kabel werden direkt in den zugehörigen RJ45-Anschluss der Netzwerkteilnehmer bzw. des HUB gesteckt.

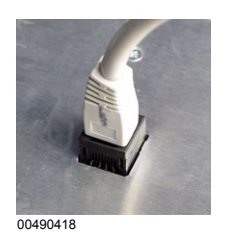

**HINWEIS** 

Da die UTP-Netzwerkkabel äußerlich identisch aussehen, sollten diese gleich nach dem Kauf eindeutig als gekreuzt oder ungekreuzt markiert werden.

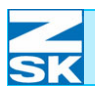

#### Beispiel: RJ45-Kabelverbindung bei zwei Netzwerkteilnehmern:

Abbildung 1.7: 2 Netzwerkteilnehmer

links: System 1 (Bedieneinheit)

rechts: System 2 (PC)

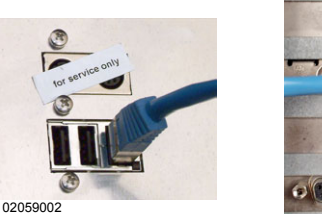

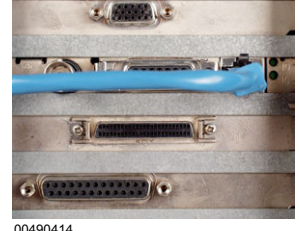

Es wird ein gekreuztes UTP-Netzwerkkabel benötigt.

Beispiel: RJ45-Kabelverbindung bei drei Netzwerkteilnehmern mittels HUB:

Abbildung 1.8: 3 Netzwerkteilnehmer mit HUB

links: System 1 (Bedieneinheit 1) System 2 (Bedieneinheit 2)

rechts: System 3 (PC)

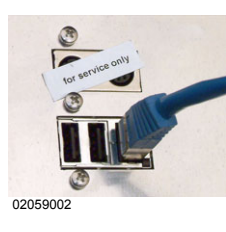

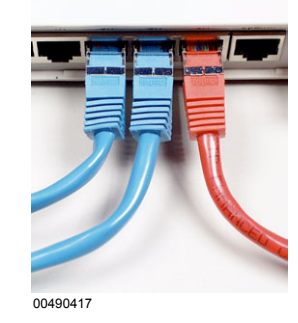

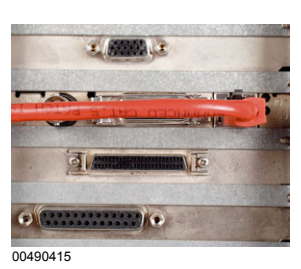

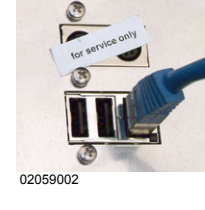

HINWEIS

Aus darstellungstechnischen Gründen wurden die Farben der Netzwerkkabel unterschiedlich gewählt. Es handelt sich aber bei allen um identische ungekreutzte UTP-Netzwerkkabel.

#### 1.3.2 BNC-Kabelverbindung (Sonderfall)

#### HINWEIS

Der Einsatz einer BNC-Kabelverbindung ist nur bei der Verbindung von der T8-Bedieneinheit mit einem TFT- oder einer MPC-Control-Bedieneinheit notwendig!

Zusätzliche Hardware ist erforderlich [Kapitel 1.1.2 T8-Bedieneinheit mit anderen ZSK Maschinen]!

Bei Verwendung eines BNC-Netzwerks ist folgendes zu beachten:

- Netzwerkaufbau linear (Bus) Das Netz besteht aus mehreren Stationen, die hintereinander in Reihe angeordnet sind.
- Der Betrieb ist **nur** durch zusätzliche Hardware (HUB/RJ45-Kabel) möglich [Kapitel *1.1.2 T8-Bedieneinheit mit anderen ZSK Maschinen*]
- Übertragungsgeschwindigkeit 10 Mbit/s
- Maximal 30 Teilnehmer pro Netzwerk-Segment
- Max. Länge pro Segment 185 m, Mindestabstand zwischen zwei Teilnehmern 0,5 m
- Netzwerk-Verbindungskabel Schwarzes Cheapernet RG-58 Kabel
- An beiden Enden des Netzwerk-Segmentes BNC-Abschlußwiderstände (50 Ohm)
- Netzwerk-Segment einseitig erden

#### **HINWEIS**

Das BNC-Netzwerkkabel darf niemals direkt auf den BNC-Anschluss eines Netzwerkteilnehmers gesteckt werden, auch wenn dies theoretisch möglich ist. Es muss auf die zu vernetzenden Systeme (TFT, HUB) zunächst ein BNC-T-Stück aufgesteckt werden. Zur Verbindung der Systeme wird anschließend jedes Ende eines Netzwerkkabels auf die BNC-T-Stücke der zu vernetzenden Systeme aufgesteckt. Auf die freibleibenden Seiten der BNC-T-Stücke muss zur definierten Terminierung des Netzwerks ein BNC-Abschlusswiderstand (50 Ohm) aufgesteckt werden.

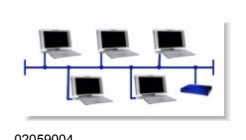

## 2. Konfiguration

In diesem Kapitel werden die, für den Netzwerkbetrieb eines PC mit einer T8-Bedieneinheit erforderlichen Betriebsystemeinstellungen, vorgestellt.

Das letzte Unterkapitel dieses Kapitels enthält einfache Tipps zur Prüfung der Funktionsfähigkeit bzw. zur evtl. Fehlersuche.

Es ist hier jedoch nicht möglich, bis ins kleinste Detail die auftretenden Bildschirmdialoge und Sicherheitsabfragen abzubilden, da diese zumeist von der individuellen Konfiguration des PC abhängig sind.

Im Zweifelsfall sollten Sie sich an einen Techniker mit PC-Fachwissen wenden. Dieser kann Ihnen, mit Hilfe der folgenden Anleitung, die erforderlichen Änderungen an Ihrem PC durchführen.

#### **HINWEIS**

Die folgenden Beschreibungen gehen immer von einer fehlerfrei installierten Netzwerkkarte aus. Die Installation und Konfiguration der Netzwerkkarte des PC ist nicht Bestandteil dieser Beschreibung!

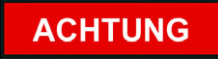

Sie benötigen auf Ihrem PC entsprechende Administratorrechte um die notwendigen Einstellungen vornehmen zu können.

### 2.1 Erforderliche Betriebssystemeinstellungen (Windows)

#### Vorzunehmende Betriebssystemeinstellungen:

- Unterstützung des TCP/IP-Protokolls einrichten
- Datei- und Druckerfreigabe einrichten
- Client für Microsoft-Netzwerk in Windows installieren
- Identifikation über Computername und Arbeitsgruppe festlegen
- Systemspezifische Einstellungen

Windows 95/98/ME: - Zugriffssteuerung für Netzwerkressourcen einstellen

Windows XP Professional: - Einfache Dateifreigabe deaktivieren

Windows Vista Business/Enterprise/Ultimate Edition:

- Freigabe-Assistent deaktivieren

#### 2.1.1 Unterstützung des TCP/IP-Protokolls einrichten

Auf dem PC muss das TCP/IP Netzwerk-Protokoll verfügbar und vollständig konfiguriert sein.

Jedes am Netzwerk angeschlossene System muss eine unterschiedliche IP-Adresse erhalten. Die IP-Adresse besteht aus vier dreistelligen Zahlenblöcken die durch Punkte getrennt werden (xxx.xxx.xxx). Die Zahlen können nur zwischen 1-254 gewählt werden. Die IP-Adresse sollte wie folgt vergeben werden:

#### a) für kleine Netzwerke zur Verbindung weniger Systeme ohne Anschluss an ein Firmennetz:

Anwendungsbeispiel: Verbindung T8 mit PC oder T8 mit TFT

Die IP-Adressen sollten im Bereich von 192.168.0.1 bis 192.168.0.254 vergeben werden. Am Besten man beginnt bei 1 und gibt jedem weiteren Netzwerkteilnehmer (PC, Maschine) jeweils die nächste Nummer.

Beispiel: PC1: IP-Adresse 192.168.0.1 PC2: IP-Adresse 192.168.0.2 usw...

In einem solchen Netzwerk können maximal 255 Teilnehmer unterschieden werden.

Als Subnet-Mask ist für alle Systeme die gleiche Einstellung (255.255.255.0) zu verwenden.

#### b) für kleine Netzwerke zur Verbindung weniger Systeme ohne Anschluss an ein Firmennetz jedoch unter Einbeziehung von ZSK EPCunix Systemen:

**Anwendungsbeispiel:** Verbindung T8 mit PC und mit EPCunix oder T8 mit TFT und mit EPCunix

Für EPCunix Systeme sind zwangsweise die IP-Adressen 192.6.2.x zu verwenden (mit x = 0...9). Die anderen Systeme müssen dann IP-Adressen 192.6.2.y verwenden (mit y = 11...254).

**Beispiel:** EPC1: 192.6.2.1 PC1: 192.6.2.11 PC2: 192.6.2.12

Maximal können in einem solchen Netzwerk 255 Teilnehmer unterschieden werden. Als Subnet-Mask ist für alle Systeme die gleiche Einstellung (255.255.255.0) zu verwenden.

## c) für größere Netzwerke oder bei Einbindung des Netzwerks in ein Firmennetz:

Anwendungsbeispiel: Firmennetzwerk mit zentraler EDV

Die IP-Adressen und die Subnet-Mask müssen für die neuen Netzwerkteilnehmer in Absprache mit dem Netzwerkadministrator festgelegt werden.

#### 2.1.2 Datei- und Druckerfreigabe einrichten

Die *Datei- und Druckerfreigabe* muss installiert sein. Um Daten über das Netzwerk austauschen zu können, ist es erforderlich die Dateifreigabe zu aktivieren. Die Druckerfreigabe wird zum Datenaustausch mit den Stickmaschinen nicht benötigt und kann deaktiviert bleiben.

#### 2.1.3 Client für Microsoft-Netzwerk in Windows installieren

Es muss in der Netzwerkumgebung der *Client für Microsoft-Netzwerke* installiert und aktiviert werden.

## 2.1.4 Identifikation über Computername und Arbeitsgruppe festlegen

Jeder PC muss neben der IP-Adresse noch mit einem eindeutigen Namen ausgestattet werden. Dieser Name darf maximal 15 Zeichen lang sein und nur aus den Zeichen a...z, A...Z, \_ - bestehen. Für jeden PC bzw. jede Maschine im Netzwerk ist ein anderer Computername zu vergeben. Bei Verwendung von GiS Software bietet sich beispielsweise der Name *GISPC* an. Notieren Sie sich den Computernamen, da dieser beim Aufbau einer Netzwerkverbindung von der T8-Bedieneinheit zum PC eingegeben werden muss.

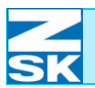

#### 2.1.5 Systemspezifische Einstellungen

#### Zugriffssteuerung für Netzwerkressourcen einstellen:

Unter Windows 95/98/ME muss in den Eigenschaften der Netzwerkumgebung *Zugriffssteuerung für Ressourcen auf Freigabeebene* eingestellt werden.

#### Einfache Dateifreigabe deaktivieren:

Unter Windows XP Professional sollte in den Ordneroptionen *Einfache Dateifreigabe verwenden (empfohlen)* deaktiviert werden.

#### Freigabe-Assistent deaktivieren:

Unter Windows Vista Business/Enterprise/Ultimate Edition sollte in den Ordneroptionen *Freigabe-Assistent verwenden (empfohlen)* deaktiviert werden.

#### 2.2 Verwendung von Gast- bzw. Benutzerkonten (Windows)

Um unter Windows **NT 4.0/2000/XP/Vista** anderen Netzwerkteilnehmern den Zugriff auf Ihren PC zu ermöglichen, müssen Sie ein Gastkonto aktivieren, bzw. ein Benutzerkonto anlegen und aktivieren.

#### 2.2.1 Gastkonto

Durch diesen Zugang ist es jedem Netzwerkteilnehmer möglich auf die freigegebenen Partitionen/Verzeichnisse auf dem PC zuzugreifen. Für den Zugriff benötigt der Teilnehmer kein Passwort. Diese Eigenschaft macht den Netzwerkbetrieb sehr einfach, aber auch sehr unsicher.

#### ACHTUNG

Bei Einbindung in ein Firmennetzwerk ist ein Gastkonto im Allgemeinen nicht zulässig. Eine Absprache mit dem zuständigen Netzwerkadministrator ist notwendig.

Wenn der PC nicht mehr an die Bedieneinheit angeschlossen ist, sollte das Gastkonto deaktiviert werden.

#### 2.2.2 Benutzerkonto

Die Einrichtung eines speziellen Benutzerkontos für den Netzwerkzugriff auf den PC (von der T8-Bedieneinheit) ist nur unter Windows NT 4.0/2000/XP Professional sowie Windows Vista Business/Enterprise/Ultimate sinnvoll. Beim Anlegen des Kontos ist ein Benutzername und ein Benutzerpasswort anzugeben. Verzeichnisse können speziell für dieses Konto freigegeben werden, d. h. es können nur die Netzwerkteilnehmer auf das Verzeichnis zugreifen, die über den Benutzernamen und das Benutzerpasswort verfügen.

#### HINWEIS

#### Bei Vergabe des Passwortes folgendes berücksichtigen:

Das Passwort sollte mindestens acht Zeichen lang sein, je länger, desto sicherer (max. 15 Zeichen).

Es sollte aus Groß- und Kleinbuchstaben, Zahlen und Symbolen bestehen.

Den Benutzernamen und das Kennwort sollten Sie sich notieren. Sie benötigen diese Daten bei der Vergabe des Netzwerk Benutzernamens und des Netzwerk Passwortes an der T8-Bedieneinheit (Kapitel 2.3 Einstellungen T8-Bedieneinheit).

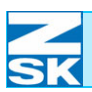

Abbildung 2.1: T8-Bedieneinheit, Maschinengrundbildschirm

Abbildung 2.2: T8-Bedieneinheit, Software-/ Hardwareeinstellungen

## 2.3 Einstellungen T8-Bedieneinheit

Nach dem Einschaltvorgang (Maschineninitialisierung ist abgeschlossen) erscheint der Grundbildschirm der T8-Bedieneinheit.

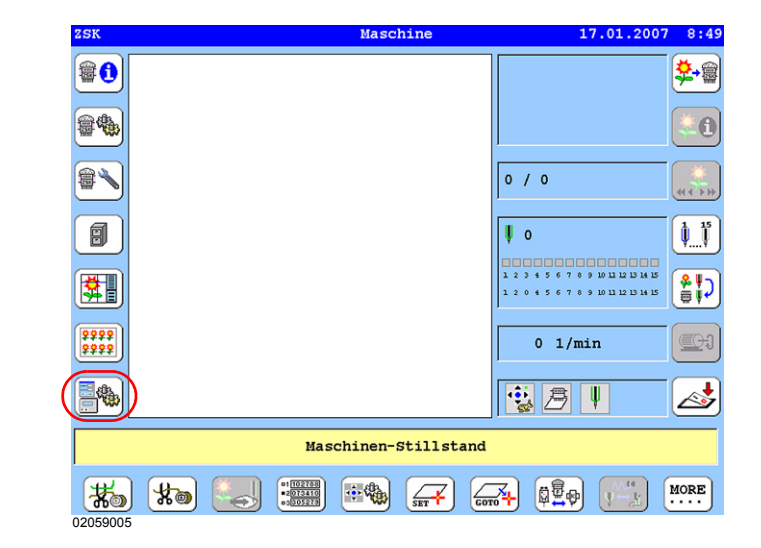

• Durch Betätigen der Taste **[L7] Software-/Hardwareeinstellungen** gelangt man in den gleichnamigen Dialog.

| Software-/Ha               | ardwareeinstellungen          |
|----------------------------|-------------------------------|
| Softwareversionen anzeigen | Landessprache für Dialogtexte |
| Hardwareversionen anzeigen | Systemuhr einstellen          |
| Liste aufgetretener Fehler | Netzwerkeinstellungen         |
| Service-Diskette erstellen | Softwareeinstellungen         |
|                            |                               |
|                            |                               |
|                            |                               |
|                            |                               |
|                            | Zurück                        |
|                            |                               |
| 2059006                    |                               |

- Taste [R3] Netzwerkeinstellungen betätigen.
  - ⇒ Es erscheint der Dialog Netzwerkeinstellungen in dem die folgenden vier Konfigurationen für den Netzwerkbetrieb der T8-Bedieneinheit vorgenommen werden können/müssen:

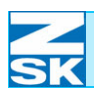

Abbildung 2.3: T8-Bedieneinheit, Netzwerkeinstellungen

| erkeinstellungen              |
|-------------------------------|
| en zum Neustart der Software! |
| Netzwerk Benutzername         |
| Netzwerk Passwort             |
|                               |
| Zurück                        |
|                               |

- 1. IP-Adresse und Subnetzmaske
- 2. Computername
- 3. Netzwerk Benutzername
- 4. Netzwerk Passwort

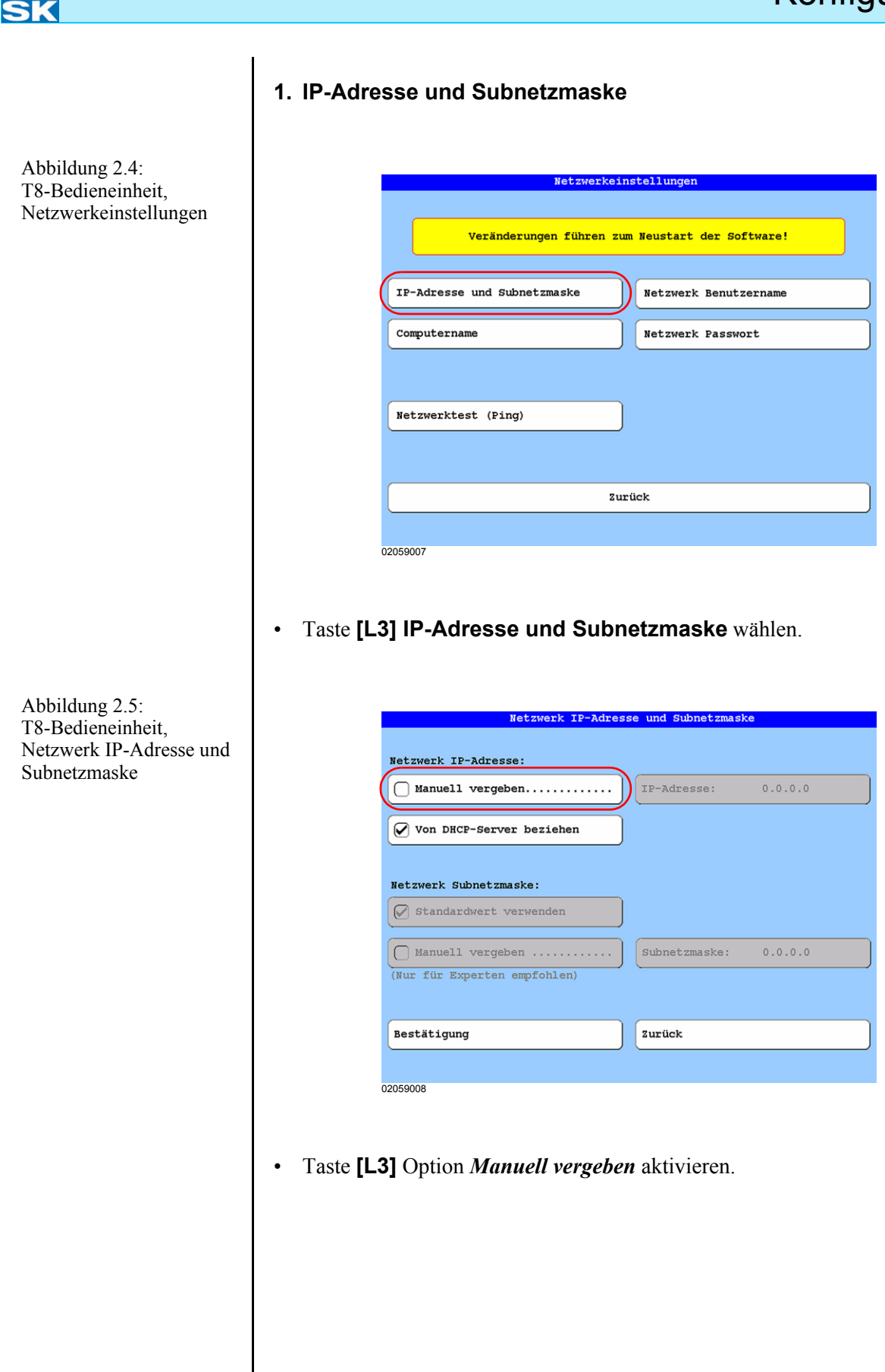

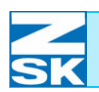

Abbildung 2.6: T8-Bedieneinheit, Netzwerk IP-Adresse und Subnetzmaske

| letzwerk IP-Adresse:         |               |         |
|------------------------------|---------------|---------|
| 🖌 Manuell vergeben           | IP-Adresse:   | 0.0.0   |
| 🗌 Von DHCP-Server beziehen   |               |         |
| Netzwerk Subnetzmaske:       |               |         |
| 🖉 Standardwert verwenden     |               |         |
| Manuell vergeben             | Subnetzmaske: | 0.0.0.0 |
| (Nur für Experten empfohlen) |               |         |
|                              |               |         |
| Bestätigung                  | Zurück        |         |

• Taste **[R3]** zur Eingabe der *IP-Adresse* drücken.

| Netzwerk IP-Adresse eingeben                                                   |
|--------------------------------------------------------------------------------|
| Für lokale Netzwerke eine IP-Ädresse aus folgendem<br>Adressbereich verwenden: |
| 192.168.0.x x = 1254                                                           |
| Bei Rückfragen wenden Sie sich an Ihren<br>Netzwerkadministrator.              |
| IP-Adresse:                                                                    |
|                                                                                |

Geben Sie die IP-Adresse mit Hilfe der Tasten **[U1]-[U0]** (unterhalb des Displays) und der Taste **[TAB]** ein. In diesem Beispiel wurde die IP-Adresse 192.168.0.1 vergeben. Beachten Sie zur Vergabe der IP-Adresse auch die Hinweise im Kapitel *2.1 Erforderliche Betriebssystemeinstellungen (Windows)*.

• Zur Übernahme der IP-Adresse Taste **[L8] Bestätigung** drücken.

Abbildung 2.7: T8-Bedieneinheit, Netzwerk IP-Adresse eingeben

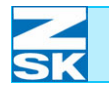

Abbildung 2.8: T8-Bedieneinheit, Netzwerk IP-Adresse und Subnetzmaske

| Netzwerk IP-Adresse:         |               |             |
|------------------------------|---------------|-------------|
| Manuell vergeben             | IP-Adresse:   | 192.168.0.1 |
|                              |               |             |
| Von DHCP-Server beziehen     |               |             |
|                              |               |             |
| Netzwerk Subnetzmaske:       |               |             |
| Standardwert verwenden       |               |             |
|                              | J             |             |
| Manuell vergeben             | Subnetzmaske: | 255.255.255 |
| (Nur für Experten empfohlen) |               |             |
|                              |               |             |
|                              | \             |             |
| Bestätigung                  | Zurück        |             |
|                              |               |             |

- Kontrollieren Sie, ob die Option der Taste **[L6] Standardwert verwenden** aktiviert ist.
- Zur Übernahme der Einstellungen Taste **[L8] Bestätigung** drücken.

#### 2. Computername

#### **HINWEIS**

Abbildung 2.9: T8-Bedieneinheit, Netzwerkeinstellungen

# Es ist nicht notwendig den Computernamen zu ändern. Sie können direkt mit dem Unterkapitel *3. Netzwerk Benutzername* weitermachen!

Der Bedieneinheit ist standardmäßig schon ein Computername zugewiesen. Dieser setzt sich aus der Bezeichnung **ZSKMID** und der jeweiligen Maschinennummer zusammen. In diesem Beispiel lautet der Computername **ZSKMID26039**. Durch die Einbeziehung der Maschinennummer ist gewährleistet, dass der Computername nur ein einziges mal vergeben wurde.

|            | Netzwer              | keinste  | llungen               |
|------------|----------------------|----------|-----------------------|
|            |                      |          |                       |
|            | Veränderungen führen | ı zum Ne | eustart der Software! |
|            |                      |          |                       |
| IP-Adresse | und Subnetzmaske     | N        | letzwerk Benutzername |
|            |                      | $\leq$   |                       |
| Computerna | me                   |          | letzwerk Passwort     |
|            |                      |          |                       |
|            |                      | ~        |                       |
|            |                      |          |                       |
| Netzwerkte | st (Ping)            |          |                       |
| Netzwerkte | st (Ping)            |          |                       |
| Netzwerkte | st (Ping)<br>Softwar | e neu :  | starten               |
| Netzwerkte | st (Ping)<br>Softwar | e neu :  | starten               |
| Netzwerkte | st (Ping)<br>Softwar | e neu :  | starten               |
| Netzwerkte | st (Ping)<br>Softwar | e neu :  | starten               |

• Taste [L3] Computername wählen.

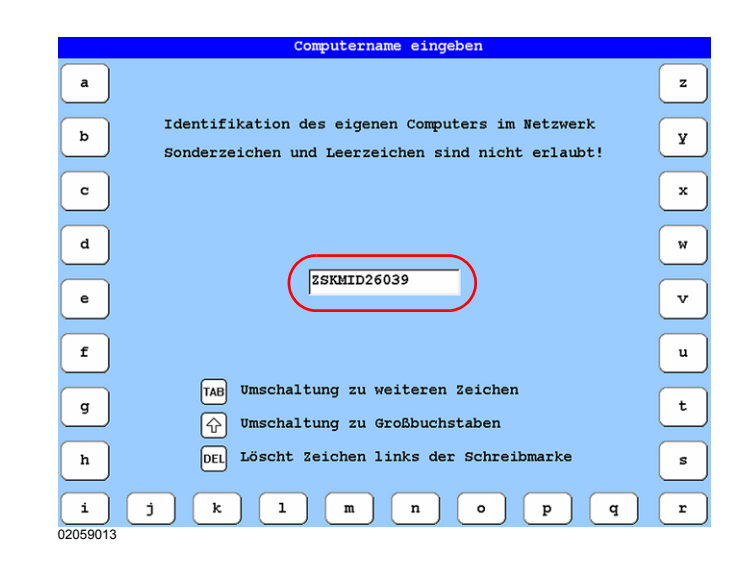

Abbildung 2.10: T8-Bedieneinheit, Netzwerkeinstellungen

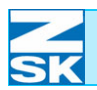

• Mit den zur Verfügung stehenden Tasten können Sie einen neuen Computernamen vergeben.

Der Menüdialog wird durch Betätigung der Taste **[OK]** bzw. der **[ESC]** auf dem Cursorblock beendet. Durch Betätigung der Taste **[OK]** wird der neue Computername übernommen, durch Betätigung der Taste **[ESC]** wird der neue Computername nicht übernommen.

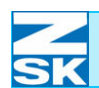

Abbildung 2.11: T8-Bedieneinheit, Netzwerkeinstellungen

#### 3. Netzwerk Benutzername

|            | Met             | zwerkennsterrungen  |              |
|------------|-----------------|---------------------|--------------|
|            | Veränderungen f | hren zum Neustart d | er Software! |
| IP-Adresse | und Subnetzmask | Netzwerk            | Benutzername |
| Computerna | me              | Netzwerk            | Passwort     |
|            |                 |                     |              |
| Netzwerkte | st (Ping)       |                     |              |

#### • Taste [R3] Netzwerk Benutzername wählen.

Der Netzwerk Benutzername ist auf *guest* voreingestellt. Diese Einstellung kann bei den Betriebssystemen Windows 95/98/ME und für die Verwendung eines Gastkontos beibehalten werden. Bei Verwendung eines Benutzerkontos ist der Name des eingerichteten Benutzerkontos einzutragen.

#### Bei Verwendung eines Gastkontos oder unter Windows 95/98/ME

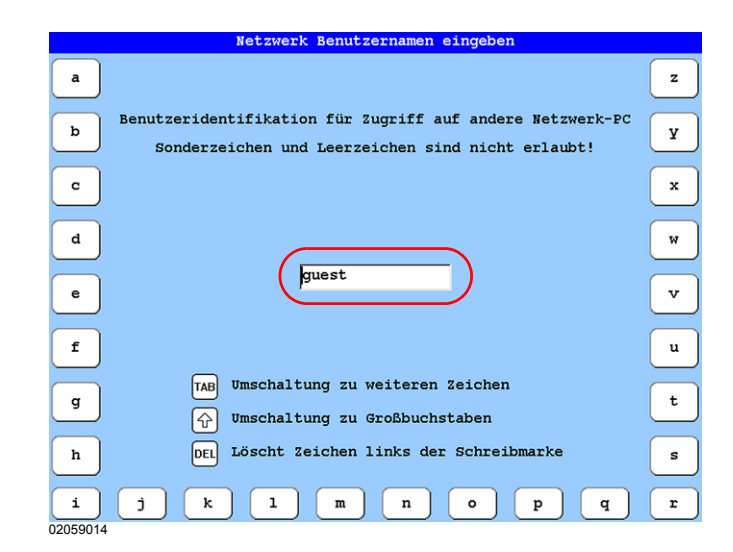

Abbildung 2.12: T8-Bedieneinheit, Netzwerk Benutzernamen eingeben

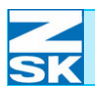

#### Bei Verwendung eines Benutzerkontos

Das unter Windows zuvor als Beispiel eingerichtete Benutzerkonto hieß *Net-User*. Der Netzwerk Benutzername **muss** dann auch *Net-User* lauten!

| Netzwerk Benutzernamen eingeben                                                                               |   |
|----------------------------------------------------------------------------------------------------|---|
| a                                                                                                    | z |
| b Benutzeridentifikation für Zugriff auf andere Netzwerk-PC Sonderzeichen und Leerzeichen sind nicht erlaubt! | Y |
| C                                                                                                    | x |
| a                                                                                                    | W |
| e Vet-User                                                                                                    | v |
| f                                                                                                    | u |
| g TAB Umschaltung zu weiteren Zeichen                                                                         | t |
| h DEL Löscht Zeichen links der Schreibmarke                                                                   | s |
| i j k l m n o p q                                                                                             | r |

Der Menüdialog wird durch Betätigung der Taste **[OK]** bzw. der **[ESC]** auf dem Cursorblock beendet. Durch Betätigung der Taste **[OK]** Taste wird der neue Netzwerk Benutzername übernommen, durch Betätigung der Taste **[ESC]** Taste wird der neue Netzwerk Benutzername nicht übernommen.

Abbildung 2.13: T8-Bedieneinheit, Netzwerk Benutzernamen eingeben

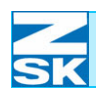

#### 4. Netzwerk Passwort

|            | Veränderungen führen | a zum Neustart der Software! |
|------------|----------------------|------------------------------|
| IP-Adresse | und Subnetzmaske     | Netzwerk Benutzername        |
| Computerna | me                   | Netzwerk Passwort            |
| Netzwerkte | st (Ping)            |                              |
|            | Softwar              |                              |

• Taste [R4] Netzwerk Passwort wählen.

Das Netzwerk Passwort ist standardmäßig nicht vergeben. Diese Einstellung kann bei den Betriebssystemen Windows 95/98/ME und für die Verwendung eines Gastkontos unter Windows NT 4.0/2000/XP beibehalten werden. Bei Verwendung eines Benutzerkontos unter Windows NT 4.0/2000/XP Professional ist das Passwort des eingerichteten Benutzerkontos einzutragen.

#### Bei Verwendung eines Gastkontos oder unter Windows 95/98/ME

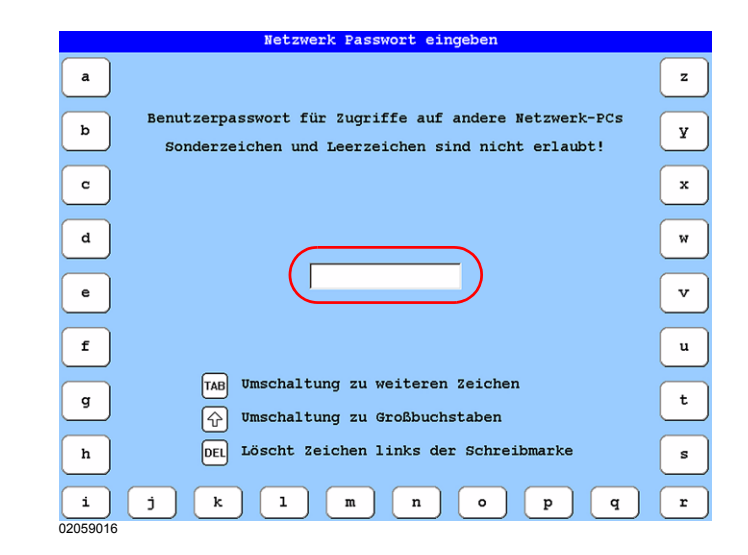

T8-Bedieneinheit, Netzwerkeinstellungen

Abbildung 2.14:

Abbildung 2.15: T8-Bedieneinheit, Netzwerk Passwort eingeben
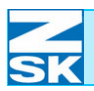

Abbildung 2.16: T8-Bedieneinheit, Netzwerk Passwort eingeben

Abbildung 2.17: T8-Bedieneinheit, Netzwerkeinstellungen

## Bei Verwendung eines Benutzerkontos

Das unter Windows zuvor als Beispiel eingegebene Passwort hieß *-Terminal-T8*. Das Netzwerk Passwort **muss** dann auch *-Terminal-T8* lauten!

|               | Netzwerk Passwort eingeben                                                                                 |   |
|---------------|----------------------------------------------------------------------------------------------------|---|
| a             |                                                                                                    | z |
| b             | Benutzerpasswort für Zugriffe auf andere Netzwerk-FCs<br>Sonderzeichen und Leerzeichen sind nicht erlaubt! | У |
| с             |                                                                                                    | × |
| d             |                                                                                                    | w |
| е             | -Terminal-T8                                                                                               | v |
| f             |                                                                                                    | u |
| g             | TAB         Umschaltung zu weiteren Zeichen                                                                | t |
| h             | DEL Löscht Zeichen links der Schreibmarke                                                                  | s |
| i<br>02059017 | j k l m n o p q                                                                                            | r |

Der Menüdialog wird durch Betätigung der Taste **[OK]** bzw. der **[ESC]** auf dem Cursorblock beendet. Durch Betätigung der Taste **[OK]** wird das neue Netzwerk Passwort übernommen, durch Betätigung der Taste **[ESC]** wird das neue Netzwerk Passwort nicht übernommen.

Wenn Sie die Änderungen durchgeführt haben, müssen Sie die Software neu starten.

|                       | Netzwerkeinstellungen                  |
|-----------------------|----------------------------------------|
|                       |                                        |
| Veränderur            | ngen führen zum Neustart der Software! |
|                       |                                        |
|                       |                                        |
| IP-Adresse und Subnet | tzmaske Netzwerk Benutzername          |
|                       |                                        |
| Computername          | Netzwerk Passwort                      |
|                       |                                        |
|                       |                                        |
|                       |                                        |
|                       |                                        |
| Netzwerktest (Ping)   |                                        |
| Netzwerktest (Ping)   |                                        |
| Netzwerktest (Ping)   | (Software neu starten)                 |
| Netzwerktest (Ping)   | Software neu starten                   |
| Netzwerktest (Ping)   | Software neu starten                   |
| Netzwerktest (Ping)   | Software neu starten                   |

Der Neustart kann über die Taste [L7]/[R7] Software neu starten erfolgen.

• Anschließend den Anweisungen in dem dann dargestellten Dialog folgen.

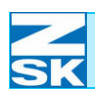

Abbildung 2.18: T8-Bedieneinheit, Maschine ausschalten

| SK                                                                                                    |
|----------------------------------------------------------------------------------------------------|
| $ \begin{array}{c} \begin{array}{c} \begin{array}{c} \end{array}\\ \end{array}_{0} \\ \end{array} \\ \begin{array}{c} \end{array} \\ \begin{array}{c} \end{array} \\ \end{array} \\ \begin{array}{c} \end{array} \\ \begin{array}{c} \end{array} \\ \begin{array}{c} \end{array} \\ \begin{array}{c} \end{array} \\ \begin{array}{c} \end{array} \\ \end{array} \\ \begin{array}{c} \end{array} \\ \end{array} \\ \begin{array}{c} \end{array} \\ \end{array} \\ \begin{array}{c} \end{array} \\ \end{array} \\ \begin{array}{c} \end{array} \\ \end{array} \\ \end{array} \\ \begin{array}{c} \end{array} \\ \end{array} \\ \end{array} \\ \end{array} \\ \end{array} $ } \\ \end{array}  } \\ \end{array}  } \\ } \\ \end{array}  } \\ \end{array}  } \\ \end{array}  } \\ \end{array}  } \\ } \\ \end{array}  } \\ \end{array}  } \\ \end{array}  } \\ } \\ \end{array}  } \\ \end{array}  } \\ \end{array}  } \\ } \\ \end{array}  } \\ \end{array}  } \\ \end{array}  } \\ \end{array}  } \\ \end{array}  } \\ } \\ \end{array}  } \\ }  } \\ \end{array}  } \\ \end{array}  } \\ }  } \\ }  } \\ }  }  } \\ }  } \\ }  } \\ \end{array}  }  } \\  }  } \\ }  }  } \\ }  }  }  }  }  }  }  }  }  } |
| Folgende Schritte sind erforderlich:                                                                                                    |
| 1. Maschine ausschalten                                                                                                    |
| 2. 30 Sekunden warten                                                                                                    |
|                                                                                                    |

## **HINWEIS**

Bei Bedarf zur Verwendung der T8-Bedieneinheit in größeren Firmennetzen, können in Absprache mit dem Netzwerkadministrator auch speziellere Konfigurationen der T8-Bedieneinheit eingestellt werden (z. B. Automatische Vergabe der IP-Adressen durch einen DHCP-Server).

## 2.4 Überprüfung des Netzwerks und Tipps zur evtl. Fehlersuche

Eine einfache Überprüfung der Netzwerkfunktionalität auf niedrigster Ebene lässt sich mit dem PingTest durchführen. Getestet wird damit:

- das Netzwerkkabel (Switch/HUB)
- die Installation und Konfiguration der Netzwerkkarte (PC)
- die Installation und Konfiguration des TCP/IP-Protokolls (PC)
- die Konfiguration der IP-Adresse und der Subnetzmaske auf der T8-Bedieneinheit.

## 2.4.1 Netzwerktest von der T8-Bedieneinheit zum PC

In das dargestellte Menü, *Netzwerkeinstellungen*, gelangen Sie vom Grundbildschirm aus über die Taste **[L7] Software-/Hardwareeinstellungen** und die Taste **[R3] Netzwerkeinstellungen** [Kapitel *2.3 Einstellungen T8-Bedieneinheit*].

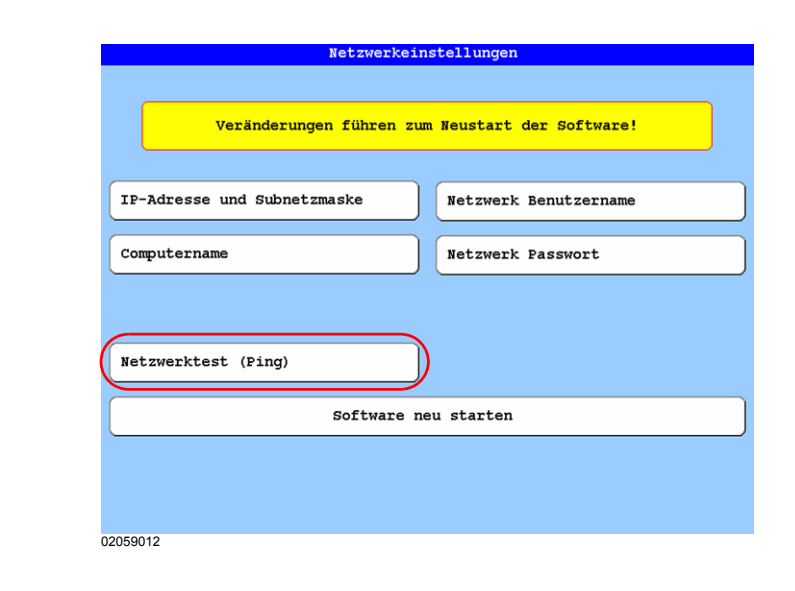

• Betätigen Sie nun die Taste [L6] Netzwerktest (Ping).

Es gibt die Möglichkeit, die für den Test benötigte IP-Adresse direkt einzugeben oder sie über die Eingabe des Computernamens zu beziehen. Die Eingabe des Computernamens hat den Vorteil, dass neben der Datenübertragung auch noch getestet wird, ob die *Namensauflösung* des PCs funktioniert. Aus diesem Grund ist diese Methode der direkten Eingabe vorzuziehen! (Im Beispiel lautete die IP-Adresse des PCs *192.168.0.2* und der Computername *GISPC*).

Abbildung 2.19: T8-Bedieneinheit, Netzwerkeinstellungen

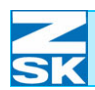

## Abbildung 2.20: T8-Bedieneinheit, Netzwerktest (Ping)

IP-Adresse

#### Computername

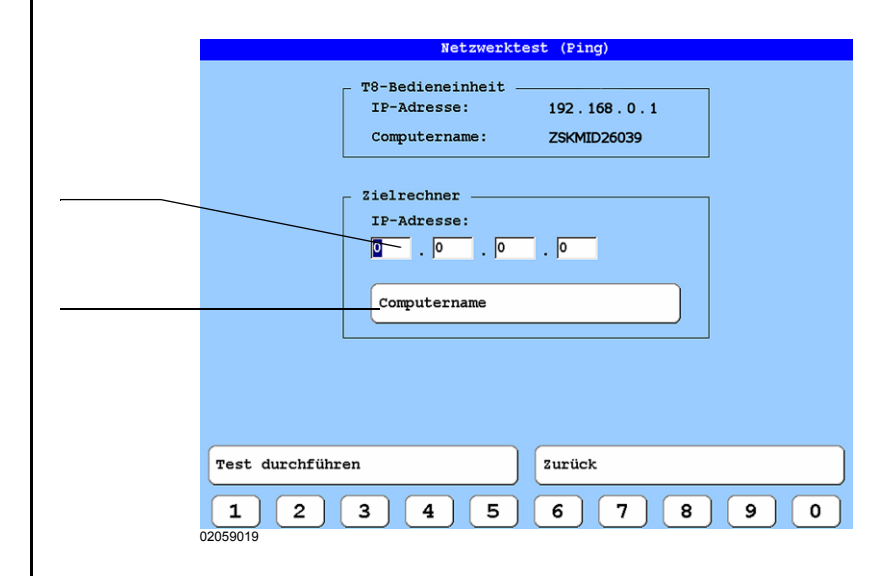

• Eingabe des Computernamens des PCs über die Tasten **[L6]** oder **[R6]** (empfohlen).

## Alternativ:

• Direkte Eingabe der IP-Adresse des PCs über die Tasten unterhalb des Displays **[U1]-[U0]** und mit den Tasten **[L5]**, **[R5]** oder **[TAB]**.

**Vorgehensweise:** Geben Sie den Computernamen wie nachfolgend dokumentiert ein und führen Sie den Ping-Test durch. Bei einem <u>erfolglosen</u> Test probieren Sie es mit der direkten Eingabe der IP-Adresse. Ist der Test dann erfolgreich, stimmt wahrscheinlich etwas mit der *Namensauflösung* Ihres PCs nicht. Tipps zur *Namensauflösung* sowie Tipps bei erneutem Misslingen des Tests finden Sie in Kapitel **2.4.3 Tipps zur Fehlersuche**.

Bei direkter Eingabe der IP-Adresse fahren Sie mit dem Dialog *Netzwerktest (Ping)* fort!

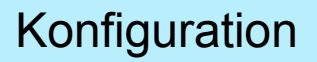

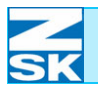

Das folgende Menü erscheint für die Eingabe des Computernamens. (Tasten **[L6]** oder **[R6]** wurden zuvor betätigt)

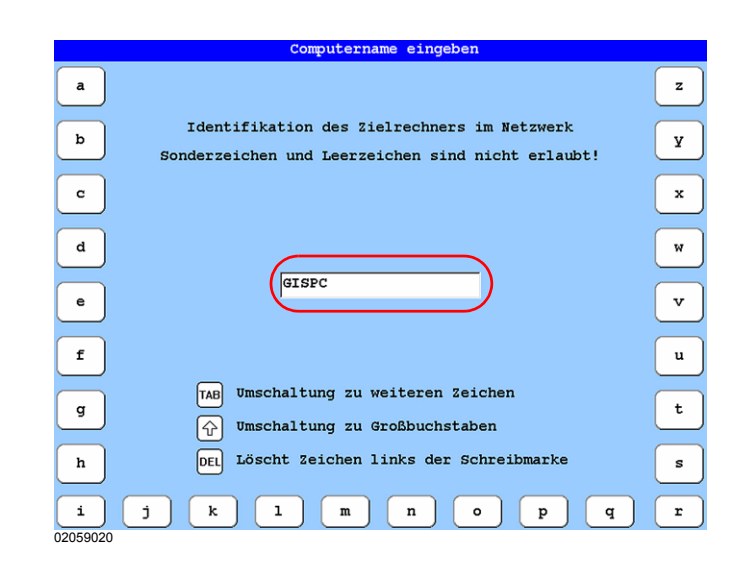

- Geben Sie den Computernamen an und verlassen Sie dann das Menü mit der Taste **[OK]**.
  - Sie gelangen zurück in das Menü Netzwerktest (Ping) in dem nun die IP-Adresse des PCs erscheint.

|                | Netzwerktest (Ping)       |
|----------------|---------------------------|
|                | - T8-Bedieneinheit        |
|                | IP-Adresse: 192.168.0.1   |
|                | Computername: ZSKMID26039 |
|                |                           |
|                | _ Zielrechner             |
|                | IP-Adresse:               |
|                |                           |
|                |                           |
|                | Computername              |
|                |                           |
|                |                           |
|                |                           |
|                |                           |
|                |                           |
| Test durchführ | zurück                    |
|                |                           |
|                |                           |

- Zur Durchführung des Tests nun die Taste **[L8] Test durchführen** betätigen.
  - ➡ Der Test (die Übertragung) war erfolgreich, wenn das folgende Menü erscheint!

Abbildung 2.21: T8-Bedieneinheit, Computername eingeben

Abbildung 2.22: T8-Bedieneinheit, Netzwerktest (Ping) mit eingetragener IP-Adresse

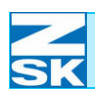

Abbildung 2.23: T8-Bedieneinheit, Netzwerktest (Ping) mit eingetragener IP-Adresse

|                 | Netzwerkt            | est (Ping)                 |             |
|-----------------|----------------------|----------------------------|-------------|
|                 | - T8-Bedieneinheit - |                            |             |
|                 | Computername:        | 192.108.0.1<br>ZSKMID26039 |             |
| l               |                      | LONNIDLOODS                |             |
|                 | Zielrechner          |                            |             |
|                 | IP-Adresse:          |                            |             |
|                 | 192 168 0            | . 2                        |             |
|                 |                      |                            |             |
|                 | Computername         |                            | J           |
| l               |                      |                            | ·           |
|                 | Übertragung          | erfolgreich                | )           |
|                 |                      |                            |             |
|                 |                      |                            |             |
| Test durchführe | en                   | Zurück                     |             |
|                 |                      |                            |             |
| [1][2]          | 3 4 5                | [6][7]                     | 8 ] [ 9 ] [ |
|                 |                      |                            |             |

• Sie können jetzt in den Grundbildschirm zurückkehren (z. B. durch mehrfaches Betätigen der Taste **[ESC]**).

## 2.4.2 Netzwerktest vom PC zur T8-Bedieneinheit

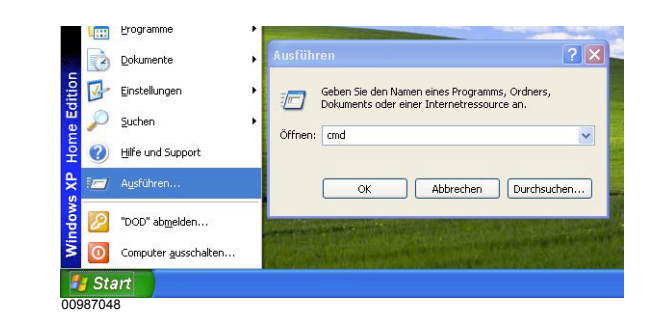

- Aus dem Menü Start die Option Ausführen wählen.
- In dem erscheinenden Fenster f
  ür Windows NT 4.0/2000/XP/Vista *cmd* eingeben und mit [OK] best
  ätigen.

Abbildung 2.24: Windows NT 4. 0/2000/ XP/Vista, Ausführen

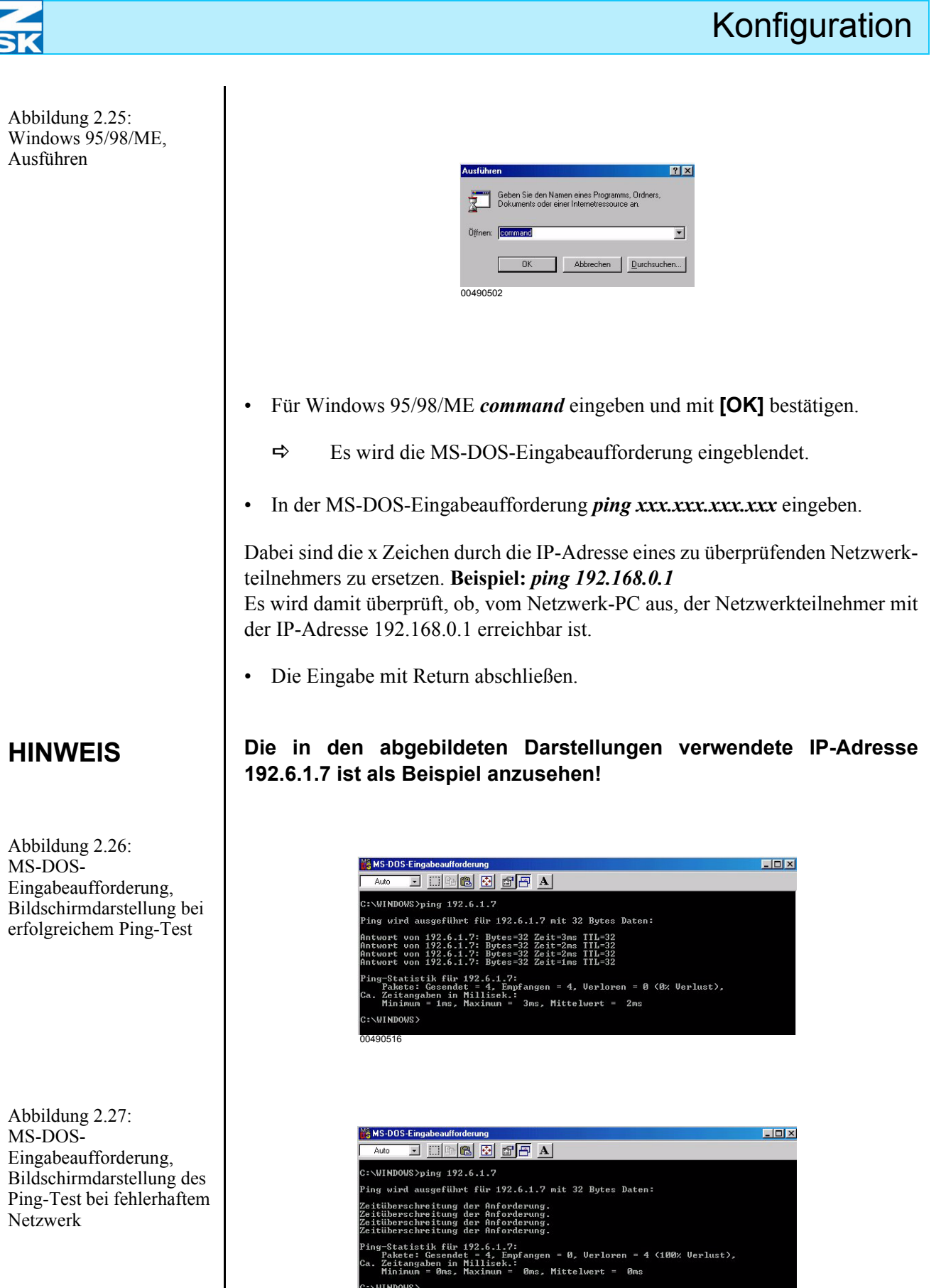

Zur Überprüfung der Einstellungen des eigenen Netzwerk-PCs kann in der *MS-DOS-Eingabeaufforderung* das Programm *ipconfig* mit dem Parameter */all* gestartet werden. Die Eingabe *ipconfig /all* mit **[RETURN]** bestätigen. Es erscheint eine der folgenden Auflistung ähnliche Bildschirmdarstellung, die der Konfiguration des Operationssystems entspricht, auf dem das Programm gestartet wurde:

Windows 98 IP-Konfiguration:

| Hostname                  | : PRINTER   |
|---------------------------|-------------|
| DNS-Server                | :           |
| Knotentyp                 | : Broadcast |
| NetBIOS-Bereichs-ID       | •           |
| IP-Routing aktiviert      | : Nein      |
| WINS-Proxy aktiviert      | : Nein      |
| NetBIOS-Auflösung mit DNS | : Nein      |

0 Ethernet Adapter:

| Beschreibung        | Novell 2000 Adapter |
|---------------------|---------------------|
| Physische Adresse   | 00-00-В4-39-28-9С   |
| DHCP aktiviert      | Nein                |
| IP-Adresse          | 192.6.1.27          |
| Subnet Mask         | 255.255.255.0       |
| Standard-Gateway    |                     |
| Erster WINS-Server  |                     |
| Zweiter WINS-Server |                     |
| Gültig seit         |                     |
| Gültig bis          |                     |
|                     |                     |

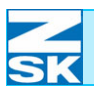

Abbildung 2.28:

## 2.4.3 Tipps zur Fehlersuche

Bei Problemen mit der Namensauflösung beim PC, wie im Kapitel 2.4.1 Netzwerktest von der T8-Bedieneinheit zum PC beschrieben:

Ab Betriebssystem Windows 2000:

| lindows           | Erweiterte TCP/IP-Einstellungen                                                                                                    |
|-------------------|----------------------------------------------------------------------------------------------------|
| rweiterte TCP/IP- | IP-Einstellungen DNS WINS Optionen                                                                                                    |
| instellungen      | WINS-Adressen in Verwendungsreihenfolge:                                                                                                    |
|                   | Hinzufügen Bearbeiten Entfernen<br>Wenn die LMHOSTS-Abfrage aktiviert ist, gilt sie für alle Verbindungen, für<br>die TCP/IP aktiviert ist.                                                                                            |
|                   | LMHOSTS-Abfrage aktivieren     LMHOSTS importieren                                                                                                    |
|                   | NetBIOS-Einstellung                                                                                                    |
|                   | <ul> <li>Standard:<br/>NeBIOS-Einstellung des DHCP-Servers verwenden. Falls die<br/>statische IP-Adresse verwendet wird oder der DHCP-Server keine<br/>NeBIDS-Einstellung anbietet, wird NetBIDS über TCP/IP<br/>aktiviert.</li> </ul> |
|                   | NetBIOS über TCP/IP aktivieren                                                                                                    |
|                   | NetBIOS über TCP/IP deaktivieren                                                                                                    |
|                   |                                                                                                    |
|                   |                                                                                                    |

Wählen Sie die Option NetBIOS • über TCP/IP aktivieren unter dem Reiter WINS des Dialogs Erweiterte TCP/IP-Einstellungen.

Wie Sie in diesen Dialog gelangen können, finden Sie im Kapitel des jeweiligen Betriebssystems unter Erforderliche Betriebssystemeinstellungen.

(Normalerweise ist die Standardoption die richtige Einstellung!)

## **HINWEIS**

Fahren Sie mit den nächsten Unterkapiteln fort, auch wenn die Namensauflösung nach Berücksichtigung des Tipps nicht funktionieren sollte! Der Netzwerkbetrieb kann trotzdem noch möglich sein!

## Weitere Tipps zur Problembehebung

Wurden die Systeme (PC und Maschine) nach Fertigstellung aller Konfigurationen nochmals aus und nach einer kurzen Wartezeit wieder eingeschaltet?

Ist der Aufbau des RJ45-Kabelstranges richtig?

- ➡ gekreuztes Patch Kabel bei direkter Verbindung von Netzwerkkarte zu Netzwerkkarte
- ➡ ungekreuztes Patch Kabel bei Verbindung der Netzteilnehmer über einen HUB

Sind die RJ45-Kabel möglicherweise defekt?

- ⇒ Kabel an einem funktionierenden Netzwerk testen
- $\Rightarrow$  Kabel austauschen

Ist die Netzwerkkarte im PC korrekt installiert und treten keine Ressourcenkonflikte auf?

➡ Überprüfung je nach Betriebssystem im Gerätemanager oder Systemsteuerung/Hardware oder...

Ist auf dem PC eine Firewall oder ein Antivirenprogramm aktiviert, dass den Datenaustausch behindert?

- Bei Windows XP mit eingeschalteter Windows-Firewall:
   Über Start Menü Option Einstellungen das Programm Systemsteuerung starten. In der Systemsteuerung den Bereich Windows-Firewall doppelklicken. Auf dem Reiter Erweitert unter ICMP-Einstellungen die Option Eingehende Echoanforderungen zulassen einschalten.
- ⇒ Bei Windows Vista mit eingeschalteter Windows-Firewall: Über Start Menü unter der Option Suchen die Option Nach Dateien oder Ordnern... auswählen. Als Suchbegriff geben Sie den Begriff Firewall ein. Führen Sie anschließend einen Doppelklick auf das Suchergebnis Windows-Firewall mit erweiterter Sicherheit aus. Dort klicken Sie links auf Eingehende Regeln und aktivieren die Regel Datei- und Druckerfreigabe (Echoanforderung – ICMPv4 eingehend). Bei mehrfach vorhandener Regel, können Sie im Netzwerk- und Freigabecenter nachprüfen welche die zutreffende für Sie ist. (Das Netzwerk- und Freigabecenter können Sie starten indem Sie als Suchbegriff netz eintippen).

Sind die im Kapitel **2.1 Erforderliche Betriebssystemeinstellungen (Windows)** aufgeführten Konfigurationen durchgeführt worden?

- $\Rightarrow$  TCP/IP installiert?
- ⇒ Unterschiedliche IP-Adressen für alle Netzwerkteilnehmer vergeben?
- $\Rightarrow$  Gleiche Subnetzmaske verwendet?
- ⇒ Unterschiedliche Computernamen eingetragen?
- ⇒ Ist der Microsoft Netzwerk Client installiert?
- ➡ Ist die Zugriffssteuerung auf Freigabeebene in Windows 95/98/ME aktiviert?

#### Ergänzend bei Verwendung von BNC-Verbindungen

Ist der Aufbau des BNC-Kabelstranges richtig?

➡ Wurden BNC-T-Stücke mit Endwiderständen an den Netzwerkkomponenten Uplink-Switch und LCD-/TFT-/MPC-Control-Bedieneinheit verwendet?

Sind die BNC-Kabel möglicherweise defekt?

- ⇒ Kabel auf Durchgang von Seele und Schirm prüfen
- ➡ Gegentest auf nicht Vorhandensein eines Kurzschlusses im Kabel zwischen Seele und Schirm

Haben die Endwiderstände auch wirklich 50 Ohm oder sind sie defekt?

⇒ Mit Multimeter den Widerstand messen

Wird von der PC-Netzwerkkarte der angeschlossene Kabeltyp unterstützt?

⇒ automatische Erkennung des Medientyps oder richtiger Medientyp eingestellt

Ist mindestens Windows 95 auf TFT/MPC-Control Bedieneinheit installiert?

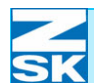

## 2.5 Wichtige Hinweise und Anwendungsbeispiele für die folgenden Unterkapitel und zum Kapitel Netzwerkbetrieb mit GiS BasePac-Software

## **HINWEIS**

Die Netzwerkprüfung, wie im Kapitel 2.4 Überprüfung des Netzwerks und Tipps zur evtl. Fehlersuche erklärt, sollte ab hier schon durchgeführt worden sein!

Alle folgenden Kapitel beziehen sich auf die in diesem Kapitel unter *Anwendungsbeispiel 1* gemachten Bedingungen.

In diesem Unterkapitel werden drei Anwendungsbeispiele für eine mögliche Netzwerkkonfiguration gezeigt:

## Anwendungsbeispiel 1: Einfachste Konfiguration

Netzwerk bestehend aus:

- einer Maschine mit T8-Bedieneinheit
- einem PC mit GiS BasePac-Software (des weiteren als GISPC bezeichnet)
- Das Verzeichnis zum Datenaustausch wird auf dem GISPC angelegt

#### Anwendungsbeispiel 2: Erweiterte Konfiguration

Netzwerk bestehend aus:

- Maschine 1 mit T8-Bedieneinheit
- Maschine 2 mit T8-Bedieneinheit
- Maschine n mit T8-Bedieneinheit
- einem PC mit GiS BasePac-Software (des weiteren als GISPC bezeichnet)
- Die Verzeichnisse zum Datenaustausch werden auf dem GISPC angelegt.

## Anwendungsbeispiel 3: Spezial Konfiguration

Netzwerk bestehend aus:

- Maschine 1 mit T8-Bedieneinheit
- Maschine 2 mit T8-Bedieneinheit
- Maschine n mit T8-Bedieneinheit
- einem PC mit GiS BasePac-Software (des weiteren als GISPC bezeichnet)
- zusätzlicher PC mit den Datenaustauschverzeichnissen (z. B. ein Server)

Diese 3 Anwendungsbeispiele sind jeweils in 4 durchzuführende Aktionen unterteilt. Wie diese Aktionen im Einzelnen umzusetzen sind, wird in den folgenden Unterkapiteln und im Kapitel **3.** *Netzwerkbetrieb mit GiS BasePac-Software* erläutert.

Die 4 erforderlichen Aktionen mit den jeweiligen Kapitelangaben lauten:

- 1. Datenaustauschverzeichnis anlegen Kapitel 2.6
- 2. Datenaustauschverzeichnis für den Netzwerkbetrieb freigeben Kapitel 2.6
- 3. Zugriffspfad für die GiS Software auf das Datenaustauschverzeichnis einrichten *Kapitel 2.7*
- 4. Netzwerkverbindung an der T8-Bedieneinheiten einrichten Kapitel 3.1.2 bzw. Kapitel 3.2.1

## Anwendungsbeispiel 1: Einfachste Konfiguration

#### 1. Datenaustauschverzeichnis anlegen

Auf dem **GISPC**:

• Datenaustauschverzeichnis für die Maschine anlegen: typischerweise *C:\ZSK \MUSTER* 

#### 2. Datenaustauschverzeichnis für den Netzwerkbetrieb freigeben

Auf dem **GISPC**:

- Die **Zugriffsrechte** für das Verzeichnis sind auf **Vollzugriff**, d. h. Schreibund Leserechte einrichten.
- Wenn ein Benutzerkonto, wie in Kapitel 2.1 Erforderliche Betriebssystemeinstellungen (Windows) beschrieben (Net-User), eingerichtet wurde, dann Zugriffsberichtigung für dieses Konto erteilen. Alternativ bei Verwendung eines Gastkontos die Zugriffsberechtigung auf Jeder eingestellt lassen.
- Folgende Freigabebezeichnung verwenden:
  - ⇒ Für die Maschine das Verzeichnis C:\ZSK unter der Freigabebezeichnung:
     FRZSK freigeben (FReigabename für ZSK)

### 3. Zugriffspfad für die BasePac-Software auf das Datenaustauschverzeichnis einrichten

Auf dem GISPC:

 In BasePac-Software Zugriffspfad auf den ZSK-Memory der Maschine einrichten: C:\ZSK \MUSTER

#### 4. Netzwerkverbindung an der T8-Bedieneinheit einrichten:

Auf der T8 Bedieneinheit der Maschine:

• Netzwerkverbindung für die Maschine zu \\GISPC \FRZSK einrichten.

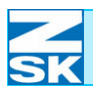

## Anwendungsbeispiel 2: Erweiterte Konfiguration

#### 1. Datenaustauschverzeichnisse anlegen:

Auf dem GISPC:

- Für Maschine 1 anlegen: typischerweise C:\MACH\_001 \ZSK \MUSTER
- Für Maschine 2 anlegen: typischerweise C:\MACH\_002 \ZSK \MUSTER
- Für Maschine n anlegen: typischerweise C:\MACH\_00n \ZSK \MUSTER

#### 2. Datenaustauschverzeichnisse für den Netzwerkbetrieb freigeben:

Auf dem GISPC:

- Die **Zugriffsrechte** für jedes Verzeichnis sind auf **Vollzugriff**, d. h. Schreibund Leserechte einzurichten.
- Wenn ein Benutzerkonto, wie in Kapitel 2.1 Erforderliche Betriebssystemeinstellungen (Windows) beschrieben (Net-User) eingerichtet wurde, dann Zugriffsberichtigung (für jedes Verzeichnis!) für dieses Konto erteilen. Alternativ bei Verwendung eines Gastkontos die Zugriffsberechtigungen auf Jeder eingestellt lassen.
- Folgende Freigabebezeichnungen verwenden:
  - ⇒ Für die Maschine 1 das Verzeichnis C:\MACH\_001 \ZSK unter der Freigabebezeichnung:
     FRMA 001 freigeben (FReigabename für die MAschine 001).
  - ⇒ Für die Maschine 2 das Verzeichnis C:\MACH\_002 \ZSK unter der Freigabebezeichnung:
     FRMA 002 freigeben.
  - ⇒ Für die Maschine n das Verzeichnis C:\MACH\_00n \ZSK unter der Freigabebezeichnung:
     FRMA\_00n freigeben.

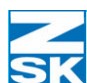

3. Zugriffspfade für die BasePac-Software auf die Datenaustauschverzeichnisse einrichten:

Auf dem **GISPC**:

- In BasePac-Software Zugriffspfad auf den ZSK-Memory der Maschine 1 einrichten: C:\MACH\_001 \ZSK \MUSTER
- In BasePac-Software Zugriffspfad auf den ZSK-Memory der Maschine 2 einrichten: C:\MACH\_002 \ZSK \MUSTER
- In BasePac-Software Zugriffspfad auf den ZSK-Memory der Maschine n einrichten: C:\MACH\_00n \ZSK \MUSTER

### 4. Netzwerkverbindungen an den T8-Bedieneinheiten einrichten:

Auf den T8-Bedieneinheiten der Maschinen:

- Netzwerkverbindung für Maschine 1 zu \\GISPC \FRMA\_001 einrichten.
- Netzwerkverbindung für Maschine 2 zu \\GISPC \FRMA\_002 einrichten.
- Netzwerkverbindung für Maschine n zu \\GISPC \FRMA\_00n einrichten.

## Anwendungsbeispiel 3: Spezial Konfiguration

#### 1. Datenaustauschverzeichnisse anlegen:

Auf dem SERVER:

- Für Maschine 1 anlegen: typischerweise C:\MACH\_001 \ZSK \MUSTER
- Für Maschine 2 anlegen: typischerweise C:\MACH\_002 \ZSK \MUSTER
- Für Maschine n anlegen: typischerweise C:\MACH\_00n \ZSK \MUSTER

#### 2. Datenaustauschverzeichnisse für den Netzwerkbetrieb freigeben:

Auf dem **SERVER**:

- Die **Zugriffsrechte** für jedes Verzeichnis sind auf **Vollzugriff**, d. h. Schreibund Leserechte einzurichten.
- Wenn ein Benutzerkonto, wie in Kapitel *Erforderliche Betriebssystemeinstellungen (Windows)* beschrieben (Net-User), eingerichtet wurde, dann Zugriffsberichtigung (für jedes Verzeichnis!) für dieses Konto erteilen. Alternativ bei Verwendung eines Gastkontos die Zugriffsberechtigungen auf *Jeder* eingestellt lassen.
- Folgende Freigabebezeichnungen verwenden:
  - ⇒ Für die Maschine 1 das Verzeichnis C:\MACH\_001 \ZSK unter der Freigabebezeichnung: FRMA\_001 freigeben (FReigabename für die MAschine\_001).
  - ➡ Für die Maschine 2 das Verzeichnis C:\MACH\_002 \ZSK unter der Freigabebezeichnung: FRMA\_002, freigeben.
  - ➡ Für die Maschine n das Verzeichnis C:\MACH\_0n3 \ZSK unter der Freigabebezeichnung: FRMA\_00n freigeben.

## **HINWEIS**

Bei Verwendung von BasePac-Software, die älter als die BasePac21 Version 4. 06 ist, müssen zusätzlich die folgenden Datenaustauschverzeichnisse freigegeben werden:

- ➡ Für die Maschine 1 das Verzeichnis C:\MACH\_001 unter der Freigabebezeichnung: FRMA\_001\_GIS, freigeben.
- ➡ Für die Maschine 2 das Verzeichnis C:\MACH\_002 unter der Freigabebezeichnung: FRMA\_002\_GIS, freigeben.
- ➡ Für die Maschine n das Verzeichnis C:\MACH\_00n unter der Freigabebezeichnung: FRMA\_00n\_GIS freigeben.

### 3. Zugriffspfade für die BasePac-Software auf die Datenaustauschverzeichnisse einrichten:

Auf dem **GISPC**:

- In BasePac-Software Zugriffspfad auf den ZSK-Memory der Maschine 1 einrichten: \\SERVER \FRMA\_001 \MUSTER
- In BasePac-Software Zugriffspfad auf den ZSK-Memory der Maschine 2 einrichten: \\SERVER \FRMA\_002 \MUSTER
- In BasePac-Software Zugriffspfad auf den ZSK-Memory der Maschine n einrichten: \\SERVER \FRMA\_00n \MUSTER

## **HINWEIS**

Bei Verwendung von BasePac-Software, die älter als die BasePac21 Version 4. 06 ist, müssen die obigen Zugriffspfade auf die Datenaustauschverzeichnisse wie folgt geändert werden:

- In BasePac-Software Zugriffspfad auf den ZSK-Memory der Maschine 1 einrichten: \\SERVE \FRMA\_001\_GIS \ZSK \MUSTER
- In BasePac-Software Zugriffspfad auf den ZSK-Memory der Maschine 2 einrichten: \\SERVER \FRMA\_002\_GIS \ZSK \MUSTER
- In BasePac-Software Zugriffspfad auf den ZSK-Memory der Maschine n einrichten: \\SERVER \FRMA\_00n\_GIS \ZSK \MUSTER

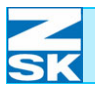

## 4. Netzwerkverbindungen an den T8-Bedieneinheiten einrichten:

Auf den T8-Bedieneinheiten der Maschinen:

- Netzwerkverbindung für Maschine 1 zu \\SERVER \FRMA\_001 einrichten.
- Netzwerkverbindung für Maschine 2 zu \\*SERVER* \*FRMA\_002* einrichten.
- Netzwerkverbindung für Maschine n zu \\*SERVER* \*FRMA\_00n* einrichten.

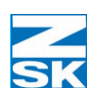

## 2.6 Datenaustauschverzeichnis anlegen und für den Netzwerkbetrieb freigeben (Windows)

Maschinen, die mit einer T8-Bedieneinheit ausgerüstet sind, benötigen für den Datenaustausch mit der GiS Software ein Unterverzeichnis auf dem Netzwerk-PC. Legen Sie auf der Festplatte des PCs mit Hilfe des Explorers ein Directory mit der Bezeichnung ZSK an. Der Pfad zu diesem Directory spielt keine Rolle, wichtig ist nur die Benennung des Unterverzeichnisses mit **ZSK**. Innerhalb des ZSK-Verzeichnisses ist ein weiteres Unterverzeichnis mit der vorgeschriebenen Bezeichnung **MUSTER** anzulegen. Hinweise zum Anlegen:

## 2.6.1 Für die GiS BasePac-Software auf dem PC

### Mit einer Maschine:

- ⇒ Wird das Verzeichnis c:\zsk\muster anlegt.
- ⇒ Das ZSK-Verzeichnis (c:\zsk) ist für den Netzwerkbetrieb freizugeben.

### Mit n Maschinen:

➡ für Maschine 1: wird das Verzeichnis c:\mach\_001\zsk\muster angelegt (Verzeichnis für Maschine\_001)

für Maschine n: wird das Verzeichnis c:\*mach\_00n*\**zsk**\**muster** angelegt

⇒ Die ZSK-Verzeichnisse (c:\mach\_00x\zsk [mit x = 1...n]) müssen für den Netzwerkbetrieb mit unterschiedlichen Freigabebezeichnungen freigegeben werden.

## 2.6.2 Für die GiS Production-Manager Software auf dem PC

Die Verzeichnisse können genau so angelegt werden, wie es bei der Verwendung von der GiS BasePac-Software mit n Maschinen gemacht wird. Allerdings sollten die Verzeichnisse noch zusätzlich in einem Hauptverzeichnis, z. B. c:\prod-man\... (für **Prod**uction-**Man**ager), angelegt werden. Dies würde dann wie folgt aussehen:

- für Maschine 1: wird das Verzeichnis c:\prodman\*mach\_001*\**zsk\muster** angelegt
- für Maschine n: wird das Verzeichnis c:\prodman\*mach\_00n*\**zsk\muster** angelegt

Die ZSK-Verzeichnisse (c:\prodman\mach\_00x\zsk [mit x = 1...n]) müssen für den Netzwerkbetrieb mit **unterschiedlichen** Freigabebezeichnungen freigegeben werden

## Zusammenfassend sind folgende Parameter für die Freigabe des Verzeichnisses-/der Verzeichnisse einzustellen:

- Freigabebezeichnung: Frei wählbarer Text max. 15 Zeichen lang (A...Z, a...z, 0...9) (**unterschiedliche** Freigabebezeichnungen verwenden).
- Zugriffsrechte: Vollzugriff, d. h. Schreib- und Leserechte einrichten.
- Zugriffsberechtigung: Wenn ein Benutzerkonto, wie in Kapitel *Erforderliche Betriebssystemeinstellungen (Windows)* beschrieben (Net-User), eingerichtet wurde, dann Zugriffsberichtigung für dieses Konto erteilen. Alternativ bei Verwendung eines Gastkontos, die Zugriffsberechtigung auf *Jeder* eingestellt lassen.

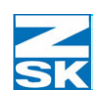

Abbildung 2.29: GiS BasePac, Datei >>> Öffnen...

Abbildung 2.30: GiS BasePac, Einzelnes Muster auswählen

Abbildung 2.31:

GiS BasePac, Parametereinstellung ZSK-Memory-Zugriffe

## 2.7 Zugriffspfad für die GiS Software auf das Datenaustauschverzeichnis einrichten

Im Hauptmenü der GiS BasePac-Software:

| 🏄 <u>D</u> | atei             | Bearbeiten       | Anzeigen | Block | <u>E</u> instellungen | Vorlag     |
|------------|------------------|------------------|----------|-------|-----------------------|------------|
| Ľ          | <u>N</u> e<br>Ne | u<br>ue Schablon | в        |       | Ctrl+N                | 1 <b>P</b> |
| П          | Öff              | nen              |          |       | Ctrl+O                |            |
|            | Sc               | hließen          |          |       |                       |            |
| 2          | Sc               | hnellstart Leis  | :te      |       |                       | 20.0       |
| #          | Alp              | habete bearb     | peiten   |       |                       | 7          |
|            | Sn               | eichem           |          |       | Ctrl+S                |            |

Die folgenden Beschreibungen beruhen auf einer GiS BasPac21 Version 4. 03.

- Menüpunkt *Datei* und dann die Option *Öffnen* wählen.
- V4.03 Einzel Laufwer GiS Musterverwaltung D: Verzeichnis GiS Musterverwaltung Rahmen R: @: Import 11.00 Gänse хэу Dat A Nummer Name Kunde 1.00 Hallo ein Test Hallo 11.03 2.00 LCD Terminal 3.00 Schummi F1 4.00 Mono 25. 01 25. 01 25. 01 00490103
- Den Mauszeiger auf die Titelzeile des Dialoges positionieren und die rechte Maustaste betätigen.

➡ Es erscheint ein Menü in dem die Parameter für ZSK-Memory Zugriffe eingestellt werden können.

| V4.03 Einzelnes Mus              | ter auswählen                                 |                                                                     | ×                                     |
|----------------------------------|-----------------------------------------------|---------------------------------------------------------------------|---------------------------------------|
| Laufwerk                         | GiS Musters                                   | <u>V</u> erschieben Alt+F4                                          |                                       |
| C:<br>D:<br>B:                   |                                               | Iemporärverzeichnis ändern<br>ZSK-Memoryverzeichnis ändern          | uster Datum                           |
| @: Import                        | Rahmen                                        | Earbeinstellungen                                                   | 2 18. 10. 2001                        |
|                                  |                                               | EPC-Anbindung<br>✓ Zugriff auf das ZSK-Memory                       |                                       |
|                                  |                                               | Zu durchsuchende Laufwerke wählen<br>nur DOS Diskettenformate       | <u>v</u>                              |
| 11.00  Gä                        | inse                                          | Doppelklick auf Muster = Musterkopf anzeigen                        |                                       |
| <b>▲</b> Nummer                  | Name                                          | Doppelklick auf Muster = OK                                         | ) Stiche Backup 🔺                     |
| 1.00 Ha<br>2.00 LC<br>3.00 Sc    | illo ein Test Hallo<br>D Terminal<br>bummi F1 | Textverzeichnis exportieren<br>Textverzeichnis drucken              | 3 13585<br>2504<br>2260               |
| 4.00 Mc<br>10.00 Bl              | ono<br>umenranke                              | markierte Piktogramme exportieren                                   | 1118                                  |
| 11.00 Gä                         | inse                                          | Version 4.03                                                        | 1093                                  |
| 12.00 Hu<br>13.00 Ho<br>25.00 AR | ind<br>ochrad<br>IZT-links centered           | 28. 01. 2002 10:59 5<br>28. 01. 2002 10:59 5<br>23. 04. 2001 9:38 5 | 57 1745<br>St 1940<br>St 367 <u>↓</u> |
|                                  | XXX                                           |                                                                     |                                       |
|                                  |                                               |                                                                     |                                       |

- Zuerst den Menüpunkt ZSK-Memoryverzeichnis ändern wählen.
  - ⇒ Es erscheint ein Fenster in dem die Zugriffspfade f
    ür ZSK-Memory Verzeichnisse angelegt werden k
    önnen.

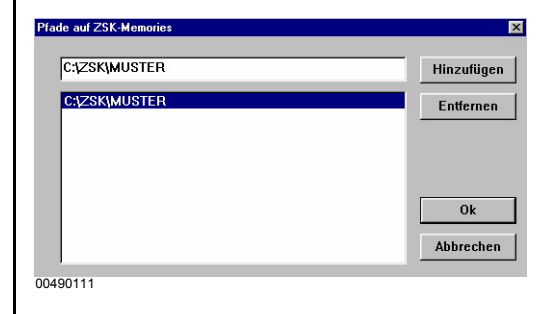

Falls in der unteren Auflistung noch kein Eintrag auf das Verzeichnis *c:\zsk\muster* existiert:

- In die obere Eingabebox
   c:\zsk\muster eingeben und mit
   [Hinzufügen] bestätigen.
- Das Fenster über Bestätigung von **[OK]** verlassen.

## HINWEIS

Abbildung 2.32:

Pfade auf ZSK-Memories

GiS BasePac.

Sie müssen an dieser Stelle genau den Zugriffspfad eintragen, der auf das zuvor bei der Netzwerkinstallation angelegte und freigegebene, Datenaustauschverzeichnis verweist. (Siehe dazu auch die Beispiele in Kapitel 2.5 Wichtige Hinweise und Anwendungsbeispiele für die folgenden Unterkapitel und zum Kapitel Netzwerkbetrieb mit GiS BasePac-Software).

• Im Dialog *Einzelnes Muster auswählen* erneut durch Betätigung der rechten Maustaste das Menü aktivieren.

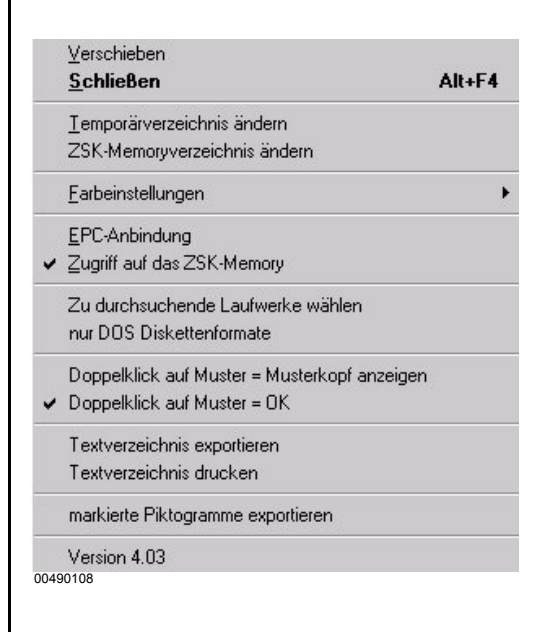

- Kontrollieren Sie nun, ob der Menüpunkt
   Zugriff auf das ZSK-Memory mit einem Haken versehen ist.
- Gegebenenfalls die Option durch anklicken mit der linken Maustaste aktivieren.

Abbildung 2.33: GiS BasePac, Einzelnes Muster auswählen Anschließend können mit dem GiS BasePac erzeugte Monogramme und Muster direkt in der ZSK-Memory (dem Datenaustauschverzeichnis) abgespeichert werden.

Eine Maschine mit T8-Bedieneinheit kann anschließend über Netzwerk die Muster aus diesem Datenaustauschverzeichnis laden.

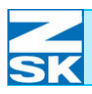

## 3. Netzwerkbetrieb mit GiS BasePac-Software

## 3.1 Normalbetrieb

## 3.1.1 Muster im Datenaustauschverzeichnis ablegen

Auf dem Netzwerk-PC mit der BasePac-Software ein Muster mit den gewünschten Einstellungen erstellen:

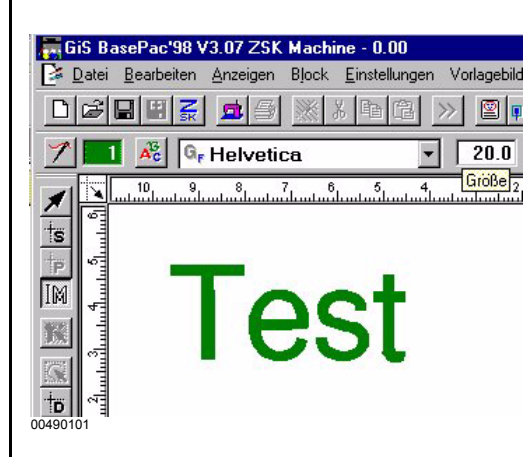

Zum Speichern des Musters in das Datenaustauschverzeichnis, den

• Button [ZSK] anklicken

oder

 Menü *Datei* Option
 *In ZSK-Memory speichern* wählen

oder

• Tastenkombination [CTRL]+[1] betätigen.

Im Dialog Speicheroptionen den Start- und Endpunkt des Musters festlegen:

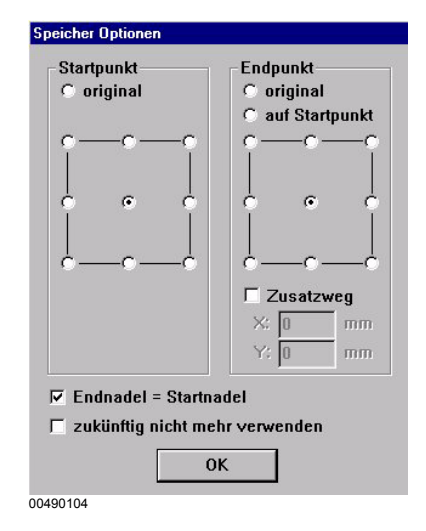

- Gewünschte Optionen aktivieren.
- Dialog mit **[OK]** bestätigen.

Abbildung 3.1: GiS BasePac, Speichern in das ZSK-Memory

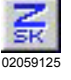

Abbildung 3.2: GiS BasePac, Speicher Optionen

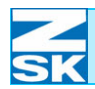

Abbildung 3.3: GiS BasePac, Musternummer zuordnen

| Date | einame     | Name          |        | Stiche    | Dat  |
|------|------------|---------------|--------|-----------|------|
| 0000 | 00011.Z00  | Möseltierchen |        | 31941     | 13.0 |
| 0000 | 00012.Z00  | Teddybär      |        | 3057      | 8. 0 |
| 0000 | 00013.Z00  | test          |        | 32366     | 5. 0 |
| 00   | usternumme | r zuordnen    |        |           | ×    |
| 00   |            |               |        |           |      |
| 00   |            |               |        |           |      |
| 00   | Nummer     | : 33          | fre    | ie Numme  | er   |
| 00   |            |               |        |           |      |
| 00   | Version:   | 0             | fre    | ie Versio | n    |
| UU   |            | I             |        |           |      |
| UU   | Nama'      | Test          |        |           | _    |
|      | Name.      | linear        |        |           |      |
|      |            |               |        |           |      |
|      | ſ          | Ok            | Abbrec | hen       |      |
| 00   | <u>.</u>   |               |        |           |      |
|      |            |               |        |           |      |

- Im Dialog *Musternummer zuordnen* die vorgegebene Musternummer mit [OK] bestätigen.
  - ⇒ Das erstellte Muster wird unter dieser Musternummer in der ZSK-Memory abgelegt.
- Bei Bedarf kann die Musternummer und der Mustername angepasst werden.

## 3.1.2 Verbindung von der T8-Bedieneinheit zum Datenaustauschverzeichnis

Um eine Verbindung zum Datenaustauschverzeichnis herzustellen kann aus 2 Varianten gewählt werden.

## Variante 1

| ZSK                               | Maschine             | 17.01.2007 8:49 |
|-----------------------------------|----------------------|-----------------|
|                                   |                      | <b>*</b>        |
|                                   |                      |                 |
|                                   |                      | 0 / 0           |
|                                   |                      |                 |
|                                   |                      |                 |
| <b>\$\$\$\$\$\$\$\$\$\$\$\$\$</b> |                      | 0 1/min         |
|                                   |                      |                 |
|                                   | Maschinen-Stillstand |                 |
| 02059005                          | ko 🔛 🃰 🏎 🚮 🦾         |                 |

• Taste [R1] Maschinenmuster auswählen betätigen.

Abbildung 3.4: T8-Bedieneinheit, Maschinengrundbildschirm

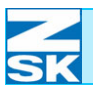

Abbildung 3.5: T8-Bedieneinheit, Maschinengrundbildschirm, Variante 1

| ZSK         | Maschine             | 26.01.2007                                                                 | 10:06               |
|-------------|----------------------|----------------------------------------------------------------------------|---------------------|
|             |                      |                                                                            | <mark>\$</mark> -∰  |
|             |                      |                                                                            | <b>*0</b>           |
|             |                      | 0 / 0                                                                      | **                  |
|             |                      | V 0                                                                        | <b>)</b> "          |
|             |                      | 1 2 3 4 5 6 7 8 9 10 11 12 13 14 15<br>1 2 0 4 5 6 7 8 9 10 11 12 13 14 15 | <b>*</b>            |
| <b>****</b> |                      | 0 1/min                                                                    | <u>_</u>            |
|             |                      | <u>.</u>                                                                   | 2                   |
|             | Maschinen-Stillstand |                                                                            |                     |
| 00050000    |                      |                                                                            | $\mathbf{\uparrow}$ |
| 02059023    |                      |                                                                            |                     |

• Taste [U5] Muster aus Netzwerk wählen betätigen.

Abbildung 3.6: T8-Bedieneinheit, Pantographeneinstellung überprüfen

| Bordüre (ohne Seider | nstich) Nr.: 002 Vers.: |
|----------------------|-------------------------|
|                      |                         |
|                      | Restätigung             |

- Im Dialog *Pantographeneinstellung überprüfen* die verwendete Maschinenausrüstung mit den Cursortasten einstellen.
- Mit den Tasten [L8], [R8] oder [OK] auswählen.

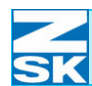

Die Variante 2 ist in der Betriebsart Einfache Bedienung nicht verfüg-

## Variante 2

**\*** 

\*

9999 9999

**....** 

\*

\*

bar!

•

## **HINWEIS**

Abbildung 3.7: T8-Bedieneinheit, Maschinengrundbildschirm

Abbildung 3.8: T8-Bedieneinheit, Diskette/Memory/ Netzwerk/USB-Gerät, Variante 2

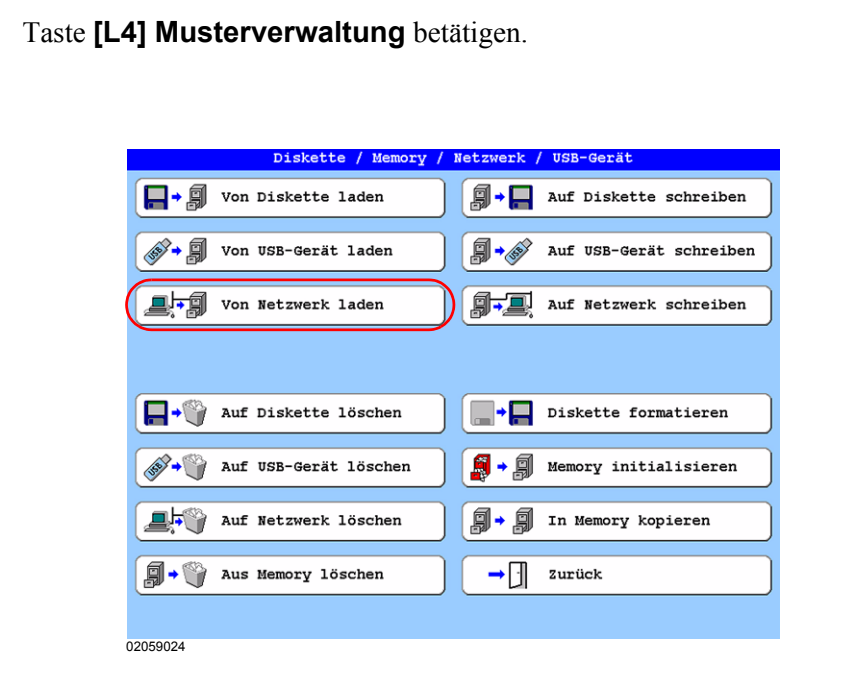

Maschinen-Stillstand

SET -

•

e1102788 e2073410 e3305279

• Taste [L3] Von Netzwerk laden betätigen.

## **HINWEIS**

Die folgenden Arbeitsschritte gelten für beide Varianten!

# ZSK Maschine 17.01.2007 8:49 Image: State State Stat

0 / 0

🎙 o

1 2 3 4 5 6 7 8 9 10 11 12 13 14 15

0 1/min

🤹 🕭 🎙

<mark>≬</mark>\_¦⁵

**\$**‡)

<u>\_\_</u>]

\$

MORE

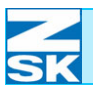

Abbildung 3.9: T8-Bedieneinheit, Nezwerkverbindungen Wenn auf der T8-Bedieneinheit bereits eine Verbindung eingerichtet wurde, wird diese jetzt angezeigt und kann genutzt werden. Andernfalls ist eine neue Verbindung wie folgt einzurichten:

| Bisherige Verbindung auswählen:                            |                           |
|------------------------------------------------------------|---------------------------|
| Kein Eintrag vorhanden                                     |                           |
|                                                            |                           |
|                                                            |                           |
|                                                            |                           |
|                                                            |                           |
|                                                            |                           |
|                                                            |                           |
|                                                            |                           |
|                                                            |                           |
|                                                            |                           |
|                                                            |                           |
|                                                            |                           |
|                                                            |                           |
| Neue Verbindung einrichten                                 | Eintrag löschen           |
| Neue Verbindung einrichten                                 | Eintrag löschen           |
| Neue Verbindung einrichten                                 | Eintrag löschen           |
| Neue Verbindung einrichten<br>Netzwerkverbindung auswählen | Eintrag löschen<br>Zurück |
| Neue Verbindung einrichten<br>Netzwerkverbindung auswählen | Eintrag löschen<br>Zurück |

• Taste [L7] Neue Verbindung einrichten betätigen.

Zum Verbinden kann der Computername [Kapitel 2.1 Erforderliche Betriebssystemeinstellungen (Windows)] mit dem Freigabenamen [Kapitel 2.6 Datenaustauschverzeichnis anlegen und für den Netzwerkbetrieb freigeben (Windows)] des zu verbindenden Verzeichnisses oder nur der Computername wie folgt angegeben werden:

## Variante 1

|                 | Verbindungsname wie folgt eingeben:       |   |
|-----------------|-------------------------------------------|---|
| a               |                                           | z |
| b               |                                           | У |
| C               | Server or \\Server\SharedDirectory        | x |
| d               |                                           | W |
| e               | (\\GISPC\FRZSK                            | v |
| f               |                                           | u |
| g               | TAB Umschaltung zu weiteren Zeichen       | t |
| h               | DEL Löscht Zeichen links der Schreibmarke | s |
| i j<br>02059027 | k 1 m n o p q                             | r |

• Die Verbindung wird durch Betätigung der Taste **[OK]** hergestellt.

Abbildung 3.10: T8-Bedieneinheit, Verbindungsname wie folgt eingeben, \\Computername\ Freigabename

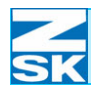

## Variante 2

Abbildung 3.11: T8-Bedieneinheit, Verbindungsname wie folgt eingeben, Computername

Abbildung 3.12: T8-Bedieneinheit, Neue Netzwerkverbindung wählen

| a        |                                                                             | z |
|----------|-----------------------------------------------------------------------------|---|
| b        |                                                                             | У |
| c        | Server or \\Server\SharedDirectory                                          | × |
| d        |                                                                             | w |
| e        | GISPC                                                                       | v |
| f        |                                                                             | u |
| g        | TAB     Umschaltung zu weiteren Zeichen       Imschaltung zu Großbuchstaben | t |
| h        | DEL Löscht Zeichen links der Schreibmarke                                   | s |
| i j      | k 1 m n o p q                                                               | r |
| 02059028 |                                                                             |   |

- Durch Betätigung der Taste **[OK]** werden im folgenden Menüdialog alle, auf dem gewählten PC, für den Netzwerkbetrieb freigegebenen und sichtbaren Verzeichnisse dargestellt.
  - Anzeige der freigegebenen und sichtbaren Verzeichnisse auf dem PC mit dem Namen *GISPC*

| \\GISEC\EEMA 001   | · · ·         |  |
|--------------------|---------------|--|
| \\GISPC\FPMA_002   |               |  |
| \\GISPC\FRIA_002   |               |  |
| CISPC FRIA 003     |               |  |
| (GISPC FRZSK       |               |  |
|                    |               |  |
|                    |               |  |
|                    |               |  |
|                    |               |  |
|                    |               |  |
|                    |               |  |
|                    |               |  |
|                    |               |  |
|                    |               |  |
|                    |               |  |
|                    |               |  |
|                    |               |  |
|                    |               |  |
|                    |               |  |
|                    |               |  |
|                    |               |  |
|                    |               |  |
|                    |               |  |
| Netzwerkverbindung | wählen Durück |  |
|                    |               |  |
|                    |               |  |
|                    |               |  |

 Das gewünschte Verzeichnis mit den Cursortasten auswählen und mit [L8] Netzwerkverbindung wählen die Verbindung herstellen.

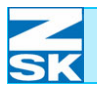

| HINWEIS                                                       | Die folgenden Arbeitsschritte gelten für beide Varianten!                                                                                                    |
|---------------------------------------------------------------|----------------------------------------------------------------------------------------------------|
| Abbildung 3.13:<br>T8-Bedieneinheit,<br>Netzwerk Muster laden | Netzwerk Muster laden:           00000021.200         ?         ?         ?         ?         ?           00000022.200         ?         ?         ?         ?         ?         ?           00000023.200         ?         ?         ?         ?         ?         ?         ?           00000024.200         ?         ?         ?         ?         ?         ?         ?           00000025.200         ?         ?         ?         ?         ?         ?         ?           00000025.200         ?         ?         ?         ?         ?         ?         ?           00000025.200         ?         ?         ?         ?         ?         ?         ?           00000025.200         ?         ?         ?         ?         ?         ?         ?           00000025.200         ?         ?         ?         ?         ?         ?         ?           00000030.200         ?         ?         ?         ?         ?         ?         ?           00000031.200         ?         ?         ?         ?         ?         ?         ?           0000003 |
|                                                               | Muster und Mustertabellen<br>urück<br>20059030<br>Das zuletzt mit der GiS BasePac-Software erstellte Muster wird im                                                                                                    |
|                                                               | <ul> <li>Netzwerkdirectory immer vorselektiert.</li> <li>Alternativ kann über die Cursortasten oder die anderen Bedienelemente des Directorys ein anderes Muster zum Laden ausgewählt werden.</li> <li>Die Taste [L8] Muster wählen betätigen, um das ausgewählte Muster zu laden/zu speichern.</li> </ul>                                                                                                    |
| HINWEIS                                                       | Auf die restlichen Menüdialoge des Musterladevorganges, wird in<br>dieser Anleitung nicht weiter eingegangen. Informationen dazu sind<br>in der <i>Kurzanleitung T8 Bedieneinheit</i> zu finden.                                                                                                    |
|                                                               |                                                                                                    |
|                                                               |                                                                                                    |

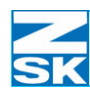

## 3.2 Automatikbetrieb Monogramm Maschine

3.2.1 Verbindung von der T8-Bedieneinheit zum Datenaustauschverzeichnis

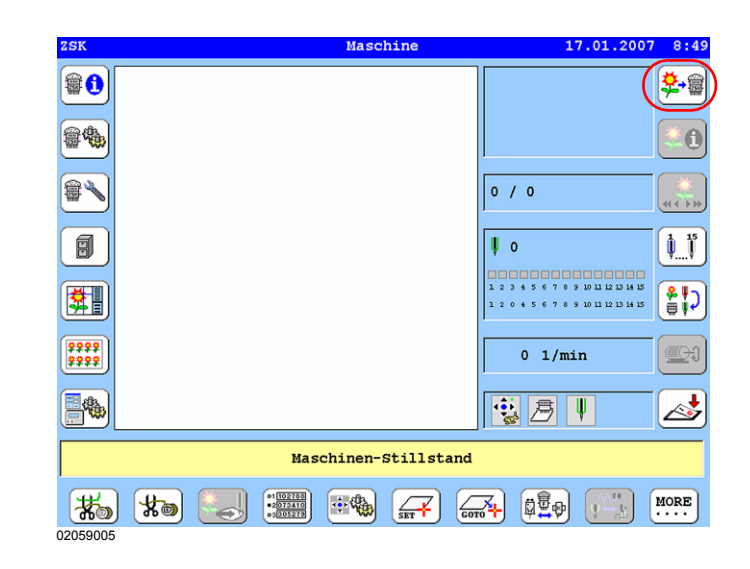

• Taste [R1] Maschinenmuster auswählen betätigen.

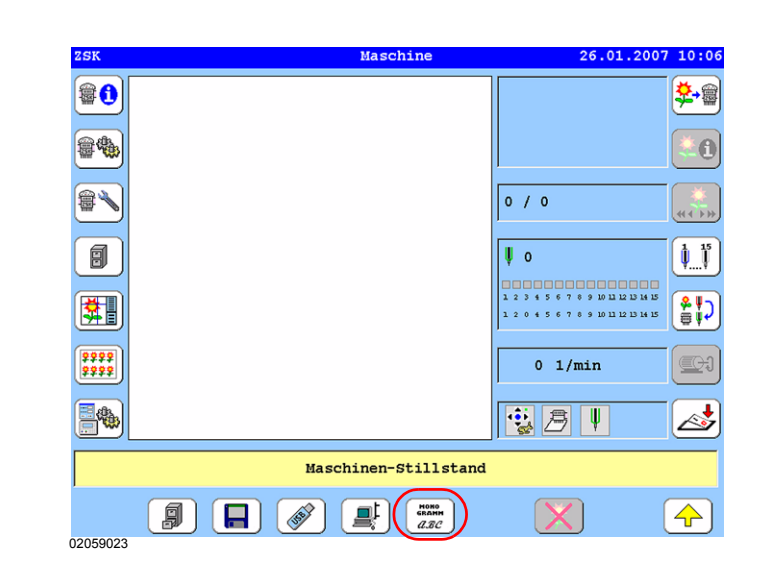

• Taste [U6] Aktiviere Betriebsart Monogramm Maschine betätigen.

Abbildung 3.14: T8-Bedieneinheit, Maschinengrundbildschirm

Abbildung 3.15: T8-Bedieneinheit, Maschinengrundbildschirm

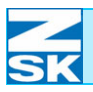

Wenn auf der T8-Bedieneinheit bereits eine Verbindung eingerichtet wurde, wird diese jetzt angezeigt und kann genutzt werden. Andernfalls ist eine neue Verbindung wie folgt einzurichten:

| Bisherige Verbindung auswählen:                            |                           |
|------------------------------------------------------------|---------------------------|
| Kein Eintrag vorhanden                                     |                           |
|                                                            |                           |
|                                                            |                           |
|                                                            |                           |
|                                                            |                           |
|                                                            |                           |
|                                                            |                           |
|                                                            |                           |
|                                                            |                           |
|                                                            |                           |
|                                                            |                           |
|                                                            |                           |
| Neue Verbindung einrichten                                 | Eintrag löschen           |
| Neue Verbindung einrichten                                 | Eintrag löschen           |
| Neue Verbindung einrichten                                 | Eintrag löschen           |
| Neue Verbindung einrichten<br>Netzwerkverbindung auswählen | Eintrag löschen<br>Zurück |
| Neue Verbindung einrichten<br>Netzwerkverbindung auswählen | Eintrag löschen<br>Zurück |

• Taste [L7] Neue Verbindung einrichten betätigen.

Zum Verbinden kann der Computername [Kapitel 2.1 Erforderliche Betriebssystemeinstellungen (Windows)] mit dem Freigabenamen [Kapitel 2.6 Datenaustauschverzeichnis anlegen und für den Netzwerkbetrieb freigeben (Windows)] des zu verbindenden Verzeichnisses oder nur der Computername wie folgt angegeben werden:

## Variante 1

|     | Verbindungsname wie folgt eingeben:       |   |
|-----|-------------------------------------------|---|
| a   |                                           | z |
| b   |                                           | У |
| C   | Server or \\Server\SharedDirectory        | x |
| d   |                                           | W |
| e   | (\\GISPC\FR2SK                            | v |
| f   | _                                         | u |
| g   | TAB     Umschaltung zu weiteren Zeichen   | t |
| h   | DEL Löscht Zeichen links der Schreibmarke | s |
| i j | k 1 m n o p q                             | r |

• Die Verbindung wird durch Betätigung der Taste **[OK]** hergestellt.

Abbildung 3.16: T8-Bedieneinheit, Nezwerkverbindungen

Abbildung 3.17: T8-Bedieneinheit, Verbindungsname wie folgt eingeben, \\Computername\ Freigabename

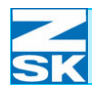

## Variante 2

Abbildung 3.18: T8-Bedieneinheit, Verbindungsname wie folgt eingeben, Computername

Abbildung 3.19: T8-Bedieneinheit, Neue Netzwerkverbindung wählen

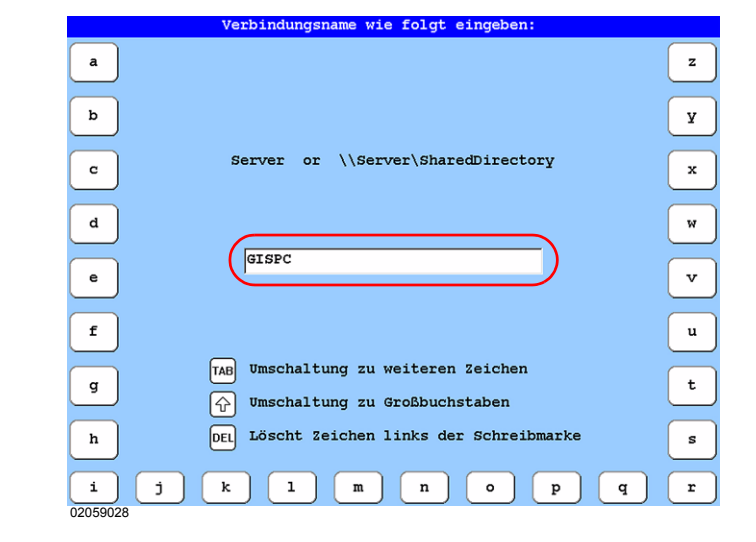

- Durch Betätigung der Taste **[OK]** werden im folgenden Menüdialog alle, auf dem gewählten PC, für den Netzwerkbetrieb freigegebenen und sichtbaren Verzeichnisse dargestellt.
  - Anzeige der freigegebenen und sichtbaren Verzeichnisse auf dem PC mit dem Namen *GISPC*

| \\CIGERC\EDW2 001  |               |  |
|--------------------|---------------|--|
| \GISPC\FRHA_001    | :             |  |
| \\GISPC\FRMA_002   |               |  |
| \\GISPC\FRMA_003   | :             |  |
| \\GISPC\FRZSK      | :             |  |
|                    |               |  |
|                    |               |  |
|                    |               |  |
|                    |               |  |
|                    |               |  |
|                    |               |  |
|                    |               |  |
|                    |               |  |
|                    |               |  |
|                    |               |  |
|                    |               |  |
|                    |               |  |
|                    |               |  |
|                    |               |  |
|                    |               |  |
|                    |               |  |
|                    |               |  |
|                    |               |  |
| Netzwerkverbindung | wanien Zurück |  |
|                    |               |  |
|                    |               |  |

 Das gewünschte Verzeichnis mit den Cursortasten auswählen und mit [L8] Netzwerkverbindung wählen die Verbindung herstellen.

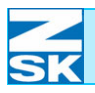

## HINWEIS

Die folgenden Arbeitsschritte gelten für beide Varianten!

⇒ Der Anzeigebereich wechselt nach der Verbindung in den Maschinengrundbildschirm. In diesem Bereich wird nun die aktive Betriebsart *Monogramm Maschine* über ein Symbol angezeigt.

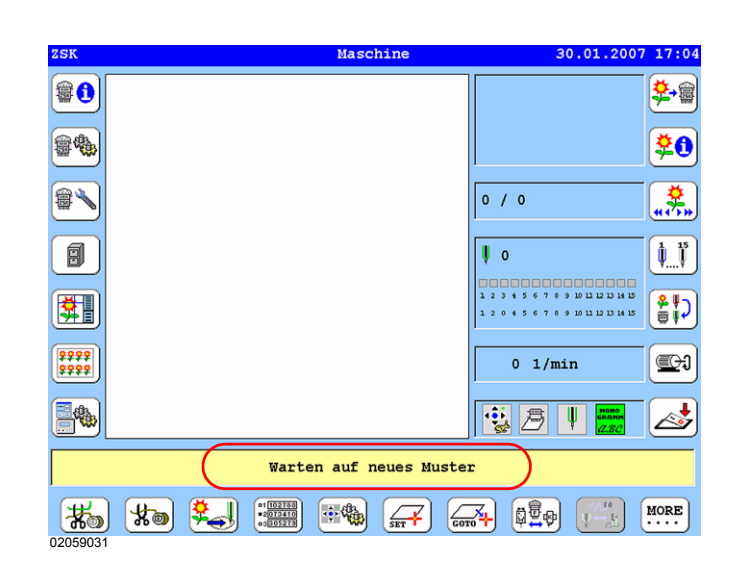

Die Maschine wartet nun auf die Übergabe eines Musters durch die GiS
 BasePac oder GiS Production Manager Software.

Abbildung 3.20: T8-Bedieneinheit, Maschinengrundbildschirm

.

## 3.2.2 Monogramm im ZSK-Ringpuffer abspeichern

Auf dem Netzwerk-PC mit der BasePac-Software ein Monogramm mit den gewünschten Einstellungen erstellen.

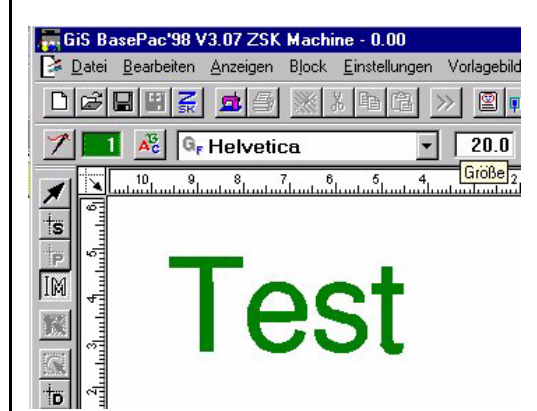

Zur Übergabe des Monogramms an die Maschine:

• den Button [Sticken] anklicken

oder

 Menü *Datei* Option
 *In MSCI Ringbuffer speichern* wählen

oder

- die Tastenkombination **[CTRL]+[2]** betätigen.
- Im folgenden Dialog *Speicheroptionen* den Start- und Endpunkt des Monogramms festlegen und mit **[OK]** bestätigen.

Wenn die Maschine zur Zeit kein Muster bearbeitet, wird das Muster sofort an die Maschine übergeben und kann durch Handstange Start abgestickt werden.

Wenn die Maschine zur Zeit noch ein anderes Muster bearbeitet, verbleibt das Muster im Ringbuffer bis das Ende des Maschinenmusters erreicht ist. Danach erfolgt ein automatischer Musterwechsel auf das nächste Muster aus dem Ringbuffer.

Während des Stickvorgangs eines Musters können bis zu 99 weitere Muster im Ringbuffer erzeugt werden. Diese Muster werden von der Maschine in der Reihenfolge ihrer Erzeugung abgearbeitet.

Die GiS BasePac-Software bietet einen Dialog, in dem alle der Maschine zur Bearbeitung übergebenen Muster aufgelistet werden.

Abbildung 3.21: GiS BasePac, Grundbildschirm

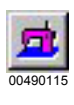
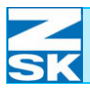

Abbildung 3.22: GiS BasePac, Ringbuffer

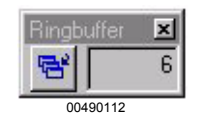

| Mustername    | Datum              |
|---------------|--------------------|
| Test          | 23.04.2002 / 14:43 |
| Muster 1      | 23.04.2002 / 15:21 |
| Mr. President | 23.04.2002 / 15:22 |
| Hallo World   | 23.04.2002 / 15:22 |
| ZSK           | 23.04.2002 / 15:22 |
| GiS           | 23.04.2002 / 15:22 |
|               |                    |
| Löschen A     | lles löschen       |

• Diese Ringpufferanzeige ist über den links gezeigten Button erreichbar.

⇒ Nach dem Klicken auf den Button dieses Fensters werden die zur Zeit im *Ringbuffer* gespeicherten Muster aufgelistet:

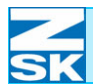

## Netzwerkbetrieb mit GiS BasePac-Software

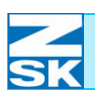

## 4. Windows 95/98/ME

## 4.1 Erforderliche Betriebssystemeinstellungen

#### **HINWEIS**

Zur Durchführung der Installation benötigen Sie die Original Windows Betriebssystem CD-ROM.

Die hier aufgezeigte Vorgehensweise entspricht den Versionen Windows 95/98/ME. Je nach Rechnerkonfiguration und eingesetzter Betriebssystemversion können Abweichungen zu der beschriebenen Vorgehensweise und den gezeigten Abbildungen bestehen.

Möglicherweise wird zwischen einzelnen Installationsschritten ein Neustart des Betriebssystems erforderlich.

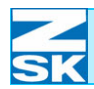

#### Abbildung 4.1: Windows 95/98/ME, Netzwerkumgebung, Kontextmenü

Abbildung 4.2: Windows 95/98/ME, Netzwerk

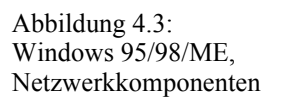

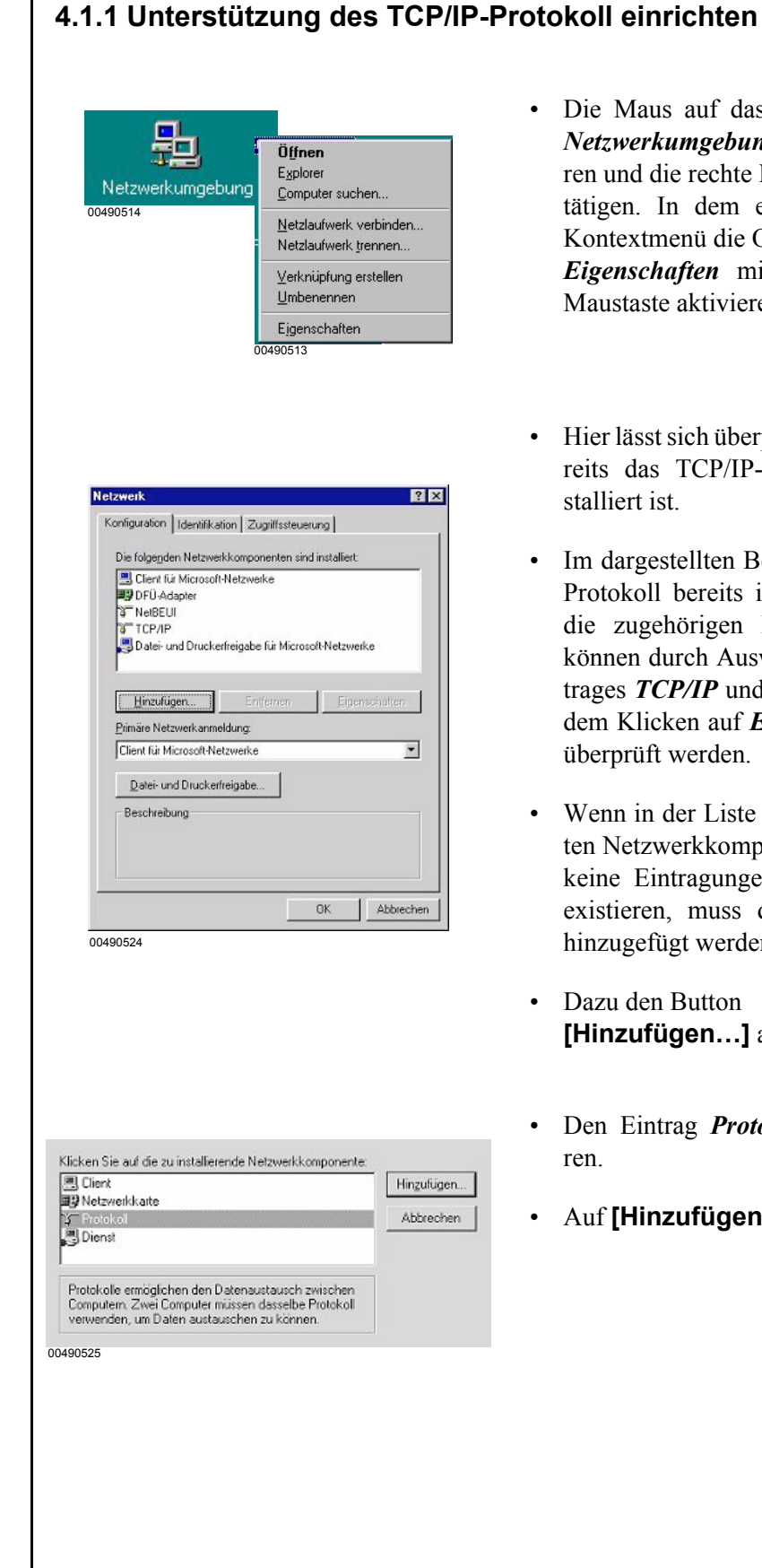

- Die Maus auf das Symbol der Netzwerkumgebung positionieren und die rechte Maustaste betätigen. In dem erscheinenden Kontextmenü die Option Eigenschaften mit der linken Maustaste aktivieren.
- Hier lässt sich überprüfen, ob be-٠ reits das TCP/IP-Protokoll installiert ist.
- Im dargestellten Beispiel ist das Protokoll bereits installiert und die zugehörigen Einstellungen können durch Auswahl des Eintrages TCP/IP und anschließendem Klicken auf Eigenschaften überprüft werden.
- Wenn in der Liste der installier-• ten Netzwerkkomponenten noch keine Eintragungen zu TCP/IP existieren, muss das Protokoll hinzugefügt werden.
- Dazu den Button • [Hinzufügen...] anklicken.
- Den Eintrag Protokoll markieren.
- Auf [Hinzufügen...] klicken.

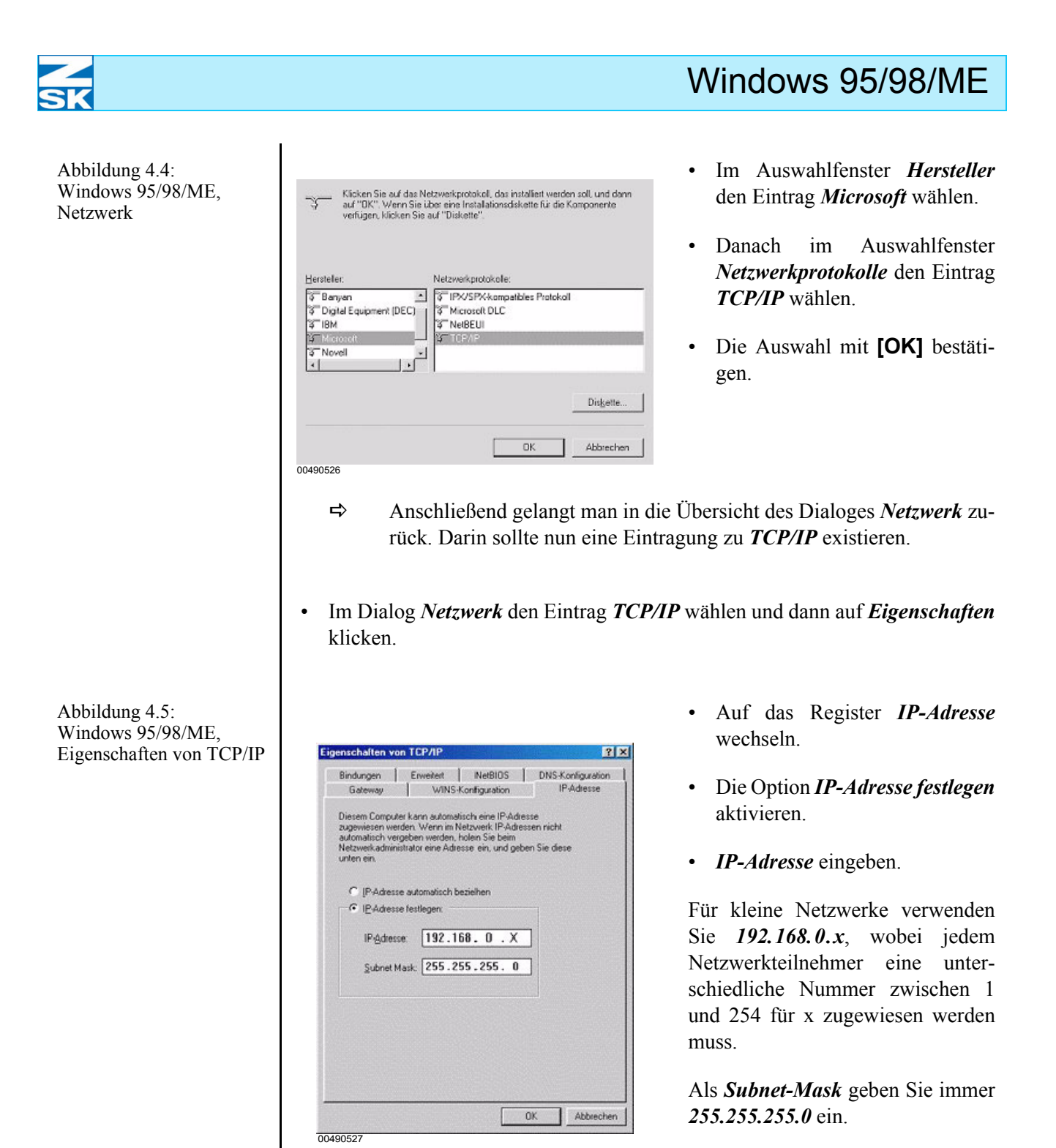

Beachten Sie zur Vergabe der IP-Adresse auch die Hinweise im Kapitel **2.1 Erforderliche Betriebssy**stemeinstellungen (Windows).

Alle weiteren Registerkarten sind bei Erstkonfiguration des TCP/IP-Protokolls korrekt eingestellt. Zur Kontrolle werden im Folgenden die Grundstellungen anhand der Dialogbilder dargestellt:

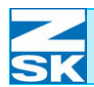

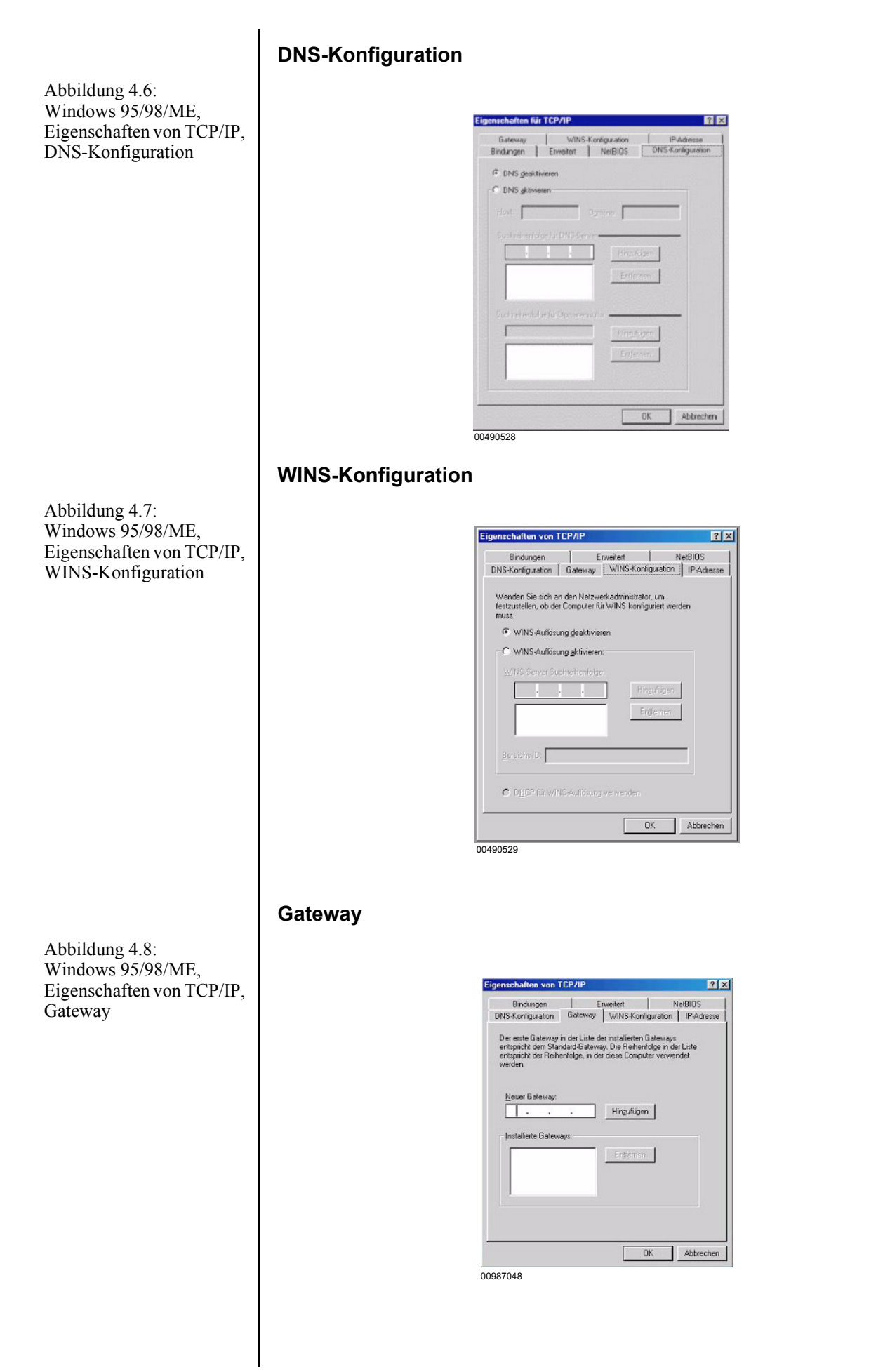

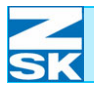

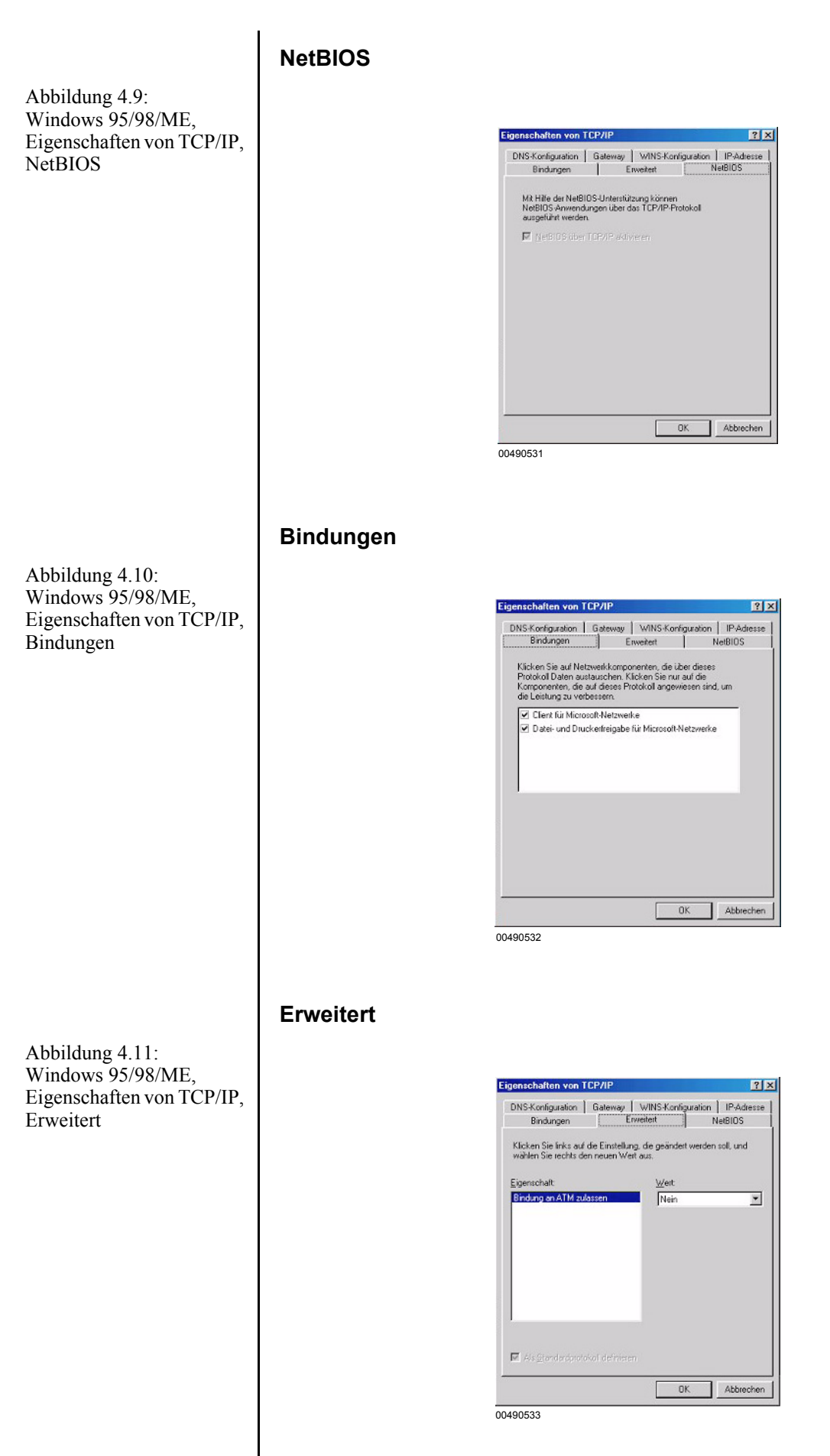

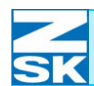

- Alle Einstellungen kontrollieren.
- Den Dialog *Eigenschaften von TCP/IP* mit dem Button [OK] bestätigen.
  - ⇒ Der Dialog *Netzwerk* wird erneut dargestellt.

Abbildung 4.12: Windows 95/98/ME, Netzwerk

| Client für Microsoft-Netzwerke     DFÜ-Adapter     OFÜ-Adapter     TCPB/LI     TCP/IP     Datei- und Druckerfreigabe für | Microsoft-N | letzwerke |      |
|----------------------------------------------------------------------------------------------------|-------------|-----------|------|
| Hinzufügen Entfern<br>Primäre Netzwerkanmeldung:                                                                         | en 📗        | Eigenscha | lten |
| Client für Microsoft-Netzwerke                                                                                           |             |           | 1    |
| Datei- und Druckerfreigabe                                                                                               |             |           |      |
| Beschreibung                                                                                                    |             |           |      |
|                                                                                                    |             |           |      |

- Die Registerkarte *Identifikation* aktivieren.
- Computernamen eingeben.

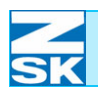

Abbildung 4.13: Windows 95/98/ME, Netzwerk, Datei- und Druckerfreigabe

## 4.1.2 Datei- und Druckerfreigabe einrichten

| 📇 Client für Microsof     | t-Netzwerke              |                             |                  |
|---------------------------|--------------------------|-----------------------------|------------------|
| NE2000-kompatib<br>TCP/IP | les Gerät                |                             |                  |
| 冯 Datei- und Drucke       | erfreigabe für Microso   | oft-Netzwerke               |                  |
|                           |                          |                             |                  |
|                           |                          |                             |                  |
| <u>H</u> inzufügen        | Entfernen                | Eigenschafter               | 1                |
| Primäre Netzwerkanm       | eldung:                  |                             |                  |
| Client für Microsoft-N    | etzwerke                 |                             | <u> </u>         |
| Datei- und Druckerfre     | eigabe                   |                             |                  |
|                           |                          |                             |                  |
| atei- und Druckerfr       | eigabe                   |                             |                  |
| 🔽 Anderen Benutzeri       | n soll der Zugriff auf r | meine <u>D</u> ateien ermö  | glicht werden k  |
| Anderen Benutzen          | n soll der Zugriff auf r | meine D <u>r</u> ucker ermö | iglicht werden k |
|                           |                          |                             |                  |

- Button Datei- und Druckerfreigabe betätigen.
- In dem erscheinenden Dialog die Option Anderen Benutzern soll der Zugriff auf meine Dateien ermöglicht werden können aktivieren.
- Den Dialog mit **[OK]** verlassen.

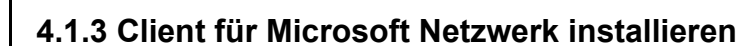

Der Dialog *Netzwerk* muss einen Eintrag für *Client für Microsoft-Netzwerke* beinhalten. Ist dieser Eintrag nicht vorhanden:

• Im Dialog *Netzwerk* den Button [Hinzufügen...] betätigen.

| Klicken Sie auf die zu insl          | tallierende Netzwerkkomponente: |
|--------------------------------------|---------------------------------|
| 🔜 Client                             | Hinzufügen                      |
| Protokoll                            | Abbrechen                       |
| 📑 Dienst                             |                                 |
| Network Client aus                   | wählen                          |
| Hersteller:<br>Banyan<br>L Microsoft | Netzwerkclients:                |
| 📇 Novell                             |                                 |
| Novell                               | Diskette                        |

- Dann im Dialog Netzwerkkomponententyp wählen, den Eintrag Client markieren und [Hinzufügen] drücken.
- Im Dialog *Network Client auswählen* den Hersteller *Microsoft* und den Netzwerk-Client *Client für Microsoft-Netzwerke* markieren.
- Mit Bestätigung von **[OK]** die Nachinstallation starten.

Überprüfung der Eigenschaften des Clients für Microsoft-Netzwerke:

• Dazu im Dialog *Netzwerk* den Eintrag *Client für Microsoft Netzwerke* markieren und den Button **[Eigenschaften]** betätigen.

Abbildung 4.15: Windows 95/98/ME, Netzwerk, Eigenschaften von Client für Microsoft-Netzwerke

| Allgeme | ein                                                                                        |
|---------|--------------------------------------------------------------------------------------------|
| An      | meldebestätigung                                                                           |
| I       | An Windows NT-Domäne anmelden                                                              |
|         | Wenn Sie sich anmelden, wird Ihr Kennwort von<br>einer Windows NT-Domäne bestätigt.        |
|         | Windows NT-Domäne:                                                                         |
|         |                                                                                            |
|         |                                                                                            |
| Ne      | tzwerkanmeldeoptionen                                                                      |
|         | Schnelle Anmeldung                                                                         |
|         | Sie werden angemeldet, Netzverbindungen<br>werden aber erst bei Zugriff wiederhergestellt. |
| 1       | Anmelden und Verbindungen wiederherstellen                                                 |
|         | Beim Anmelden stellt Windows sicher, dass die<br>Verbindungen verwendet werden können.     |
|         |                                                                                            |
|         |                                                                                            |
|         | OK Abbrech                                                                                 |

- Nach Überprüfung den Dialog mit **[OK]** beenden.
- Bestätigen Sie anschließend den Dialog Netzwerk ebenfalls mit [OK].

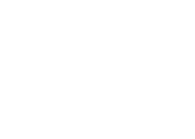

Abbildung 4.14:

Netzwerk,

auswählen

Windows 95/98/ME,

Netzwerkkomponententyp

wählen, Network Client

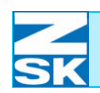

Abbildung 4.16: Windows 95/98/ME, Netzwerk, Eigenschaften von Client für Microsoft-Netzwerke

# 4.1.4 Identifikation über Computername und Arbeitsgruppe festlegen

| Konfiguration Ider                  | ntifikation Zugriffssteuerung                                                                                                    |
|-------------------------------------|----------------------------------------------------------------------------------------------------|
| Anhan<br>Netzwe<br>den Na<br>Beschr | d der folgenden Informationen wird Ihr Compu<br>erk identifiziert. Geben Sie den Computernam<br>amen der Arbeitsgruppe und eine kurze<br>eibung des Computers ein. |
| Computername:                       | GISPC                                                                                                    |
| Arbeitsgruppe:                      | Stickerei                                                                                                    |
| Beschreibung:                       | PC zur Erstellung von Monogrammen                                                                                                    |
|                                     |                                                                                                    |
|                                     |                                                                                                    |
|                                     |                                                                                                    |
|                                     |                                                                                                    |
|                                     |                                                                                                    |

- Geben Sie einen eindeutigen *Computernamen* und eine für alle Netzwerkteilnehmer gleiche Bezeichnung für die *Arbeitsgruppe* ein.
- Beachten Sie hierzu auch die Hinweise aus Kapitel 2.1 Erforderliche Betriebssystemeinstellungen (Windows).
- Optional kann auch eine zusätzliche Beschreibung des Computers in Form eines beliebigen Textes eingetragen werden.
- Anschließend auf die Registerkarte *Datei- und Druckerfreigabe einrichten* wechseln.

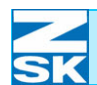

## 4.1.5 Systemspezifische Elnstellungen

#### Zugriffssteuerung für Netzwerkressourcen einstellen

Abbildung 4.17: Windows 95/98/ME, Netzwerk, Eigenschaften von Client für Microsoft-Netzwerke

| Konfiguration Identifikation                                                                                                    | Zugriffssteuerung                                                                                                    |
|----------------------------------------------------------------------------------------------------|----------------------------------------------------------------------------------------------------|
| Zugiff auf freigegebene <u>Cugiffisteurung</u> Emöglicht die Ang<br>freigegebene Ress<br>Zugiffisteurung<br>Emöglicht die Ang<br>de Zugiff auf freig<br>Benutzersund Gro | Ressourcen erfolgt mit:<br>wif Freigabeebenel<br>abe von Kennwöttern für jede<br>ource.<br>auf Benutzerebene<br>abe von Benutzern und Grupper<br>gebene Ressourcen haben.<br>openiste beziehen |
|                                                                                                    |                                                                                                    |
|                                                                                                    | OK Abi                                                                                                    |

- Hier muss die Option Zugriffssteuerung auf Freigabeebene aktiviert werden.
- Auf die Registerkarte Konfiguration des Dialogs zurückwechseln.

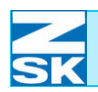

### 4.2 Datenaustauschverzeichnis anlegen und für den Netzwerkbetrieb freigeben

Es gibt verschiedene Möglichkeiten zur Neuanlage eines Verzeichnisses und der zugehörigen Netzwerkfreigabe. Zur Vereinfachung wird hier einer der möglichen Wege zur Anlage des Datenaustauschverzeichnisses auf der Festplatte C beschrieben:

Aus dem Menü Start die Option Ausführen wählen.

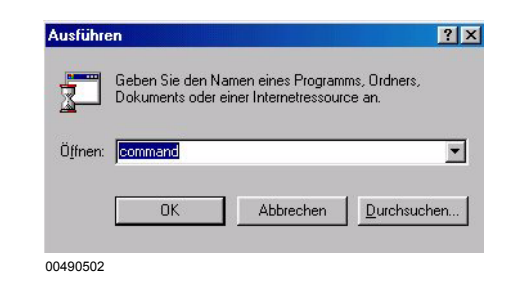

In dem erscheinenden Dialog *command* eingeben und mit **[OK]** bestätigen.

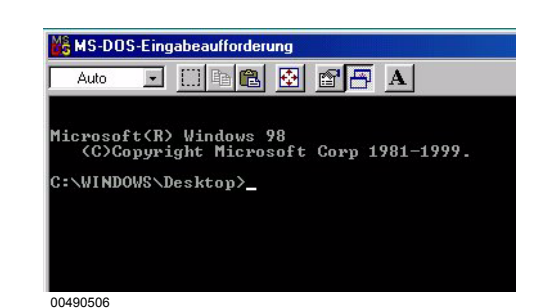

Zum Anlegen der Verzeichnisse die folgenden Kommandos eingeben und jeweils mit der Taste **[RETURN]** bestätigen:

#### mkdir c:\zsk

mkdir c:\zsk\muster

Abbildung 4.18: Windows 95/98/ME, Ausführen

Abbildung 4.19: Windows 95/98/ME, MS-DOS-Eingabeaufforderung

## Windows 95/98/ME

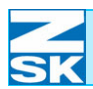

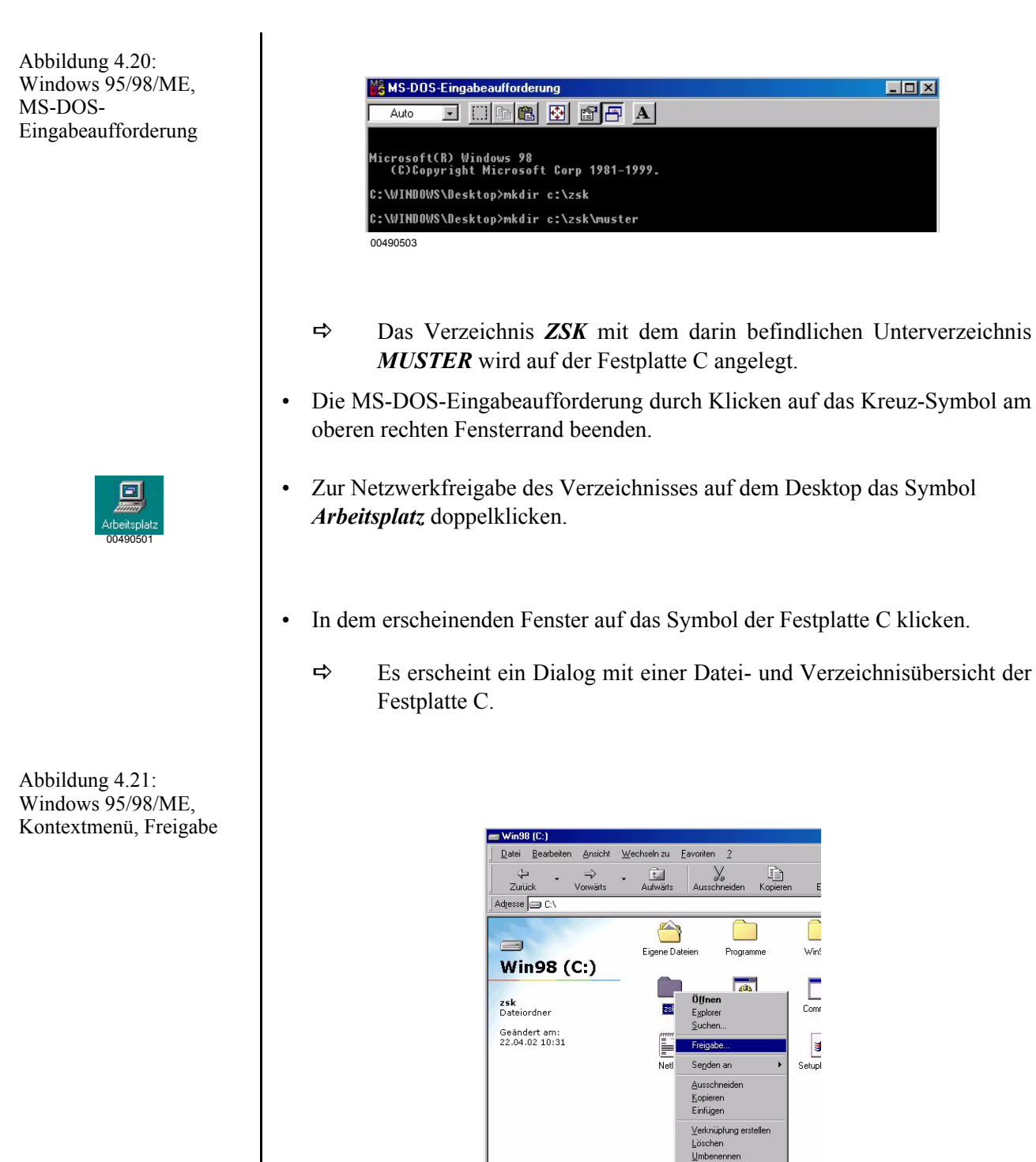

00490500

- Das Verzeichnis **ZSK** durch Anklicken mit der linken Maustaste auswählen und anschließend die rechte Maustaste betätigen.
- Im eingeblendeten Kontextmenü den Eintrag *Freigabe* auswählen.

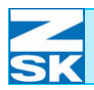

Abbildung 4.22: Windows 95/98/ME, Eigenschaften von Zsk, **Register Freigabe** 

| C Nicht freige      | geben                              |  |
|---------------------|------------------------------------|--|
| Freigegebe          | n <u>a</u> ls:                     |  |
| <u>F</u> reigabena  | me: FRZSK                          |  |
| <u>K</u> ommentar   | ; Freigabename für ZSK Verzeichnis |  |
| Zugriffstyp:        |                                    |  |
| C <u>S</u> chreib   | geschützt                          |  |
| € Lese-/9           | Schreibzugriff                     |  |
| C Zugriff a         | abhängig vom Kennwort              |  |
| Kennwörter:         |                                    |  |
| Schreibsch          | utzkennwort:                       |  |
| L <u>e</u> se-/Schr | eibkennwort:                       |  |
|                     |                                    |  |

- Die Option Freigegeben als und die Option Lese-/Schreibzugriff aktivieren. •
- Geben Sie keine Kennwörter ein.
- Der vorgeschlagene Freigabename ZSK ist in diesem Beispiel durch FRZSK anzupassen.
- Die Eingaben durch Klicken auf [Übernehmen] und dann auf [OK] bestäti-٠ gen.

Das Verzeichnis ZSK auf Festplatte C ist nun über das Netzwerk von einem anderen PC zugänglich. Dies ist an der an der geänderten Symboldarstellung in der Datei- und Verzeichnisübersicht der Festplatte C erkennbar.

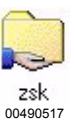

- Für Netzwerk freigegeben

- Für Netzwerk nicht freigegeben

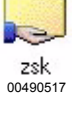

zsk 00490518

#### ACHTUNG

Wenn dieser oder andere PCs im Netzwerk zeitweise auch für einen Internetzugang verwendet werden, sollten für diesen Zeitraum alle Netzwerkfreigaben von Verzeichnissen deaktiviert werden.

Ansonsten sind die auf den PCs freigegebenen Verzeichnisse auch aus dem Internet sicht- und erreichbar.

Internetbenutzer mit entsprechender Software und Kenntnissen könnten auf die Musterdaten in einem freigegebenen Verzeichnis Ihres PCs zugreifen.

Eine Deaktivierung der Netzwerkfreigabe ist über den gleichen Weg wie die Aktivierung möglich. (Markierung der Option *Nicht freigeben* und Dialog bestätigen. )

Sollten mehrere Datenaustauschverzeichnisse benötigt werden (z. B. für Production-Manager), müssen die in diesem Kapitel beschriebenen Schritte wiederholt werden. Beachten Sie hierzu auch die Hinweise in Kapitel 2.5 Wichtige Hinweise und Anwendungsbeispiele für die folgenden Unterkapitel und zum Kapitel Netzwerkbetrieb mit GiS BasePac-Software.

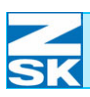

**HINWEIS** 

Windows XP Home Edition

# 5. Windows XP Home Edition

## 5.1 Erforderliche Betriebssystemeinstellungen

Je nach Rechnerkonfiguration können Abweichungen zu der beschriebenen Vorgehensweise und den gezeigten Abbildungen bestehen.

Möglicherweise wird zwischen einzelnen Installationsschritten ein Neustart des Betriebssystems erforderlich.

Die folgende Beschreibung und die zugehörigen Abbildungen basieren auf der klassischen Darstellungsweise des Windows Startmenüs.

Abbildung 5.1: Windows XP, Kontextmenü des Button Start

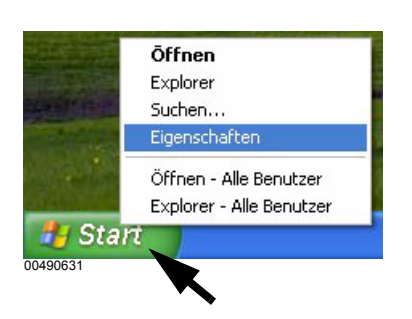

Aktivierung dieser Darstellungsweise:

- Maus auf den Button **[Start]** positionieren.
- Rechte Maustaste drücken und in dem erscheinenden Kontextmenü die Option *Eigenschaften* wählen.
- Im Dialog *Eigenschaften von Taskleiste und Startmenü* die Option *Klassisches Startmenü* aktivieren.
- Den Dialog mit **[OK]** bestätigen.

Abbildung 5.2: Windows XP, Eigenschaften von Taskleiste und Startmenü

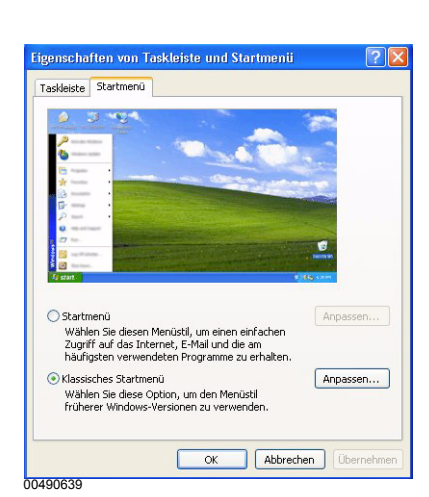

- Arbeitsplatz 00490602 00490629
- ⇒ Die Symbole für Arbeitsplatz und Netzwerkumgebung sind nun auf dem Windows Desktop (Grundbildschirm) sichtbar. Die Aktivierung des klassischen Starmenüs ist somit abgeschlossen.

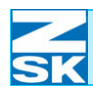

#### 5.1.1 Unterstützung des TCP/IP-Protokoll einrichten

• Die Maus auf das Symbol *Netzwerkumgebung* positionieren und die rechte Maustaste betätigen.

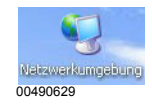

Abbildung 5.3: Windows XP, Netzwerkverbindungen

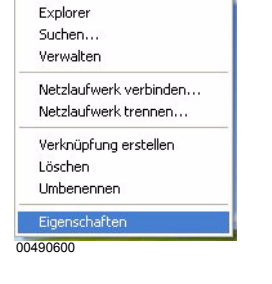

Ōffnen

• Im Kontextmenü die Option *Eigenschaften* auswählen.

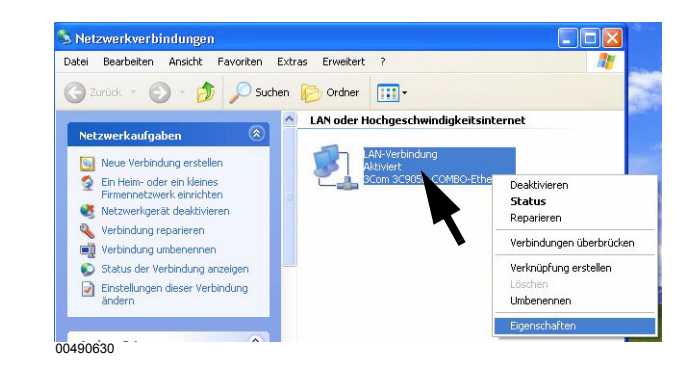

- Die Maus auf den Eintrag LAN-Verbindung positionieren.
- Die rechte Maustaste betätigen.
- Im erscheinenden Menü die Option *Eigenschaften* auswählen.

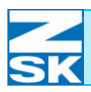

## Windows XP Home Edition

Abbildung 5.4: Windows XP, Eigenschaften von LAN-Verbindung

| Abbildung 5.5:             |
|----------------------------|
| Windows XP,                |
| Eigenschaften von          |
| Internetprotokoll (TCP/IP) |

| Abbildung 5.6:     |
|--------------------|
| Windows XP,        |
| Erweiterte TCP/IP  |
| Eigenschaften, IP- |
| Einstellungen      |
|                    |

| llgemein          | Authentifizierung Erweitert                               |
|-------------------|-----------------------------------------------------------|
| /erbindur         | ng herstellen unter Verwendung von:                       |
| <b>3</b> C        | om 3C905B-COMBO-Ethernetadapter (Standard)                |
| Diese <u>V</u> er | Konfigurieren                                             |
| v 의               | Client für Microsoft-Netzwerke                            |
|                   | Datei- und Druckerfreigabe für Microsoft-Netzwerke        |
|                   | JoS-Paketplaner                                           |
| <b>⊠</b> 371      | nternetprotokoli (TCP/IP)                                 |
| l <u>n</u> sta    | lieren Deinstallieren Ejgenschaften                       |
| Beschre           | ibung                                                     |
| Ermög<br>Micros   | icht den Zugriff auf Ressourcen in einem<br>oft-Netzwerk. |
| <u>S</u> ymbe     | I bei Verbindung im Infobereich anzeigen                  |
|                   |                                                           |
|                   |                                                           |

| gemein                                                                                                    |                                                                                                    |
|----------------------------------------------------------------------------------------------------|----------------------------------------------------------------------------------------------------|
| P-Einstellungen können automatisc<br>Vetzwerk diese Funktion unterstütz<br>Ien Netzwerkadministrator, um die<br>beziehen. | ch zugewiesen werden, wenn das<br>t. Wenden Sie sich andemfalls an<br>geeigneten IP-Einstellungen zu |
| OIP-Adresse automatisch beziel                                                                                            | nen                                                                                                  |
| ● Folgende IP Adresse verwend                                                                                             | en                                                                                                   |
| IP-Adresse:                                                                                                    |                                                                                                    |
| S <u>u</u> bnetzmaske:                                                                                                    | 255 . 255 . 255 . 0                                                                                  |
| Standardgateway:                                                                                                    |                                                                                                    |
| O DNS-Serveradresse automatis                                                                                             | ch beziehen                                                                                          |
| Folgende DNS-Serveradresse                                                                                                | n verwenden:                                                                                         |
| Bevorzugter DNS-Server:                                                                                                   |                                                                                                    |
| Alternativer DNS-Server:                                                                                                  |                                                                                                    |
|                                                                                                    | Erweitert                                                                                            |

| IP-Adresse              | Subnetzmaske             |
|-------------------------|--------------------------|
| 192                     | 255.255.255.0            |
| Hinzufü                 | gen Bearbeiten Entfernen |
| Standardgateways:       |                          |
| Gateway                 | Metrik                   |
| Hinzufü                 | gen Bearbeiten Entfernen |
| 🗹 Automatische Metrik — |                          |
| Schnittstellenmetrik:   |                          |
|                         |                          |
|                         |                          |

- Mit der Maus den Eintrag *Internetprotokoll TCP/IP* wählen und aktivieren.
- Anschließend den Button [Eigenschaften] betätigen, um das TCP/IP-Protokoll zu konfigurieren.

- Option *Folgende IP-Adresse verwenden* aktivieren.
- IP-Adresse eingeben.

Für kleine Netzwerke verwenden Sie 192.168.0.x, wobei für x jedem Netzwerkteilnehmer eine unterschiedliche Nummer zwischen 1 und 254 zugewiesen werden muss.

Als *Subnetzmaske* geben Sie 255.255.255.0 ein.

Beachten Sie zur Vergabe der IP-Adresse auch die Hinweise im Kapitel 2.1 Erforderliche Betriebssystemeinstellungen (Windows).

Nun über *Erweitert*... die erweiterten TCP/IP Einstellungen kontrollieren:

 ➡ Im Feld *IP-Adressen* muss die zuvor vergebene IP-Adresse 192.168.0.x eingetragen sein. (s. o.)

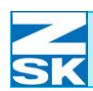

Alle weiteren Registerkarten sind bei Erstkonfiguration des TCP/IP-Protokolls nach der Installation der Windows XP Home Edition korrekt eingestellt.

Zur Kontrolle werden im Folgenden die Grundstellungen anhand der Dialogbilder dargestellt:

#### Registerkarte DNS

| P-Einstellungen DNS                                                                                                    | WINS Optionen                                                                                                    |              |
|----------------------------------------------------------------------------------------------------|----------------------------------------------------------------------------------------------------|--------------|
| DNS-Serveradressen in                                                                                                    | Verwendungsreihenfolge:                                                                                                    |              |
|                                                                                                    |                                                                                                    |              |
|                                                                                                    |                                                                                                    |              |
| Hinzu                                                                                                    | ufügen                                                                                                    | tfernen      |
| Die folgenden drei Einste                                                                                                    | ellungen gelten für alle Verbindung                                                                                                    | ien, für die |
| TCP/IP aktiviert ist: Für                                                                                                    | die Auflösung unvollständiger Nan                                                                                                    | nen:         |
| (a) Primare Ling Verningi                                                                                                    | ingsspezifische Luns-Suffixe anna                                                                                                    | naen         |
| Ubergeordnete 9                                                                                                    | uffixe des primären DNS-Suffixes                                                                                                    | anhängen     |
| Ubergeordnete S                                                                                                    | uffixe des primären DNS-Suffixes<br>nhängen (in Reihenfolge):                                                                                                    | anhängen     |
| Obergeordnete S     Diese DNS-Suffixe a                                                                                                    | iuffixe des primären DNS-Suffixes<br>nhängen (in Reihenfolge):                                                                                                   | anhängen     |
| Obergeordnete S     Diese DNS-Suffixe a                                                                                                    | ulfixe des primären DNS-Suffixes<br>nhängen (in Reihenfolge):                                                                                                    | anhängen     |
| Ubergeordnete S     Diese DNS-Suffixe a                                                                                                    | uffixe des primären DNS-Suffixes                                                                                                    | anhängen     |
| Obergeordnete S     Diese DNS-Sulfixe a     Hinzu                                                                                                    | uffixe des primären DNS-Suffixes<br>nhängen (in Reihenfolge)<br>rfügen) (Bearbeiten) (En                                                                         | anhängen     |
| Obergeordnete S     Diese DNS-Sulfixe a     Hinzu     DNS-Sulfix für diese Ver                                                                                                    | uffixe des primären DNS Suffixes<br>nhängen (in Reihenfolge):<br>ufügenEn<br>bindung:                                                                            | tfernen      |
| Original and a difference of the second second | uflike des primären DNS Suffixee<br>nhängen (in Reihenfolge):<br>ufligen) Bearbeiten) En<br>bindung:                                                             | tfernen      |
| Ubergeordnete S     Diese DNS-Suffixe a     Hinzu     DNS-Suffix für diese Vert     DNS-Suffix dieser Vert     DNS-Suffix dieser Vert                                                                                                    | uffixe des primären DNS Suffixee<br>nhängen (in Reihenfolge):<br>ufügen) Bearbeiten) En<br>bindung:<br>indung in DNS registrieren<br>tindung in DNS registrieren | tfernen      |

#### Registerkarte WINS

| P-Einstellung                                                 | gen DNS                                                                                           | WINS                                           | Optionen                                 |                                                  |                                        |
|---------------------------------------------------------------|---------------------------------------------------------------------------------------------------|------------------------------------------------|------------------------------------------|--------------------------------------------------|----------------------------------------|
| WINS-Ad                                                       | ressen in Ver                                                                                     | wendung                                        | gsreihenfolg                             | e:                                               |                                        |
|                                                               |                                                                                                   |                                                |                                          |                                                  | t                                      |
|                                                               |                                                                                                   |                                                |                                          |                                                  | 7                                      |
|                                                               | Hinzufüge                                                                                         | n E                                            | learbeiten                               | Entferne                                         | in                                     |
| Wenn die L                                                    | MHOSTS-AL                                                                                         | ofrage ak                                      | tiviert ist, gil                         | t sie für alle Ve                                | rbindungen, fi                         |
| die TCP/IP                                                    | aktiviert ist.                                                                                    |                                                | -                                        |                                                  | _                                      |
| 🗹 LMHOS                                                       | TS-Abfrage a                                                                                      | aktivieren                                     |                                          | LMHOST                                           | 6 importieren                          |
|                                                               |                                                                                                   |                                                |                                          |                                                  |                                        |
| NetBIOS-                                                      | Einstellung                                                                                       |                                                |                                          |                                                  |                                        |
| NetBIDS-                                                      | Einstellung –<br>ard:                                                                             |                                                |                                          |                                                  |                                        |
| NetBIDS-<br>Stand<br>Netl<br>stati<br>Netl<br>akii            | Einstellung<br>ard:<br>BIOS-Einstell<br>ische IP-Adre<br>BIOS-Einstell<br>viert                   | ung des<br>esse verw<br>ung anbi               | DHCP-Serv<br>vendet wird<br>etet, wird N | ers verwender<br>oder der DHCF<br>etBIOS über T  | . Falls die<br>P-Server keine<br>CP/IP |
| NetBIDS-<br>Stand<br>Netl<br>stati<br>Netl<br>aktir<br>NetBID | Einstellung –<br>ard:<br>BIOS-Einstell<br>ische IP-Adre<br>BIOS-Einstell<br>viert.<br>OS über TCF | ung des<br>sse verv<br>ung an bi<br>2/IP aktiv | DHCP-Serv<br>vendet wird<br>etet, wird N | ers verwender<br>oder der DHCf<br>etBIDS über Ti | . Falls die<br>P-Serverkeine<br>CP/IP  |

Abbildung 5.7: Windows XP, Erweiterte TCP/IP Eigenschaften, DNS

Abbildung 5.8: Windows XP, Erweiterte TCP/IP Eigenschaften, WINS

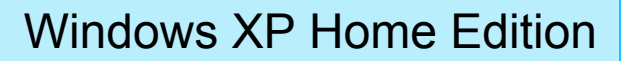

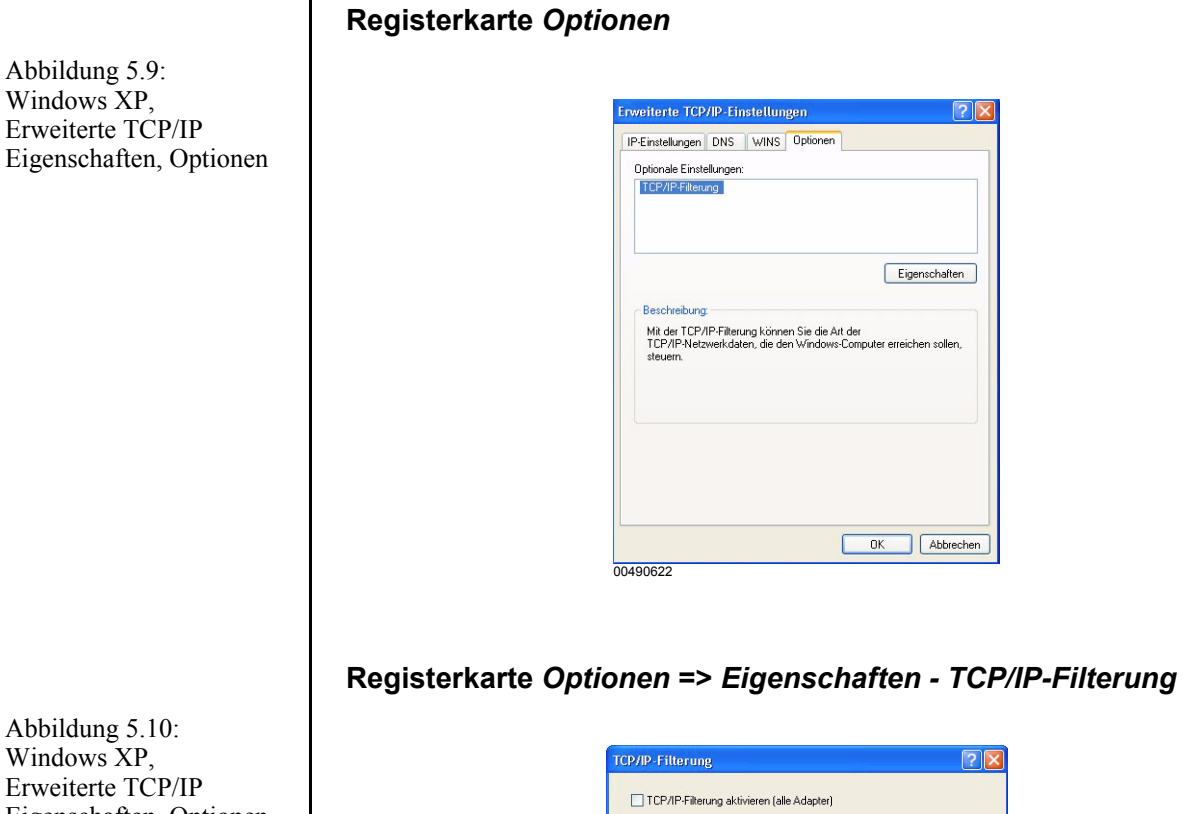

Abbildung 5.10: Windows XP, Erweiterte TCP/IP Eigenschaften, Optionen, Eigenschaften

| TCP/IP-Filterung a                | ktivieren (alle Adapter)                                |                                                         |
|-----------------------------------|---------------------------------------------------------|---------------------------------------------------------|
| ⊙ Alle zulassen<br>○ Nur zulassen | <ul> <li>Alle zulassen</li> <li>Nur zulassen</li> </ul> | <ul> <li>Alle zulasser</li> <li>Nur zulasser</li> </ul> |
| TCP-Ports                         | UDP-Ports                                               | IP-Protokolle                                           |
| Hinzufügen                        | Hinzufügen                                              | Hinzufügen.                                             |
| Entfernen                         | Entfernen                                               | Entfernen                                               |

• Nach Kontrolle aller Einstellungen den Dialog Erweiterte TCP/IP-Einstellungen über [OK] verlassen.

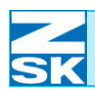

Abbildung 5.11: Windows XP, Eigenschaften von LAN-Verbindung, Allgemein

| Allgemein        | Authentifizierung Erweitert                                |
|------------------|------------------------------------------------------------|
| Verbindu         | ng herstellen unter Verwendung von:                        |
| <b>30</b>        | om 3C905B-COMBO-Ethernetadapter (Standard)                 |
|                  | Konfigurieren                                              |
| Diese <u>V</u> e | rbindung verwendet folgende Elemente:                      |
|                  | Client für Microsoft-Netzwerke                             |
|                  | Datei- und Druckerfreigabe für Microsoft-Netzwerke         |
|                  | UoS-Paketplaner                                            |
|                  | internetprotokoli (TCP7IP)                                 |
| Insta            | llieren Deinstallieren Ejgenschaften                       |
| Beschr           | eibung                                                     |
| Ermög<br>Micros  | licht den Zugriff auf Ressourcen in einem<br>oft-Netzwerk. |
| Symb             | ol bei Verbindung im Infobereich anzeigen                  |
|                  |                                                            |
|                  |                                                            |

#### Dialog Authentifizierung

• Die Registerkarte *Authentifizierung* aktivieren und die unten abgebildeten Einstellungen kontrollieren.

| Allgemein               | Authentifizierung                                                            | Erweitert                                                         |                                  |
|-------------------------|------------------------------------------------------------------------------|-------------------------------------------------------------------|----------------------------------|
| Wählen Si<br>verkabelte | e diese Option, ur<br>und drahtlose EtH                                      | n authentifizierten Ne<br>hernetnetzwerke zu e                    | tzwerkzugriff für<br>rmöglichen. |
| Vetzwe                  | rkzugriffsteuerung                                                           | g mit IEEE 802.1× ak                                              | tivieren                         |
| EAP-Typ:                | Smartcard oder                                                               | anderes Zertifikat                                                | ~                                |
|                         |                                                                              |                                                                   |                                  |
| Als Corverfügt          | nputer authentifizie<br>var sind<br>t authentifizieren,<br>erinformationen n | eren, wenn Computer<br>wenn Benutzer- oder<br>icht verfügber sind | informationen<br>r               |

Abbildung 5.12: Windows XP, Eigenschaften von LAN-Verbindung, Authentifizierung

02059520.fm 7.11.07/Ch,Kx

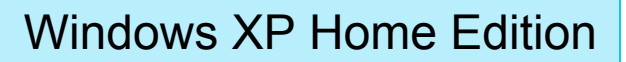

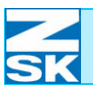

#### **Dialog** Erweitert

•

• Die Registerkarte *Erweitert* aktivieren und die Einstellungen ebenfalls kontrollieren.

Abbildung 5.13: Windows XP, Eigenschaften von LAN-Verbindung, Erweitert

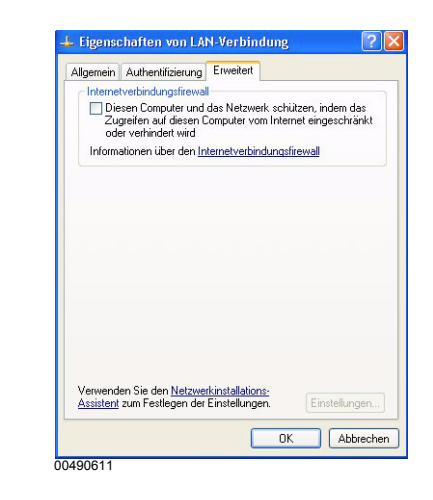

Nun zurück auf die Registerkarte Allgemein wechseln.

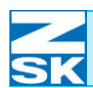

Abbildung 5.14:

Eigenschaften von LAN-

Verbindung, Allgemein

Windows XP,

#### 5.1.2 Datei- und Druckerfreigabe einrichten

Im Dialog Eigenschaften von LAN-Verbindung:

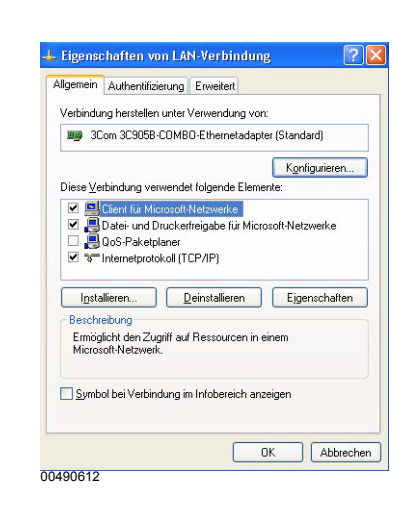

- Den Eintrag
   Datei- und Druckerfreigabe für Microsoft-Netzwerke aktivieren.
- Ist ein solcher Eintrag nicht vorhanden, muss er zunächst über *Installieren* und dann *Dienst* hinzugefügt werden.

#### 5.1.3 Client für Microsoft Netzwerk installieren

Ebenfalls im Dialog *Eigenschaften von LAN-Verbindung*:

| PC-Dienst                                                   |                                                                                                    |
|-------------------------------------------------------------|----------------------------------------------------------------------------------------------------|
| Der Dienstanbieter<br>den Dienst des Re<br>Namensdienstanbi | für den Namen und die Netzwerkadresse können fü<br>moteprozeduraufrufs (RPC) geändert werden.<br>eter: |
| Windows-Locator                                             |                                                                                                    |
|                                                             |                                                                                                    |

- Eintrag *Client für Microsoft-Netzwerke* aktivieren.
- Nach Anklicken von *Eigenschaften* die Einstellung für den *Namensdienstanbieter* überprüfen.
- Wenn der Eintrag *Client für Microsoft-Netzwerke* in diesem Dialog nicht aufgelistet ist, muss er zunächst über *Installieren* und dann *Client* hinzugefügt werden.

Abbildung 5.15: Windows XP, Eigenschaften von LAN-Verbindung

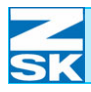

# 5.1.4 Identifikation über Computername und Arbeitsgruppe festlegen

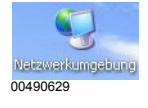

Abbildung 5.16: Windows XP, Systemeigenschaften, Computername

Abbildung 5.17: Windows XP, Systemeigenschaften, Computername ändern

|   | Offnen                 |
|---|------------------------|
|   | Explorer               |
|   | Suchen                 |
|   | Verwalten              |
| 2 | Netzlaufwerk verbinden |
|   | Netzlaufwerk trennen   |
|   | Verknüpfung erstellen  |
|   | Löschen                |
|   | Umbenennen             |
|   | Eigenschaften          |

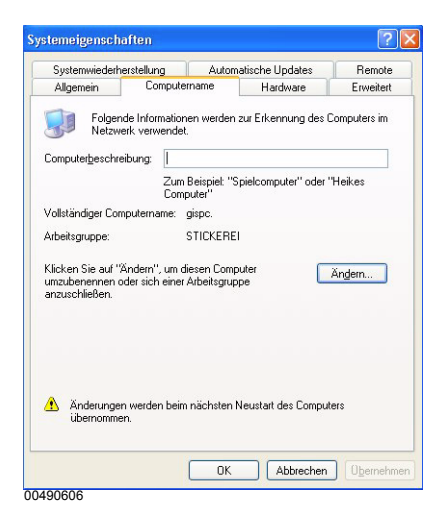

| ändern. Dies kann Aus<br>Netzwerkressourcen h    | wirkungen auf Zugi<br>aben. | iffsrechte auf |
|--------------------------------------------------|-----------------------------|----------------|
| Computername:                                    |                             |                |
| gispo                                            |                             |                |
| voistandiger Compute<br>gispc.<br>årbeitsdruppe: | mame:                       | Erweitert      |
| STICKEREI                                        |                             |                |
|                                                  |                             |                |

- Die Maus auf das Symbol *Arbeitsplatz* positionieren und die rechte Maustaste betätigen.
- Im Menü die Option *Eigenschaften* auswählen.
  - ⇒ Es wird der Dialog Systemeigenschaften dargestellt.
- Die Registerkarte *Computername* auswählen und gegebenenfalls *Ändern* anklikken.

- Geben Sie den eindeutigen Computernamen ein.
- Bestätigen Sie die Eingabe mit [OK] und den Dialog
   Systemeigenschaften ebenfalls mit [OK].
- Anschließend den vom System geforderten Neustart durchführen!

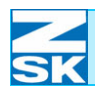

#### 5.2 Verwendung von Gastkonten Abbildung 5.18: • Über Start Menü Option Dokum Windows XP, Einstellungen das Programm Systemeigenschaften, 0 Netzwerkverbindunge Systemsteuerung starten. Computername ändern Drucker und Faxgeräte Taskleiste und Startmenü Hilfe und Suppor 17 Ausführen.. "DOD" abmelden. Co nuter ausschalter 100638 Abbildung 5.19: Windows XP, Bearbeiten Ansicht Favoriten Extras ? Systemsteuerung 🏂 🔎 Suchen P Ordner 0 nutzerkont Anzeige P \* Siehe auch und Uhrzei Drucker und Faxgeräte In der Systemsteuerung den Bereich Benutzerkonten doppelklicken. • ⇔ Der Zustand des Gastkontos wird im folgenden Dialog dargestellt. Abbildung 5.20: • Die Einstellung kann durch Windows XP, Klicken auf die Darstellung im Systemsteuerung, folgenden Dialog geändert wer-Benutzerkonten den. Abbildung 5.21: Windows XP, 💮 👥 Startseite Systemsteuerung, Soll das Gastkonto aktiviert werden? Benutzerkonten Wenn Sie das Gastkonto aktivieren, können verfügen, dieses zum Anmelden am Comput Dateien, Ordoer und Einstellungen ist für Ga ? Gastkonto aktivieren Abbrechen 00490625 Durch Klicken auf Gastkonto aktivieren die Aktivierung des Kontos durch-• führen.

 Anschließend den Dialog *Benutzerkonten* und den Dialog Systemsteuerung wieder schließen
 (a. D. isweile über die Testenbergbinstign [ALT]+[E4])

 $(z. \ B. \ jeweils \ "uber \ die \ Tastenkombination" [ALT]+[F4]).$ 

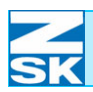

## 5.3 Datenaustauschverzeichnis anlegen und für den Netzwerkbetrieb freigeben

Es gibt verschiedene Möglichkeiten zur Neuanlage von Verzeichnissen und der zugehörigen Netzwerkfreigabe. Zur Vereinfachung wird hier einer der möglichen Wege beschrieben.

• Aus dem *Start* Menü die Option *Ausführen* wählen.

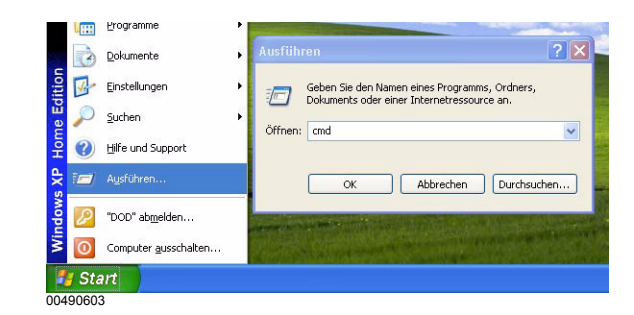

In dem erscheinenden Fenster *cmd* eingeben und mit **[OK]** bestätigen.

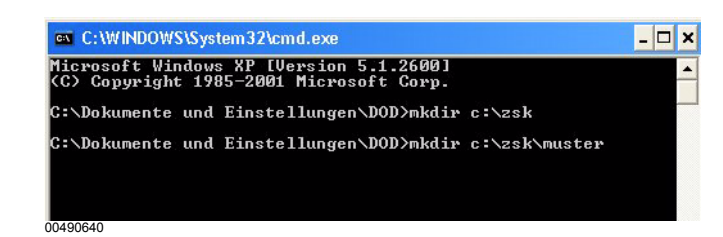

Zum Anlegen des Datenaustauschverzeichnisses die folgenden Kommandos eingeben und jeweils mit der Taste **[RETURN]** bestätigen:

#### mkdir c:\ZSK

#### mkdir c:\ZSK\MUSTER

- ⇒ Damit wurde ein Verzeichnis mit der Bezeichnung ZSK mit einem darin befindlichen Unterverzeichnis MUSTER auf der Festplatte C angelegt.
- Die MS-DOS-Eingabeaufforderung durch Klicken auf das Kreuz-Symbol am oberen rechten Fensterrand beenden.

Abbildung 5.22: Windows XP, Menü Start, Ausführen

Abbildung 5.23: Windows XP, MS-DOS-Eingabeaufforderung

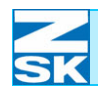

Abbildung 5.24:

Systemsteuerung, Benutzerkonten

Abbildung 5.25:

Systemsteuerung,

Benutzerkonten

Windows XP,

Windows XP,

• Zur Netzwerkfreigabe des ZSK-Verzeichnisses auf dem Desktop auf das Symbol *Arbeitsplatz* des Desktops doppelklicken.

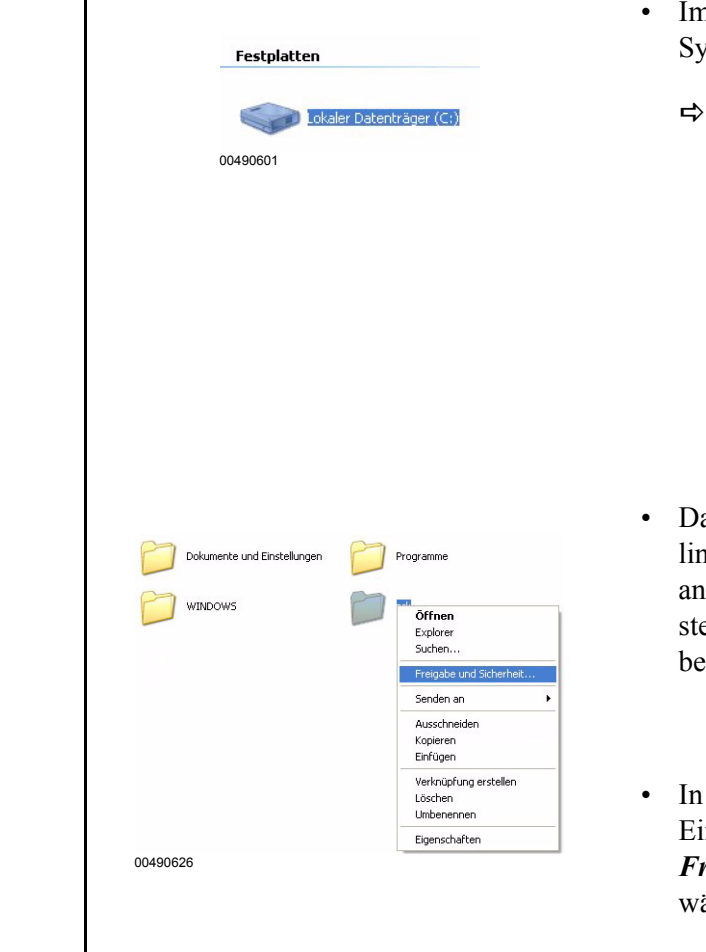

- Im Dialog Arbeitsplatz auf das Symbol der Festplatte C klicken.
  - Die Datei- und Verzeichnisübersicht der Festplatte C wird dargestellt. (Möglicherweise muss zuerst noch eine Sicherheitsabfrage durch Wahl von Dateien anzeigen bestätigt werden.)
- Das Verzeichnis **ZSK** mit der linken Maustaste markieren und anschließend die rechte Maustaste zum Start des Kontextmenüs betätigen.
- In dem erscheinenden Menü den Eintrag
   Freigabe und Sicherheit wählen.

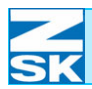

Je nach Zustand beinhaltet der mittlere Dialogteil eine unterschiedliche Darstel-

Abbildung 5.26: Der Bereich Netzwerkfreigabe und Windows XP, -sicherheit beinhaltet nach einer Eigenschaften von ZSK igenschaften von zsl XP Installation und noch keiner Allgemein Freigabe Anpassen (links) Lokale Freigabe und Sicherheit durchgeführten Dateifreigabe die-Klicken Sie auf diesen Ordner, und ziehen Sie ihn in den Ordner färemeinsame Dokumente, um den Ordner nur für Benutzer dieses Computers freizugeben. sen Inhalt: Aktivieren Sie folgendes Kontrollkästchen, um den Ordner und dessen untergeordnete Ordner nicht Abbildung 5.27: Windows XP, Netzwerkfreigabe und -sicherheit Aus Sicherheitsgründen wurde der Remotezugriff auf diesem Computer deaktiviert. Sie können den Netzwerkinstallations-Assistent verwenden, um den Remotezugriff und die Netzwerkfreigabe sicher zu Aussischerheitigunge und suchennen. Aussischerheitigunden wurde der Remotezugriff auf diesem Computer deaktiviert. Sie können den <u>Netzwerkinstallations-Assistent</u> verwenden, um den Remotezugriff und die Netzwerkfreigabe sicher zu Netzfreigabe und -sicherheit (rechts) Klicken Sie hier, wenn Sie sich des Sicherheitsrisikos bewusst sind, aber Dateien dennoch freigeben möch aktivieren. Klicken Sie hier, wenn Sie sich des Sicherheitsrisikos bewusst sind, aber Dateien dennoch freigeben möchten, ohne den Assistenten auszuführen. 00490627 Weitere Informationen über Freigabe und Sicherheit OK Abbrechen Auf den markierten Bereich des 00490617 Dialoges klicken, um die Dateifreigabe verfügbar zu machen. Abbildung 5.28: Windows XP. Falls die Dateifreigabe auf diesem Computer ohne Verwendung des Netzwerkinstallations-Assistenten aktiviert wird, kann der Computer möglicherweise nicht vor Angriffen aus dem Internet geschützt werden. Daher wird stengstens engröholen, dass der Netzwerkinstallations-Assistent ausgeführt wird. Dateifreigabe aktivieren 1 Assistent zum Aktivieren der Dateifreigabe verwenden (empfohlen) O Dateifreigabe einfach aktivieren OK Abbrechen 00490608 Durch Bestätigung von [OK] die Dateifreigabe aktivieren. ⇔ Abbildung 5.29: Nach einmal aktivierter Netzwerkfreigabe und -sicherheit Aktivieren Sie das erste Kontrollkästchen, und geben Sie einen Freigabenamen ein, um diesen Ordner für Windows XP, Dateifreigabe ist die Frei-, Li Netzfreigabe und andere Benutzer dieses Computers und im Netzwerk gabe von Verzeichnissen freizugeben. sicherheit Diesen Ordner im Netzwerk freigeben im Dialog

00490615

lung:

(rechts)

Netzwerkbenutzer dürfen Dateien verändern

Eigenschaften von ZSK

verfügbar.

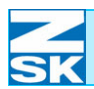

Abbildung 5.30: Windows XP, Eigenschaften von ZSK ein Freigabe Anpas Lokale Freigabe und Sicherheit Wicken Flagber und Schaften Dicher, und ziehen Sie ihn in den Ordner <u>Gemeinsame Dokumente</u>, um den Ordner nur für Benutzer dieses Computers freizugeben. Aktivieren Sie folgendes Kontrollikästchen, um den Ordner und dessen untergeordnete Ordner nicht treisinerkeit. Netzwerkfreigabe und -sicherheit Aktivieren Sie das erste Kontrollkästchen, und geber Sie einen Freigabenamen ein, um diesen Ordner für andere Benutzer dieses Computers und im Netzwerk freizunghen Diesen Ordner im Netzwerk freigeben Freigabename: zsk Netzwerkbenutzer dürfen Dateien verändern ere Informationen über Freigabe und Sicherheit OK Abbrechen Überneh 00490616 - Netzwerk freigegeben zsk 00490633 zsk - Netzwerk nicht freigegeben 00490634 werden. zugreifen.

Um das ZSK Verzeichnis freizugeben:

- Markieren Sie die Optionen Diesen Ordner im Netzwerk freigeben und Netzwerkbenutzer dürfen Dateien verändern.
- Der vorgeschlagene Freigabename **ZSK** ist in diesem Beispiel durch *FRZSK* anzupassen.
- Eingabe durch Klicken auf Übernehmen und dann auf **[OK]** bestätigen.

Das Verzeichnis **ZSK** auf Festplatte C ist nun über Netzwerk von einem anderen PC zugänglich. Dies ist an der geänderten Symboldarstellung in der Datei- und Verzeichnisübersicht der Festplatte C erkennbar:

ACHTUNG

Wenn dieser oder andere PCs im Netzwerk zeitweise auch für einen Internetzugang verwendet werden, sollten für diesen Zeitraum alle Netzwerkfreigaben von Verzeichnissen deaktiviert

Ansonsten sind die auf den PCs freigegebenen Verzeichnisse, auch aus dem Internet sicht- und erreichbar.

Internetbenutzer mit entsprechender Software und Kenntnissen könnten auf die Musterdaten in einem freigegebenen Verzeichnis

Eine Deaktivierung der Netzwerkfreigabe ist über den gleichen Weg wie die Aktivierung möglich:

• Markierung der Option *Diesen Ordner im Netzwerk freigeben* entfernen und Dialog bestätigen.

Sollten mehrere Datenaustauschverzeichnisse benötigt werden (z. B. für Production Manager), müssen die in diesem Kapitel beschriebenen Schritte wiederholt werden. Beachten Sie hierzu auch die Hinweise im Kapitel 2.5 Wichtige Hinweise und Anwendungsbeispiele für die folgenden Unterkapitel und zum Kapitel Netzwerkbetrieb mit GiS BasePac-Software.

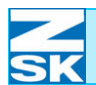

## Windows XP Home Edition

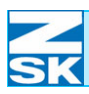

HINWEIS

## 6. Windows NT 4. 0/2000/XP Professional

### 6.1 Erforderliche Betriebssystemeinstellungen

Die durchzuführenden Einstellungen sind bei den erwähnten Betriebssystemen sehr ähnlich. Die hier aufgezeigte Vorgehensweise entspricht der Version Windows 2000. Bei Verwendung von Windows XP Professional muss vorab in die klassische Darstellungsweise gewechselt werden. Je nach Rechnerkonfiguration und eingesetzter Betriebssystemversion können Abweichungen zu der beschriebenen Vorgehensweise und den gezeigten Abbildungen bestehen. Möglicherweise wird zwischen einzelnen Installationsschritten ein Neustart des Betriebssystems erforderlich.

• Bei Verwendung von *Windows XP Professional* wie folgt in das klassische Startmenü wechseln:

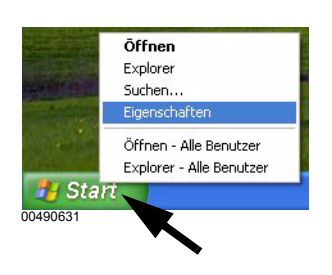

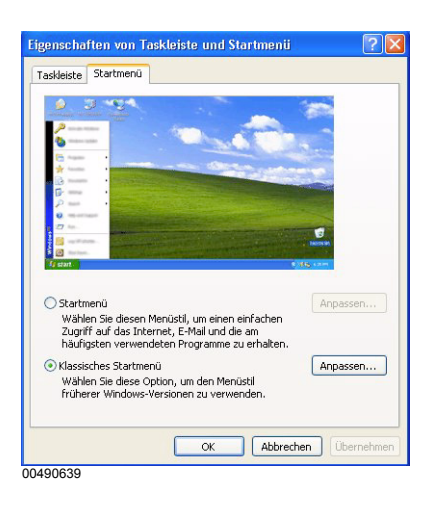

Aktivierung dieser Darstellungsweise:

- Maus auf den Button [Start] positionieren.
- rechte Maustaste drücken und in dem erscheinenden Kontextmenü die Option *Eigenschaften* wählen.
- Im Dialog *Eigenschaften von Taskleiste und Startmenü* die Option *Klassisches Startmenü* aktivieren.
- Den Dialog mit **[OK]** bestätigen.

Abbildung 6.1: Windows 2000, Kontextmenü des Button Start

Abbildung 6.2: Windows 2000, Eigenschaften von Taskleiste und Startmenü

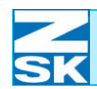

 ⇒
 Die Symbole für Arbeitsplatz und Netzwerkumgebung sind nun auf dem Windows Desktop (Grundbildschirm) sichtbar. Die Aktivierung des klassischen Starmenüs ist somit abgeschlossen.

 •
 6.1.1 Unterstützung des TCP/IP-Protokoll einrichten

 Abbildung 6.3:
 •
 Die Maus auf das Symbol

 Windows 2000,
 •
 Die Maus auf das Symbol

Netzwerkumgebung

02059037

Ōffnen

Explorer

Browse with Vallen JPegger

Paint Shop Pro 7 Browser Computer suchen

Netzlaufwerk verbinden...

Netzlaufwerk trennen... Verknüpfung erstellen Umbenennen Eigenschaften

- Die Maus auf das Symbol *Netzwerkumgebung* positionieren und die rechte Maustaste betätigen.
- Im Menü die Option *Eigenschaften* auswählen.

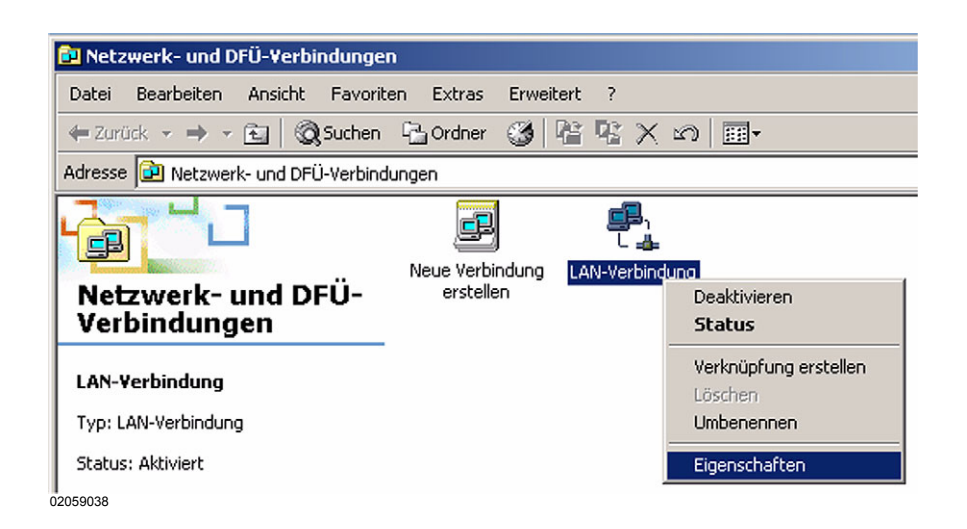

- Die Maus auf den Eintrag *LAN-Verbindung* positionieren.
- Die rechte Maustaste betätigen.
- In dem erscheinenden Menü die Option *Eigenschaften* auswählen.

Abbildung 6.4: Windows 2000, Netzwerkverbindungen

Kontextmenü des Button

Start

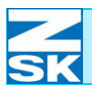

Abbildung 6.5: Windows2000, Eigenschaften von LAN-Verbindung

| 3Com Ether                                                                                                    | Link XL 10/100 PCI für vol                                                                                                    | llständige PC-Verw                       |
|----------------------------------------------------------------------------------------------------|----------------------------------------------------------------------------------------------------|------------------------------------------|
|                                                                                                    |                                                                                                    | Konfigurier                              |
| ktivierte Kompor                                                                                                    | enten werden von dieser V                                                                                                    | erbindung verwen                         |
| 🗹 📇 Client für I                                                                                                    | licrosoft-Netzwerke                                                                                                    |                                          |
| Virtual Ma                                                                                                    |                                                                                                    |                                          |
|                                                                                                    | chine Network Services                                                                                                    |                                          |
| Datei und                                                                                                    | Druckerfreigabe für Micro                                                                                                    | soft-Netzwerke                           |
| Datei- und                                                                                                    | chine Network Services<br>Druckerfreigabe für Micro<br>otokoll (TCP/IP)                                                         | soft-Netzwerke                           |
| Datei- und<br>Datei- und<br>Installieren                                                                              | Druckenfreigabe für Micro<br>otokoll (TCP/IP)                                                                                   | soft-Netzwerke<br>Eigenschafter          |
| Installieren                                                                                                    | nine Network Services Druckerfreigabe für Micro- stokoll (TCP/IP) Deinstallieren                                                | soft-Netzwerke                           |
| Datei- uno     Datei- uno     Tratallieren  Beschreibung  Ermöglicht den Microsoft-Netzo                              | nne Network Services<br>Druckerfreigabe für Micro-<br>tokoll (TCP/IP)<br>Deinstallieren<br>Zugriff auf Ressourcen in e<br>verk. | soft-Netzwerke<br>Eigenschafter<br>sinem |
| Patei- uno     Datei- uno     Thernetpri      Installieren      Beschreibung      Ermöglicht den      Microsoft-Netze | nne Network Services<br>Druckerfreigabe für Micro-<br>xokoll (TCP/IP)<br>Deinstallieren<br>Zugriff auf Ressourcen in e<br>erk.  | soft-Netzwerke<br>Eigenschafter<br>sinem |

- Mit der Maus den Eintrag *Internetprotokoll TCP/IP* wählen und aktivieren.
- Anschließend den Button [Eigenschaften] betätigen, um das TCP/IP-Protokoll zu konfigurieren.

Abbildung 6.6: Windows 2000, Eigenschaften von Internetprotokoll (TCP/IP)

| Abbildung 6.7:     |
|--------------------|
| Windows 2000,      |
| Erweiterte TCP/IP  |
| Eigenschaften, IP- |
| Einstellungen      |

| <sup>2</sup> -Einstellungen können automati<br>etzwerk diese Funktion unterstü<br>en Netzwerkadministrator, um die<br>eziehen. | sch zugewiesen werden, wenn das<br>zt. Wenden Sie sich andernfalls an<br>geeigneten IP-Einstellungen zu |
|----------------------------------------------------------------------------------------------------|----------------------------------------------------------------------------------------------------|
| C IP-Adresse automatisch bezi                                                                                                  | ehen                                                                                                    |
| Folgende IP-Adresse verwer                                                                                                    | nden:                                                                                                   |
| IP-Adresse:                                                                                                    | 192.168.0.2                                                                                             |
| S <u>u</u> bnetzmaske:                                                                                                    | 255 . 255 . 255 . 0                                                                                     |
| Standardgateway:                                                                                                    |                                                                                                    |
| C DNS-Serveradresse automa<br>Folgende DNS-Serveradress<br>Bevorzugter DNS-Server:                                             | isch beziehen<br>en verwenden:                                                                          |
| Alternativer DNS-Server:                                                                                                    | · · · ·                                                                                                 |
|                                                                                                    | Enweitert                                                                                               |

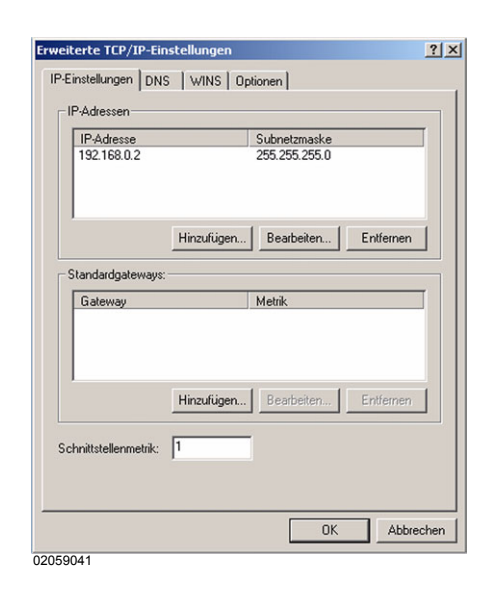

- Option *Folgende IP-Adresse verwenden* aktivieren.
- IP-Adresse eingeben.

Für kleine Netzwerke verwenden Sie 192.168.0.x, wobei für x jedem Netzwerkteilnehmer eine unterschiedliche Nummer zwischen 1 und 254 zugewiesen werden muss.

Als *Subnetzmaske* geben Sie 255.255.255.0 ein.

Beachten Sie zur Vergabe der IP-Adresse auch die Hinweise im Kapitel 2.1 Erforderliche Betriebssystemeinstellungen (Windows).

- Nun über *Erweitert*... die erweiterten TCP/IP Einstellungen kontrollieren:
  - ⇒ Im Feld *IP-Adressen* muss die zuvor vergebene IP-Adresse 192.168.0.x eingetragen sein. (s. o.)

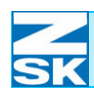

Alle weiteren Registerkarten sind bei Erstkonfiguration des TCP/IP-Protokolls nach der Installation von Windows korrekt eingestellt.

Zur Kontrolle werden im Folgenden die Grundstellungen anhand der Dialogbilder dargestellt:

#### **Registerkarte DNS**

| IP-Einstellungen                                  | DNS WINS Optionen                                                                                                    |          |
|---------------------------------------------------|----------------------------------------------------------------------------------------------------|----------|
| DNS-Serveradre                                    | ssen in Verwendungsreihenfolge:                                                                                                    |          |
|                                                   |                                                                                                    | 分        |
|                                                   |                                                                                                    | -        |
|                                                   |                                                                                                    | *        |
|                                                   | Hinzufügen Bearbeiten Entferner                                                                                                    | n        |
| Die folgenden dr                                  | ei Einstellungen gelten für alle Verbindungen, fü                                                                                            | r die    |
| TCP/IP aktiviert                                  | ist: Für die Auflösung unvollständiger Namen:                                                                                                |          |
| Primäre und                                       | verbindungsspezifische DNS-Suffixe anhängen                                                                                                  |          |
| ✓ Ubergeo                                         | rdnete Suffixe des primären DNS-Suffixes anhär                                                                                               | ngen     |
| C Diese DNS-S                                     | Suffixe anhängen (in Reihenfolge):                                                                                                    |          |
|                                                   |                                                                                                    |          |
|                                                   |                                                                                                    | 1        |
|                                                   |                                                                                                    | 2        |
|                                                   |                                                                                                    | Ŷ        |
|                                                   | Hinzufügen Bearbeiten Entferner                                                                                                    | \$       |
|                                                   | Hinzufügen                                                                                                    | ر<br>بال |
| DNS-Suffix für di                                 | Hinzufügen Bearbeiten Entferner                                                                                                    | 1        |
| DNS-Suffix für di<br>Adressen die                 | Hinzufügen Bearbeiten Entferner                                                                                                    | 1        |
| DNS-Suffix für di<br>Adressen die<br>DNS-Suffix d | Hinzufügen Bearbeiten Entferner<br>iese Verbindung:<br>isser Verbindung in DNS registrieren<br>ieser Verbindung in DNS-Registrierung verwend | n len    |

#### **Registerkarte WINS**

| veiterte IL                                                                 | P/IP-Einstellungen                                                                                                    |                                                                        |
|-----------------------------------------------------------------------------|----------------------------------------------------------------------------------------------------|------------------------------------------------------------------------|
| <sup>o</sup> -Einstellung                                                   | en DNS WINS Optione                                                                                                    | n                                                                      |
| -WINS-Adr                                                                   | essen in Verwendungsreihenfo                                                                                                    | lge:                                                                   |
|                                                                             |                                                                                                    | Î                                                                      |
|                                                                             |                                                                                                    | 51                                                                     |
|                                                                             |                                                                                                    |                                                                        |
| 1                                                                           |                                                                                                    |                                                                        |
|                                                                             | Hinzufügen Bearbeiter                                                                                                    | n Entfernen                                                            |
|                                                                             |                                                                                                    |                                                                        |
|                                                                             |                                                                                                    |                                                                        |
| Wenn die Li<br>die TCP/IP                                                   | MHOSTS-Abfrage aktiviert ist,<br>aktiviert ist.                                                                                                    | gilt sie für alle Verbindungen,                                        |
| Wenn die Li<br>die TCP/IP<br>☑ LMHOS                                        | MHOSTS-Abfrage aktiviert ist,<br>aktiviert ist.<br>TS-Abfrage aktivieren                                                                                            | gilt sie für alle Verbindungen,<br>LMHOSTS importieren                 |
| Wenn die Li<br>die TCP/IP<br>☞ LMHOS                                        | MHOSTS-Abfrage aktiviert ist,<br>aktiviert ist.<br>TS-Abfrage aktivieren<br>i über TCP/IP aktivieren                                                                | gilt sie für alle Verbindungen,                                        |
| Wenn die Li<br>die TCP/IP<br>I✓ LMHOS<br>I NetBIOS<br>I⊂ NetBIOS            | VHOSTS-Abfrage aktiviert ist,<br>aktiviert ist.<br>TS-Abfrage aktivieren<br>i über TCP/IP aktivieren<br>i über TCP/IP deaktivieren                                  | gilt sie für alle Verbindungen,                                        |
| /enn die Li<br>ie TCP/IP<br>7 LMHOS<br>7 NetBIOS<br>7 NetBIOS               | VHOSTS-Abfrage aktiviert ist,<br>aktiviert ist.<br>TS-Abfrage aktivieren<br>5 über TCP/IP aktivieren<br>5 über TCP/IP deaktivieren                                  | gilt sie für alle Verbindunger                                         |
| Wenn die Li<br>die TCP/IP<br>✓ LMHOS<br>✓ NetBIOS<br>← NetBIOS<br>← NetBIOS | MBOSTS-Abfrage aktiviert ist,<br>aktiviert ist.<br>TS-Abfrage aktivieren<br>i über TCP/IP aktivieren<br>i über TCP/IP deaktivieren<br>i Einstellungen über DHCP-Sei | gilt sie für alle Verbindungen,<br>LMHOSTS importieren                 |
| Wenn die Li<br>die TCP/IP<br>✓ LMHOS<br>✓ NetBIOS<br>✓ NetBIOS<br>✓ NetBIOS | VHOSTS-Abfrage aktiviert ist,<br>aktiviert ist.<br>TS-Abfrage aktivieren<br>i über TCP/IP aktivieren<br>i über TCP/IP deaktivieren<br>i Einstellungen über DHCP-Ser | gilt sie für alle Verbindungen,<br>LMHOSTS importieren                 |
| Wenn die LI<br>die TCP/IP<br>I LMHOS<br>NetBIOS<br>NetBIOS                  | YHOSTS-Abfrage aktiviert ist,<br>aktiviert ist.<br>TS-Abfrage aktivieren<br>i über TCP/IP aktivieren<br>i über TCP/IP deaktivieren<br>i Einstellungen über DHCP-Ser | gilt sie für alle Verbindungen,<br>LMHOSTS importieren<br>ver beziehen |

Abbildung 6.8: Windows 2000, Erweiterte TCP/IP Eigenschaften, DNS

Abbildung 6.9: Windows 2000, Erweiterte TCP/IP Eigenschaften, WINS
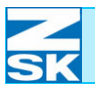

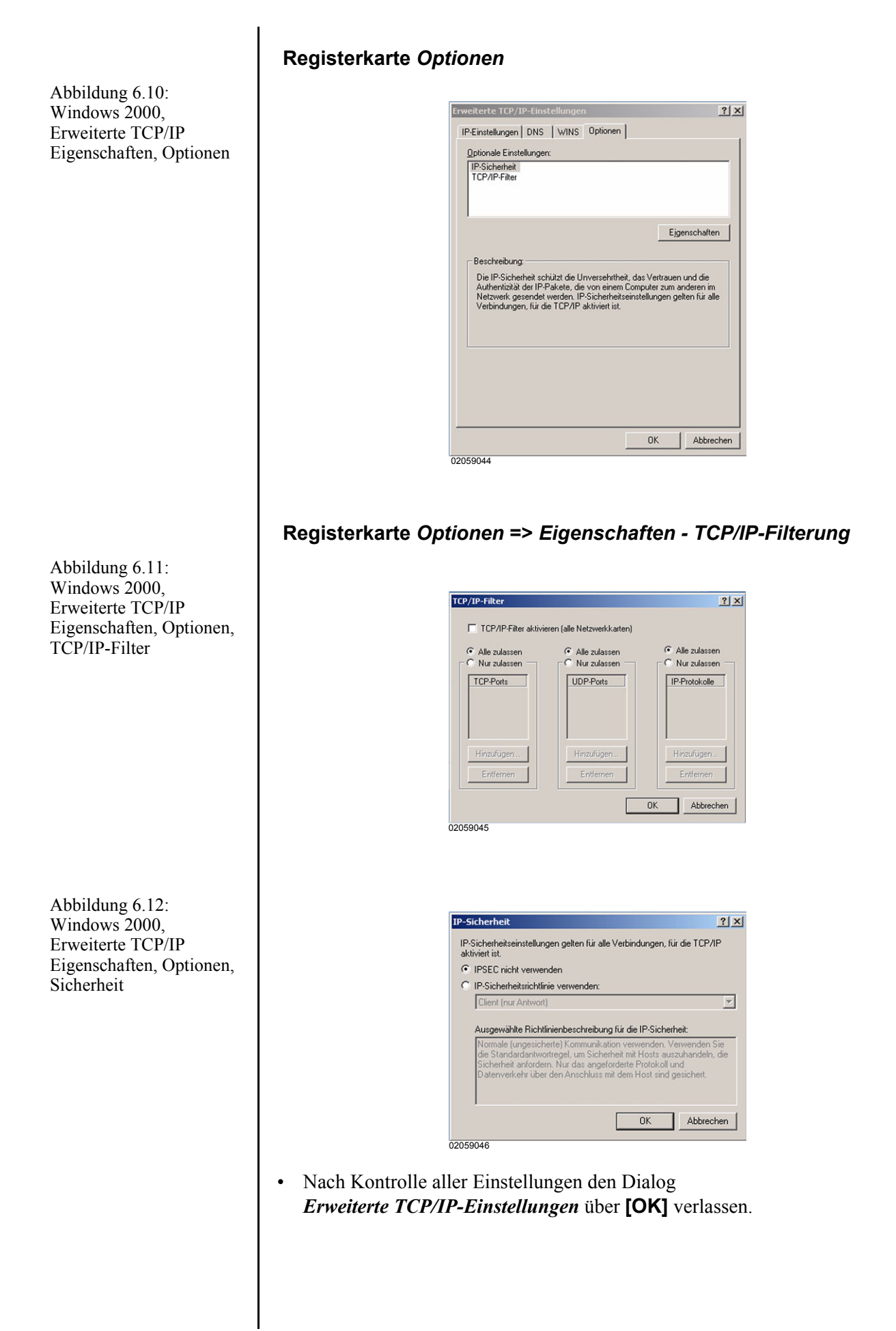

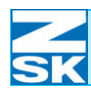

Abbildung 6.13:

Windows 2000,

Eigenschaften von LAN-

Verbindung, Allgemein

#### 6.1.2 Datei- und Druckerfreigabe einrichten

• Im Dialog Eigenschaften von LAN-Verbindung:

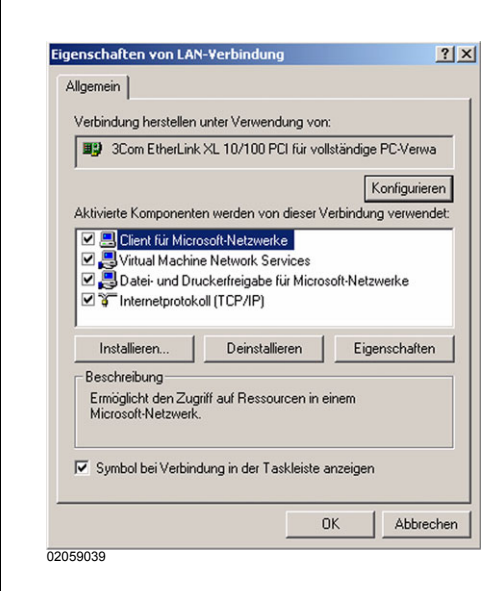

- Den Eintrag Datei- und Druckerfreigabe f
  ür Microsoft-Netzwerke aktivieren.
- Ist ein solcher Eintrag nicht vorhanden, muss er zunächst über *Installieren* und dann *Dienst* hinzugefügt werden.

#### 6.1.3 Client für Microsoft Netzwerk installieren

• Ebenfalls im Dialog *Eigenschaften von LAN-Verbindung*:

| PC                    | 1                                                                                                    |
|-----------------------|----------------------------------------------------------------------------------------------------|
| Der [<br>den I<br>Nam | ijenstanbieter für den Namen und die Netzwerkadresse können<br>Dienst des Remoteprozeduraufrufs (RPC) geändert werden.<br>ensgienstanbieter: |
| Win                   | dows-Locator                                                                                                    |
|                       |                                                                                                    |

- Eintrag *Client für Microsoft-Netzwerke* aktivieren.
- Nach Anklicken von *Eigenschaften* die Einstellung für den *Namensdienstanbieter* überprüfen.
- Wenn der Eintrag Client für Microsoft-Netzwerke in diesem Dialog nicht aufgelistet ist, muss er zunächst über Installieren und dann Client hinzugefügt werden.

Abbildung 6.14: Windows 2000, Eigenschaften von Client für Microsoft-NetzwerkeVerbindung

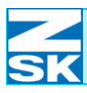

#### 6.1.4 Identifikation über Computername und Arbeitsgruppe festlegen

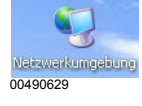

Abbildung 6.15: Windows 2000, Systemeigenschaften, Netzwerkidentifikation

| Abbildung 6.16:       |
|-----------------------|
| Windows 2000,         |
| Systemeigenschaften,  |
| Änderungen der        |
| Benutzereigenschaften |
|                       |

| rbeitsplatz | Öffnen<br>Browse with Vallen JPegger<br>Explorer<br>Paint Shop Pro 7 Browser<br>Suchen<br>Verwalten |
|-------------|----------------------------------------------------------------------------------------------------|
|             | Netzlaufwerk verbinden<br>Netzlaufwerk trennen                                                      |
|             | Verknüpfung erstellen<br>Umbenennen                                                                 |
| 059048      | Eigenschaften                                                                                       |

- Die Maus auf das Symbol Arbeitsplatz positionieren und die rechte Maustaste betätigen.
- Im Menü die Option • Eigenschaften auswählen.

- ? × Netzwerkidentifikation | Hardware | Benutzerprofile | Erweitert | Folgende Informationen werden zur Erkennung des Computers im GISPC. Computername STICKEREI Arbeitsgruppe: Klicken Sie auf "Eigenschaften", um diesen computer umzubennenen oder sich einer Domäne anzuschließen. <u>Eigenschaften</u> OK Abbrechen 02059049

| Sie kä<br>änder | önnen den Namen und Mitgliedschaft diese<br>rn. Dies kann Auswirkungen auf Zugriffsrec | es Computers<br>the auf |
|-----------------|----------------------------------------------------------------------------------------|-------------------------|
| Netzv           | werkressourcen haben.                                                                  |                         |
| Comp            | outername:                                                                             |                         |
| GISF            | °C                                                                                     |                         |
| Vollst<br>GISPI | ändiger Computername:<br>°C.                                                           |                         |
|                 | [                                                                                      | Erweitert               |
| _ Mitg          | glied von                                                                              |                         |
| 0               | Domäne:                                                                                |                         |
| G               |                                                                                        |                         |
|                 | STICKEREI                                                                              |                         |
|                 | ОК                                                                                     | Abbrechen               |
| 2050050         |                                                                                        |                         |

Die Registerkarte • Netzwerkidentifikation auswählen und gegebenenfalls Eigenschaften anklicken.

- Geben Sie den eindeutigen • Computernamen ein.
- Bestätigen Sie die Eingabe mit **[OK]** und den Dialog Systemeigenschaften ebenfalls mit [OK].
- Anschließend den vom System ٠ geforderten Neustart durchführen!

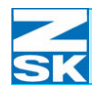

#### 6.1.5 Systemspezifische Einstellungen

#### Windows XP Professional: Einfache Dateifreigabe deaktivieren

• Auf dem Desktop das Symbol Arbeitsplatz doppelklicken.

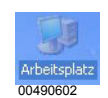

Abbildung 6.17: Windows XP, Arbeitsplatz, Ordneroptionen

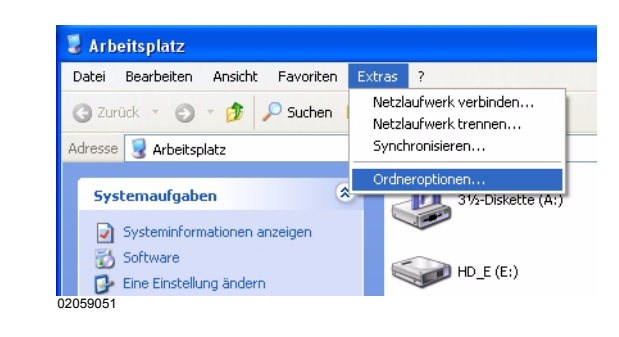

Unter *Extras* auf *Ordneroptionen* klicken.

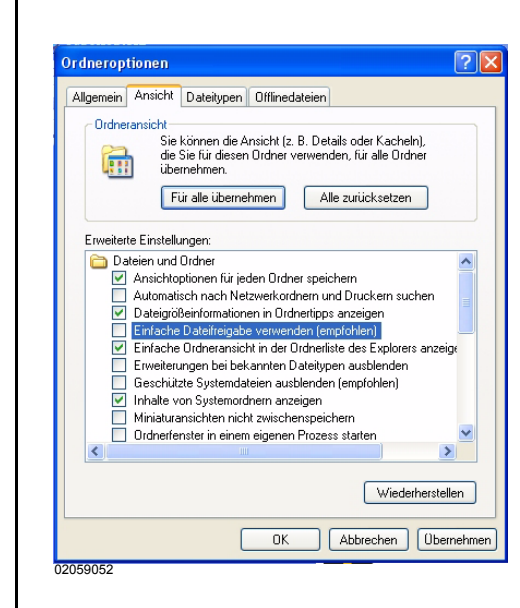

- Klicken Sie auf der Registerkarte Ansicht und deaktivieren Sie unter Erweiterte Einstellungen das Feld Einfache Dateifreigabe deaktivieren (empfohlen).
- Die vorgenommenen Einstellung für alle Ordner, durch Klikken auf die Option *Für alle übernehmen* bestätigen.
- Den Dialog durch Klicken auf [OK] beenden.

 Alle weiteren Dialoge, z. B. über die Tastenkombination [ALT]+[F4] schließen.

Abbildung 6.18: Windows XP, Ordneroptionen, Erweiterte Einstellungen

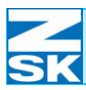

### 6.2 Verwendung von Gast- bzw. Benutzerkonten

#### 6.2.1 Das Gastkonto aktivieren (bzw. deaktivieren)

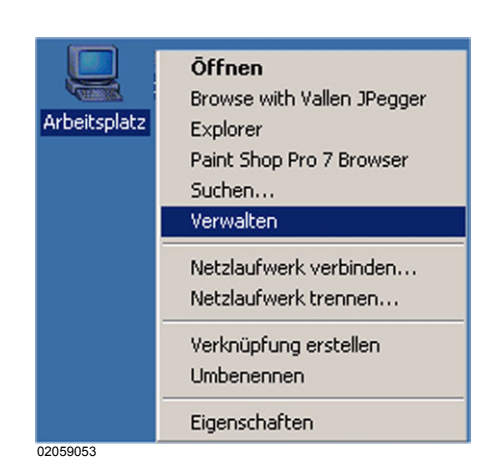

ten Kreis mit dem weißen X in der Mitte).

- Die Maus auf das Symbol *Arbeitsplatz* positionieren und die rechte Maustaste betätigen.
- Im Menü die Option *Verwalten* auswählen.

#### HINWEIS

Abbildung 6.19:

Windows 2000.

Arbeitsplatz, Verwalten

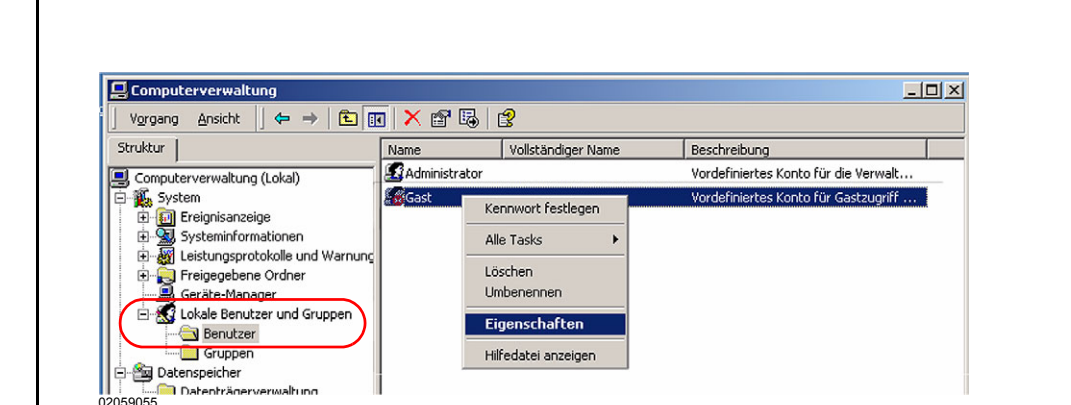

Das Gastkonto ist standardmäßig deaktiviert (erkennbar an dem ro-

- Unter *Lokale Benutzer und Gruppen* das Verzeichnis *Benutzer* mit der linken Maustaste betätigen.
- Die Maus auf den Benutzer *Gast* positionieren und die rechte Maustaste betätigen.
- Im Menü die Option *Eigenschaften* auswählen.

Abbildung 6.20: Windows 2000, Computerverwaltung

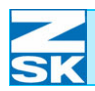

Abbildung 6.21: Windows 2000, Eigenschaften von Gast

| Aligemein   Mitg | gliedschaft Profil            |                              |
|------------------|-------------------------------|------------------------------|
| Gas Gas          | ł                             |                              |
| Vollständiger N  | lame:                         |                              |
| Beschreibung:    | Vordefiniertes Konto I        | ür Gastzugriff auf den Compu |
| E Benutzer n     | nuss Kennwort bei der nächste | en Anmeldung ändern          |
| Benutzer k       | ann Kennwort nicht ändern     |                              |
| 🔽 Kennwort I     | läuft nie ab                  | )                            |
|                  | leaktiviert                   | /                            |
| 🗖 Konto ist d    |                               |                              |
| Konto ist d      | jesperit                      |                              |
| Konto ist d      | lespent                       |                              |
| Konto ist d      | espent                        |                              |
| Konto ist d      | respent                       |                              |
| Konto ist g      | espent                        |                              |

 Die Registerkarte Allgemein auswählen, dann die Einträge Benutzer kann Kennwort nicht ändern und Kennwort läuft nie ab akti-

und *Kennwort läuft nie ab* aktivieren und den Eintrag *Konto ist deaktiviert* deaktivieren.

• Bestätigen Sie die Eingabe mit **[OK]**.

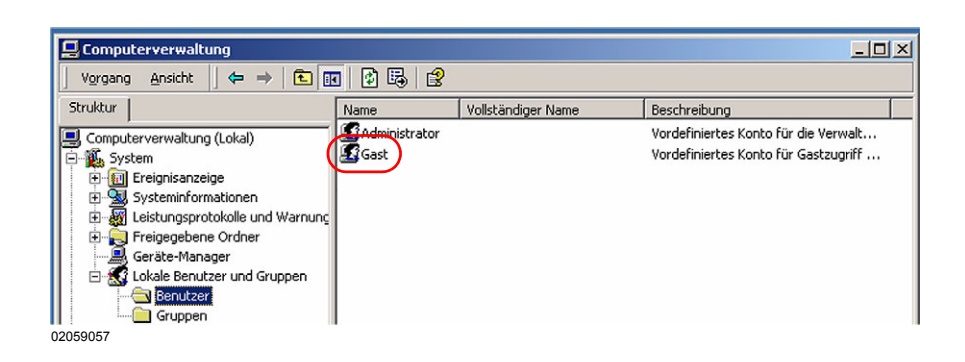

- ⇒ Das Gastkonto wurde aktiviert. Die Einstellungen sind somit abgeschlossen und Sie können die Dialoge schließen (z. B. über die Tastenkombination [ALT]+[F4]).
- Fortfahren mit Kapitel 6.3 Datenaustauschverzeichnis anlegen und für den Netzwerkbetrieb freigeben.

Abbildung 6.22: Windows 2000, Computerverwaltung

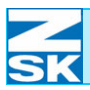

### 6.2.2 Ein Benutzerkonto einrichten

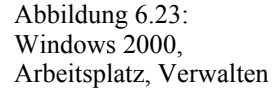

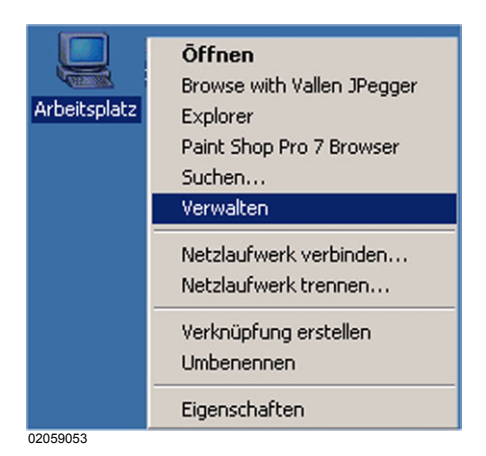

- Die Maus auf das Symbol *Arbeitsplatz* positionieren und die rechte Maustaste betätigen.
- Im Menü die Option *Verwalten* auswählen.

#### **HINWEIS**

Bei Verwendung eines Benutzerkontos muss das Gastkonto deaktiviert bleiben/werden. Die Deaktivierung des Gastkontos ist im Kapitel *6.2.1 Das Gastkonto aktivieren (bzw. deaktivieren)* beschrieben. Das Gastkonto ist standardmäßig deaktiviert (erkennbar an dem roten Kreis mit dem weißen X in der Mitte).

| 📮 Computerverwaltung                                                                                                    |             |                    |                                                                              | l) > |
|----------------------------------------------------------------------------------------------------|-------------|--------------------|------------------------------------------------------------------------------|------|
| Vorgang Ansicht 🛛 🖨 🔿 主                                                                                                    | 📧   🔮 🖽   😫 |                    |                                                                              |      |
| Struktur                                                                                                    | Name        | Vollständiger Name | Beschreibung                                                                 |      |
| Computerverwaltung (Lokal) Computerverwaltung (Lokal) Computerverwaltung (L | Gast        | ,                  | Vordefiniertes Konto für die Verwalt<br>Vordefiniertes Konto für Gastzugriff |      |
| Logische Liste exportieren                                                                                                    |             |                    |                                                                              |      |
| Hilfedatei anzeigen                                                                                                    |             |                    |                                                                              |      |

- Um das Benutzerkonto anzulegen nun unter *Lokale Benutzer und Gruppen* das Verzeichnis *Benutzer* mit der rechten Maustaste betätigen.
- Im eingeblendeten Menü die Option Neuer Benutzer... auswählen.

Abbildung 6.24: Windows 2000, Computerverwaltung

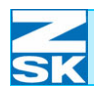

# Windows NT 4. 0/2000/XP Professional

Abbildung 6.25: Windows 2000, Neuer Benutzer

| Benutzername:                                                                           | Net-User                                                                               |
|-----------------------------------------------------------------------------------------|----------------------------------------------------------------------------------------|
| Vollständiger Name:                                                                     | Net-User                                                                               |
| Beschreibung:                                                                           | Benutzerkonto für Netzwerkbetrieb mit Maschine                                         |
|                                                                                         |                                                                                        |
| Kennwort:                                                                               | MERCERCER                                                                              |
|                                                                                         |                                                                                        |
| Kennwort bestätigen                                                                     | C RECEIPTION                                                                           |
| Kennwort bestätigen                                                                     | nonnen hei der näcksten Anmeldung ändern                                               |
| Kennwort bestätigen<br>Benutzer muss K<br>Benutzer kann K                               | ennwort bei der nächsten Anmeldung ändern                                              |
| Kennwort bestätigen<br>Benutzer muss K<br>Benutzer kann K<br>Kennwort läuft ni          | ennwort bei der nächsten Anmeldung ändern<br>ennwort nicht ändern<br>e ab              |
| Kennwort bestätigen<br>Benutzer muss K<br>Benutzer kann K<br>Kennwort läuft ni          | c seewww.<br>ennwort bei der nächsten Anmeldung ändern<br>ennwort nicht ändern<br>e ab |
| Kennwort bestätigen Benutzer muss K Benutzer kann K Kennwort läuft ni Konto ist deaktiv | :                                                                                      |
| Kennwort bestätigen Benutzer muss K Benutzer kann K Kennwort läuft ni Konto ist deaktiv | :                                                                                      |

 Geben Sie einen Benutzernamen und ein Kennwort ein und aktivieren Sie die Einträge Benutzer kann Kennwort nicht ändern und Kennwort läuft nie ab.

In diesem Beispiel lautet der Benutzername *Net-User* und das Kennwort *-Terminal-T8*. Optional können auch noch der *Vollständige Name* und eine zusätzliche *Beschreibung* des Kontos in Form eines beliebigen Textes eingetragen werden.

- Durch Klicken auf [Erstellen] wird das Benutzerkonto erstellt.
- Den Dialog durch Klicken auf [Schließen] beenden.

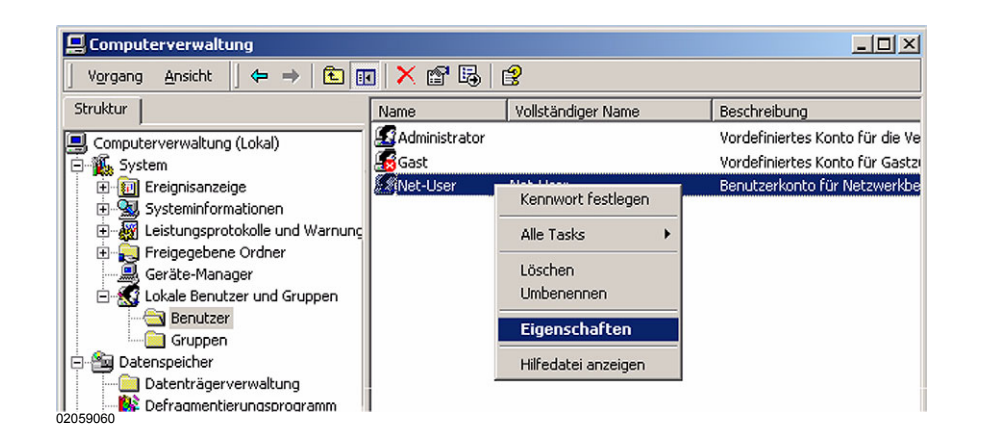

Das neue Konto *Net-User* müsste standardmäßig schon Mitglied der Gruppe Benutzer sein.

- Zu überprüfen ist dies durch Betätigung der rechten Maustaste auf den Benutzer.
- Im sich öffnenden Menü ist die Option *Eigenschaften* zu wählen.

Abbildung 6.26: Windows 2000, Computerverwaltung

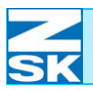

Abbildung 6.27: Windows 2000, Eigenschaften von Net-User

| gensenalten vol   | The observe    |     |           |            |
|-------------------|----------------|-----|-----------|------------|
| Allgemein Mitglie | dschaft Profil |     |           |            |
| Mitalied von:     |                |     |           |            |
| Benutzer          |                |     |           |            |
| -                 |                |     |           |            |
|                   |                |     |           |            |
|                   |                |     |           |            |
|                   |                |     |           |            |
|                   |                |     |           |            |
|                   |                |     |           |            |
|                   |                |     |           |            |
|                   |                |     |           |            |
|                   |                |     |           |            |
|                   |                |     |           |            |
|                   |                |     |           |            |
|                   |                |     |           |            |
|                   |                |     |           |            |
|                   |                |     |           |            |
|                   |                |     |           |            |
| Hinzufügen        | Entfernen      |     |           |            |
|                   |                |     |           |            |
|                   | 0              | ĸ 1 | Abbrechen | Übernehmen |

- Hier sollte nun unter der Registerkarte *Mitgliedschaft* im Fenster *Mitglied von:* das Wort *Benutzer* stehen.
- Die Einstellungen sind korrekt und Sie können alle Dialoge schließen (z. B. über die Tastenkombination [ALT]+[F4]).

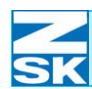

### 6.3 Datenaustauschverzeichnis anlegen und für den Netzwerkbetrieb freigeben

Es gibt verschiedene Möglichkeiten zur Neuanlage von Verzeichnissen und der zugehörigen Netzwerkfreigabe. Zur Vereinfachung wird hier einer der möglichen Wege beschrieben.

Programme
Programme
Dokumente
Dokuments
Dokuments
Dokuments
Dokuments
Dokuments
Dokuments
Dokuments
Dokuments
Dokuments
Dokuments
Dokuments
Dokuments
Dokuments
Dokuments
Dokuments
Dokuments
Dokuments
Dokuments
Dokuments
Dokuments
Dokuments
Dokuments
Dokuments
Dokuments
Dokuments
Dokuments
Dokuments
Dokuments
Dokuments
Dokuments
Dokuments
Dokuments
Dokuments
Dokuments
Dokuments
Dokuments
Dokuments
Dokuments
Dokuments
Dokuments
Dokuments
Dokuments
Dokuments
Dokuments
Dokuments
Dokuments
Dokuments
Dokuments
Dokuments
Dokuments
Dokuments
Dokuments
Dokuments
Dokuments
Dokuments
Dokuments
Dokuments
Dokuments
Dokuments
Dokuments
Dokuments
Dokuments
Dokuments
Dokuments
Dokuments
Dokuments
Dokuments
Dokuments
Dokuments
Dokuments
Dokuments
Dokuments
Dokuments
Dokuments
Dokuments
Dokuments
Dokuments
Dokuments
Dokuments
Dokuments
Dokuments
Dokuments
Dokuments
Dokuments
Dokuments
Dokuments
Dokuments
Dokuments
Dokuments
Dokuments
Dokuments
Dokuments
Dokuments
Dokuments
Dokuments
Dokuments
Dokuments
Dokuments
Dokuments
Dokuments
Dokuments
Dokuments
Dokuments
Dokuments
Dokuments
Dokuments
Dokuments
Dokuments
Dokuments
Dokuments
Dokuments
Dokuments
Dokuments
Dokuments
Dokuments
Dokuments
Dokuments
Dokuments
Dokuments
Dokuments
Dokuments
Dokuments
Dokuments
Dokuments
Dokuments
Dokuments
Dokuments
Dokuments
Dokuments
Dokuments
Dokuments
Dokuments
Dokuments
Dokuments
Dokuments
Dokuments
Dokuments
Dokuments
Dokuments
Dokuments
Dokuments
Dokuments
Dokuments
Dokuments
Dokuments
Dokuments
Dokuments
Dokuments
Dokuments
Dokuments
Dokuments
Dokuments
Dokuments
Dokuments
Dokuments
Dokuments
Dokuments
Dokuments
Dokuments
Dokuments
Dokuments
Dokuments
Dokuments
Dokuments
Dokuments
Dokuments
Dokuments
Dokuments
Dokuments
Dokuments
Dokuments
Dokuments
Dokuments
Dokuments
Dokuments
Dokuments
Dokuments
Dokuments
Dokuments
Dokuments
Dokuments
Dokuments
Dokuments
Dokuments
Dokuments
Dokuments
Dokuments
Dokuments
Dokuments
Dokuments
Dokuments
Dokuments
Dokuments
Dokuments
Dokuments
Dokuments
Dokuments
Dokuments
Dokuments
Dokuments
Dokuments
Dokum

- Aus dem *Start* Menü die Option *Ausführen* wählen.
- In dem erscheinenden Fenster *cmd* eingeben und mit **[OK]** bestätigen.

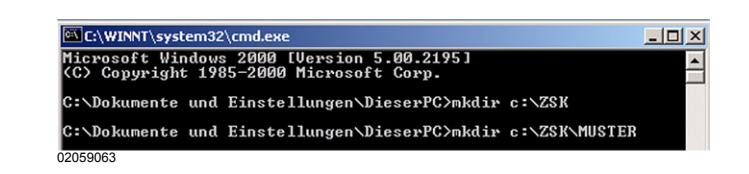

• Zum Anlegen des Datenaustauschverzeichnisses die folgenden Kommandos eingeben und jeweils mit der Taste **[RETURN]** bestätigen:

#### mkdir c:\ZSK

#### mkdir c:\ZSK\MUSTER

- ⇒ Damit wurde ein Verzeichnis mit der Bezeichnung ZSK mit einem darin befindlichen Unterverzeichnis MUSTER auf der Festplatte C angelegt.
- Die MS-DOS-Eingabeaufforderung durch Klicken auf das Kreuz-Symbol am oberen rechten Fensterrand beenden.

Abbildung 6.28: Windows 2000, Startmenü, Ausführen

Abbildung 6.29: Windows 2000, MS-DOS-Eingabeaufforderung

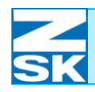

• Zur Netzwerkfreigabe des ZSK-Verzeichnisses auf dem Desktop auf das Symbol *Arbeitsplatz* des Desktops doppelklicken.

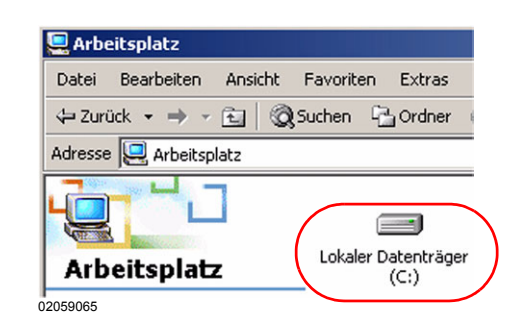

• Im Dialog *Arbeitsplatz* auf das Symbol der Festplatte C doppelklicken.

 Die Datei- und Verzeichnisübersicht der Festplatte C wird dargestellt. (Möglicherweise muss zuerst noch eine Sicherheitsabfrage durch Wahl von Dateien anzeigen bestätigt werden).

| Dokumente und<br>Einstellungen | MACH_001  | MACH_002                                                                                                    |
|--------------------------------|-----------|----------------------------------------------------------------------------------------------------|
| MACH_003                       | Programme | Offnen     Browse with Vallen 3Pergger     Explorer     Park Stop Pro Browser     Suchen     Add to archive      Freigebouw     Add to archive      Freigebouw     Add to zak.zip     Add to zak.zip     Explor-Fehrr, bits die Optionen unter Filop einstellen!     Seden an |
|                                |           | Ausschneiden<br>Kopieren<br>Verkrüpfung erstellen<br>Löcken<br>Umbenennen                                                                                                    |
| 02059066                       |           | Eigenschaften                                                                                                    |

- Das Verzeichnis ZSK mit der linken Maustaste markieren und anschließend die rechte Maustaste zum Start des Kontextmenüs betätigen.
  - ⇒ Im erscheinenden Menü den Eintrag *Freigabe…* wählen.

Abbildung 6.31: Windows 2000, Arbeitsplatz, ZSK, Freigabe...

Abbildung 6.30:

Windows 2000,

Arbeitsplatz

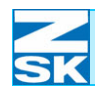

Der Dialog *Eigenschaften von ZSK* zur Verzeichnisfreigabe wird dargestellt. Abhängig vom verwendeten Dateisystem erscheint folgende Darstellung:

#### 6.3.1 Dateisystem NTFS

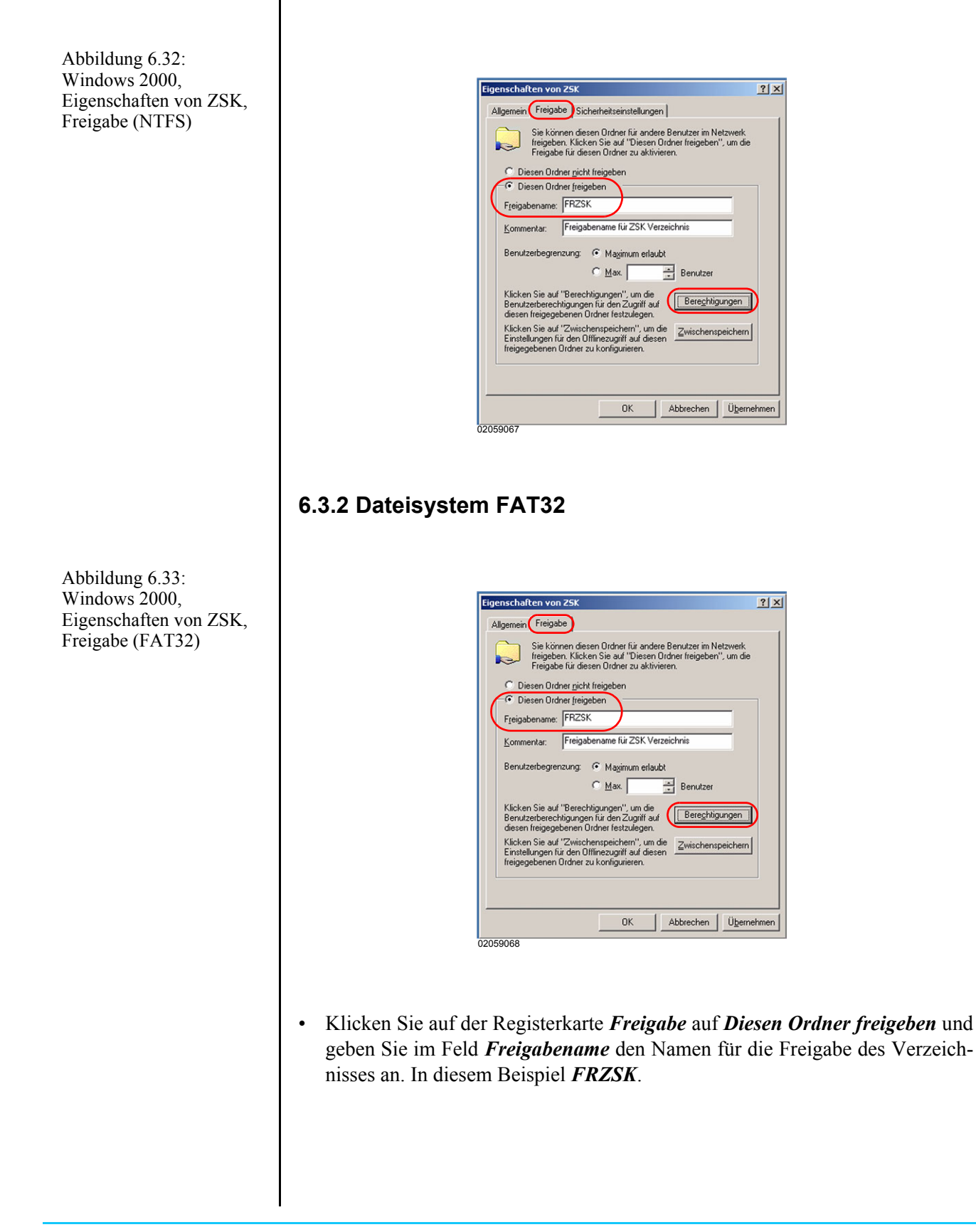

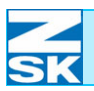

#### **HINWEIS**

Abbildung 6.34:

Windows 2000,

FRZSK,

Berechtigungen für

Freigabeberechtigungen

Bei Verwendung eines Gastkontos sind alle Einstellungen abgeschlossen und Sie können alle weiteren Dialoge z. B. über die Tastenkombination [ALT]+[F4] schließen. Beachten Sie die Hinweise am Ende des Kapitels!

| Name            |  |              | Hinzufüge |
|-----------------|--|--------------|-----------|
| A Steder        |  |              | Entferner |
|                 |  |              |           |
|                 |  |              |           |
| Berechtigungen: |  | Zulasser     | n Verweig |
| Vollzugriff     |  | $\checkmark$ |           |
| Andern          |  |              |           |
| Lesen           |  |              | Ц         |
|                 |  |              |           |
|                 |  |              |           |
|                 |  |              |           |

- Um den Ordner nur f
  ür bestimmte Benutzer freizugeben klicken Sie auf [Berechtigungen]. Der Dialog
   Berechtigungen f
  ür FRZSK erscheint (unter NTFS und FAT32 identisch).
- Klicken Sie auf [Hinzufügen].

• In dem nun erschienenen Dialog klicken Sie auf den Namen des gewünschten Benutzers, auf **[Hinzufügen]** und anschließend auf **[OK]**.

| Name                             | Ordner                                                       |  |
|----------------------------------|--------------------------------------------------------------|--|
| Administrator                    | GISPC                                                        |  |
| 🔕 Gast                           | GISPC                                                        |  |
| 🛿 Net-User                       | GISPC                                                        |  |
|                                  |                                                              |  |
|                                  |                                                              |  |
|                                  |                                                              |  |
|                                  | - (                                                          |  |
| Hinzulugen Namen überprüfe       | en                                                           |  |
|                                  |                                                              |  |
| < Geben Sie die Namen getrennt o | urch Semikolons ein oder wählen Sie in der Liste aus >>      |  |
| < Geben Sie die Namen getrennt o | durch Semikolons ein oder wählen Sie in der Liste aus >>     |  |
| < Geben Sie die Namen getrennt o | durch Semikolons ein oder wählen Sie in der Liste aus >>     |  |
| < Geben Sie die Namen getrennt o | <br>durch Semikolons ein oder wählen Sie in der Liste aus >> |  |
| < Geben Sie die Namen getrennt o | <br>durch Semikolons ein oder wählen Sie in der Liste aus >> |  |
| < Geben Sie die Namen getrennt o | durch Semikolons ein oder wählen Sie in der Liste aus >>     |  |
| < Geben Sie die Namen getrennt o | durch Semikolons ein oder wählen Sie in der Liste aus >>     |  |

Abbildung 6.35: Windows 2000, Benutzer oder Gruppen auswählen

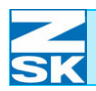

### Windows NT 4. 0/2000/XP Professional

Abbildung 6.36: Windows 2000, Berechtigungen für FRZSK, Freigabeberechtigungen

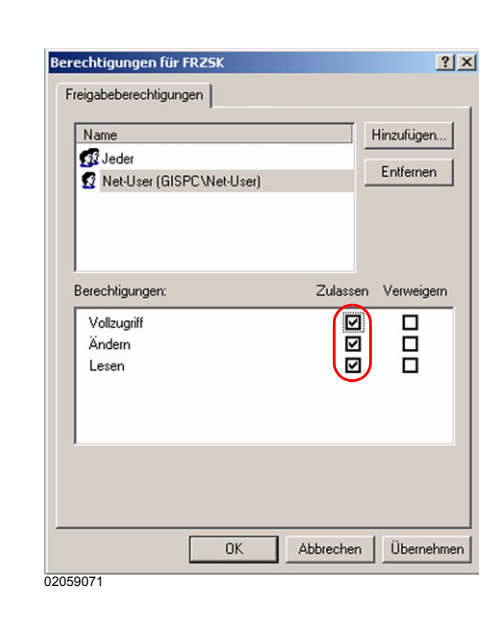

- Dem hinzugefügten Benutzer muss Vollzugriff, Ändern und Lesen gewährt werden. Anschließend ist der Benutzer Jeder mit einem linken Mausklick zu markieren und mit Klikken auf den Button [Entfernen] zu löschen. Den Dialog durch Klicken auf [OK] verlassen.
  - ➡ Die Einstellungen f
    ür ein FAT32 Dateisystem sind somit abgeschlossen.

Bei dem Dateisystem NTFS ist zusätzlich noch die Möglichkeit gegeben die Sicherheitseinstellungen für das Verzeichnis an die jeweiligen Benutzer anzupassen.

| Name                   |              | Hinzufügen |
|------------------------|--------------|------------|
| 🕵 Jeder                |              | Entfernen  |
|                        | -            |            |
|                        |              |            |
| l<br>Berechtigungen:   | Zulassen     | Verweige   |
| Vollzugriff            |              |            |
| Ändern                 | $\checkmark$ |            |
| Lesen, Ausführen       |              |            |
| Ordnerinhalt auflisten |              |            |
| Lesen                  |              |            |
| Schreiben              | V            |            |
| Erweitert              |              |            |
|                        |              |            |

 Klicken Sie in der Registerkarte Sicherheitseinstellungen auf [Hinzufügen...] und fügen Sie (wie Sie es bei den Freigabeberechtigungen gemacht haben) den Netzwerkbenutzer und zusätzlich noch den Benutzer unter dem Sie sich an dem PC angemeldet haben hinzu. Diesen Benutzern sind wiederum die vollen Berechtigungen zu erteilen. Anschließend ist der Benutzer Jeder zu entfernen.

Abbildung 6.37: Windows 2000, Eigenschaften von ZSK, Sicherheitseinstellungen

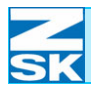

Abbildung 6.38:

Windows 2000,

Eigenschaften von ZSK,

Sicherheitseinstellungen

⇔ Die Registerkarte Sicherheitseinstellungen im Dialog Eigenschaften *von ZSK* stellt sich nach erfolgreicher Konfiguration wie folgt dar:

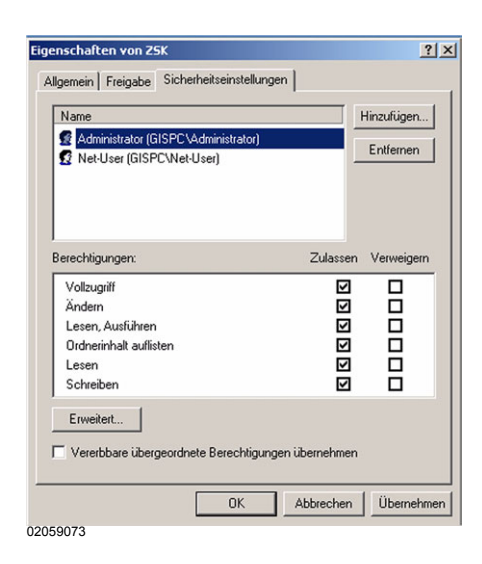

Den Dialog durch Klicken auf [OK] verlassen.

Das Verzeichnis ZSK auf Festplatte C ist nun über Netzwerk von einem anderen PC zugänglich. Dies ist an der geänderten Symboldarstellung in der Datei- und Verzeichnisübersicht der Festplatte C erkennbar:

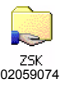

- Netzwerk freigegeben

- Netzwerk nicht freigegeben

Wenn dieser oder andere PCs im Netzwerk zeitweise auch für einen Internetzugang verwendet werden, sollten für diesen Zeitraum alle Netzwerkfreigaben von Verzeichnissen deaktiviert werden.

Ansonsten sind die auf den PCs freigegebenen Verzeichnisse, auch aus dem Internet sicht- und erreichbar.

Internetbenutzer mit entsprechender Software und Kenntnissen könnten auf die Musterdaten in einem freigegebenen Verzeichnis zugreifen.

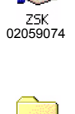

ZSK 02059075

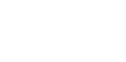

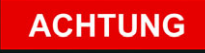

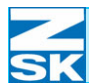

Eine Deaktivierung der Netzwerkfreigabe ist über den gleichen Weg wie die Aktivierung möglich:

• Markierung der Option *Diesen Ordner im Netzwerk freigeben* entfernen und Dialog bestätigen.

Sollten mehrere Datenaustauschverzeichnisse benötigt werden (z. B. für Production Manager), müssen die in diesem Kapitel beschriebenen Schritte wiederholt werden. Beachten Sie hierzu auch die Hinweise im Kapitel 2.5 Wichtige Hinweise und Anwendungsbeispiele für die folgenden Unterkapitel und zum Kapitel Netzwerkbetrieb mit GiS BasePac-Software.

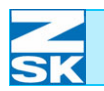

**HINWEIS** 

### 7. Windows Vista Business/Enterprise/ Ultimate Edition

### 7.1 Erforderliche Betriebssystemeinstellungen

Die durchzuführenden Einstellungen sind bei den erwähnten Betriebssystemen sehr ähnlich. Die hier aufgezeigte Vorgehensweise entspricht der Version Windows Vista Ultimate.

Je nach Rechnerkonfiguration und eingesetzter Betriebssystemversion können Abweichungen zu der beschriebenen Vorgehensweise und den gezeigten Abbildungen bestehen.

Möglicherweise wird zwischen einzelnen Installationsschritten ein Neustart des Betriebssystems erforderlich.

Die folgende Beschreibung und die zugehörigen Abbildungen basieren auf der klassischen Darstellungsweise des Windows Startmenüs.

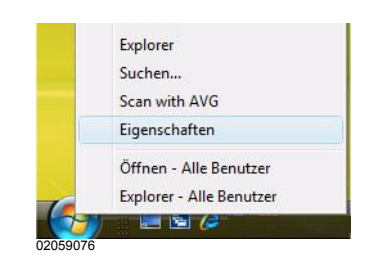

Aktivierung dieser Darstellungsweise:

- Maus auf den Button [Start] positionieren.
- Rechte Maustaste drücken und in dem erscheinenden Kontextmenü die Option *Eigenschaften* wählen.
- Im Dialog *Eigenschaften von Taskleiste und Startmenü* die Option *Klassisches Startmenü* aktivieren.
- Den Dialog mit **[OK]** bestätigen.

Abbildung 7.1: Windows Vista, Kontextmenü des Button Start

Abbildung 7.2: Windows Vista, Eigenschaften von Taskleiste und Startmenü

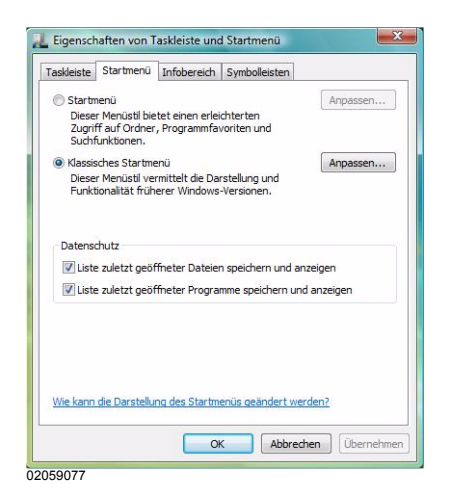

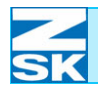

Computer 02059078 ⇒ Die Symbole f
ür Arbeitsplatz und Netzwerkumgebung sind nun auf dem Windows Desktop (Grundbildschirm) sichtbar.

### 7.1.1 Unterstützung des TCP/IP-Protokoll einrichten

• Die Maus auf das Symbol *Netzwerkumgebung* positionieren und die rechte Maustaste betätigen.

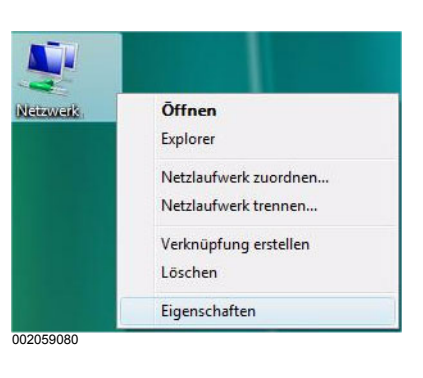

• Im Kontextmenü die Option *Eigenschaften* auswählen.

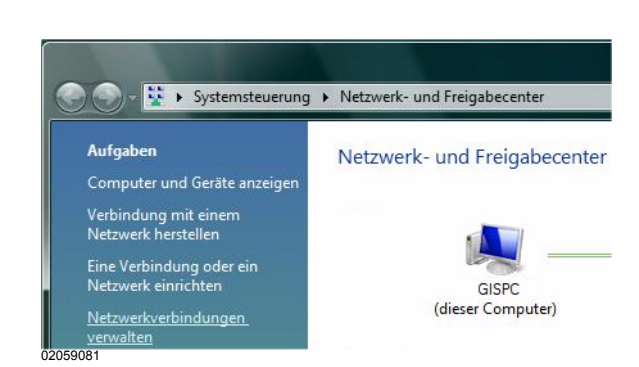

• Unter Aufgaben den Eintrag Netzwerkverbindungen verwalten wählen.

Abbildung 7.3: Windows Vista, Netzwerk, Kontextmenü

Abbildung 7.4: Windows Vista, Systemsteuerung, Netzwerk und Freigabecenter

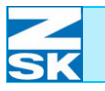

Abbildung 7.5: Windows Vista, Systemsteuerung, Netzwerkverbindungen verwalten

Abbildung 7.6: Windows Vista, Eigenschaften von LAN-Verbindung, Netzwerk

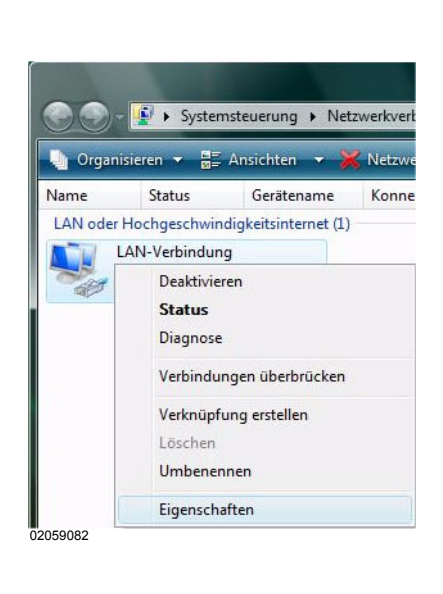

| erbindung herstellen                                                                                                    | über:                                                                                                    |                                                                                                   |
|----------------------------------------------------------------------------------------------------|----------------------------------------------------------------------------------------------------|---------------------------------------------------------------------------------------------------|
| Realtek RTL81                                                                                                    | 68/8111-Familie-PCI-E                                                                                                    | -Gigabit-Ethemet-NI                                                                               |
|                                                                                                    |                                                                                                    | Konfigurieren.                                                                                    |
| )iese Verbindung verv                                                                                                    | wendet folgende Eleme                                                                                                    | ente:                                                                                             |
| Client für Mic                                                                                                    | rosoft-Netzwerke                                                                                                    |                                                                                                   |
| Kaspersky Ar                                                                                                    | nti-Virus NDIS 6 Filter                                                                                                    |                                                                                                   |
|                                                                                                    |                                                                                                    |                                                                                                   |
| QoS-Paketpl                                                                                                    | aner                                                                                                    |                                                                                                   |
| QoS-Paketpl QoS-Paketpl Datei- und Di                                                                                                    | aner<br>ruckerfreigabe für Micro                                                                                                    | psoft-Netzwerke                                                                                   |
| QoS-Paketpl QoS-Paketpl Datei- und Dr                                                                                                    | aner<br>ruckerfreigabe für Micro<br>koll Version 6 (TCP/IP)                                                                                                    | osoft-Netzwerke<br>/6)                                                                            |
| QoS-Paketpl: QoS-Paketpl: QoS-Paketpl: QoS-Paketpl: Anternetprotol QoS-Paketpl: QoS-Paketpl: Qo | aner<br>ruckerfreigabe für Micro<br>koll Version 6 (TCP/IPv<br>koll Version 4 (TCP/IPv                                                                                                   | osoft-Netzwerke<br>/6)<br>/4)                                                                     |
| QoS-Paketpl Datei- und D  A Internetprotol  A Internetprotol  A E/A-Treiber f                                                                                                    | aner<br>ruckerfreigabe für Micro<br>koll Version 6 (TCP/IPv<br>koll Version 4 (TCP/IPv<br>ür Verbindungsschicht-                                                                         | osoft-Netzwerke<br>76)<br>74)<br>Topologieerkennun                                                |
| QoS-Paketpl:     QoS-Paketpl:     Datei- und Di     Alintemetprotol     Antemetprotol     E/A-Treiber f     Antwort für V                                                                                                    | aner<br>ruckerfreigabe für Micro<br>koll Version 6 (TCP/IPv<br>koll Version 4 (TCP/IPv<br>ür Verbindungsschicht-<br>ierbindungsschicht-Top                                               | osoft-Netzwerke<br>/6)<br>/4)<br>Topologieerkennun<br>rologieerkennung                            |
| Qo S-Paketpli     Qo S-Paketpli     Datei- und Dr     Alternetprotol     Antwort für V     Installieren                                                                                                    | aner<br>ruckerfreigabe für Micro<br>koll Version 6 (TCP/IPv<br>koll Version 4 (TCP/IPv<br>ür Verbindungsschicht-<br>erbindungsschicht-Top<br>Deinstallieren                              | osoft-Netzwerke<br>/6)<br>/4)<br>Topologieerkennun<br>ologieerkennung                             |
| QoS-Paketpl  QoS-Paketpl  Datei- und Di  Alinemetprotol  Alinemetprotol  Alinemetprotol  Alinemetprotol  Antwort für V  Installieren  Beschreibung                                                                                                    | aner<br>ruckerfreigabe für Micro<br>koll Version 6 (TCP/IPv<br>koll Version 4 (TCP/IPv<br>ür Verbindungsschicht-<br>erbindungsschicht-Top<br>Deinstallieren                              | osoft-Netzwerke<br>/6)<br>/4)<br>Topologieerkennun<br>iologieerkennung<br>Eigenschaften           |
| QoS-Paketpl     Datei- und Di     Datei- und Di     Internetprotol     Antreberf     Antreberf     Antwort für V     Installieren Beschreibung Emöglicht den Zug                                                                                                    | aner<br>ruckerfreigabe für Micro<br>koll Version 6 (TCP/IP)<br>koll Version 4 (TCP/IP)<br>ür Verbindungsschicht-<br>terbindungsschicht-Top<br>Deinstallieren                             | osoft-Netzwerke<br>(6)<br>(4)<br>Topologieerkennun<br>ologieerkennung<br>Eigenschaften<br>einem   |
| QoS-Paketpli<br>✓ Datei- und Du<br>✓ ▲ Internetprotol<br>✓ ▲ Internetprotol<br>✓ ▲ C/A-Treiber f<br>✓ ▲ Artwort für V<br>Installieren<br>Beschreibung<br>Emöglicht den Zug<br>Microsoft-Netzwerk                                                                                                    | aner<br>ruckerfreigabe für Micrr<br>koll Version 6 (TCP/IP,<br>koll Version 4 (TCP/IP,<br>ür Verbindungsschicht-<br>terbindungsschicht-Top<br>Deinstallieren<br>riff auf Ressourcen in e | osoft-Netzwerke<br>/6)<br>/4)<br>. Topologieerkennun<br>ologieerkennung<br>Eigenschaften<br>sinem |
| QoS-Paketpl     Datei-und D     Datei-und D     Datei-und D     dintemetprotol                                                                                                    | aner<br>ruckerfreigabe für Micrr<br>koll Version 6 (TCP/IP,<br>koll Version 4 (TCP/IP,<br>ür Verbindungsschicht-<br>frbindungsschicht-Top<br>Deinstallieren<br>inff auf Ressourcen in e  | osoft-Netzwerke<br>r6)<br>r4)<br>Topologieerkennun<br>ologieerkennung<br>Eigenschaften<br>sinem   |
| QoS-Paketpli<br>Datei-und Du<br>Datei-und Du<br>intermetprotol                                                                                                    | aner<br>ruckefreigabe für Micro<br>koll Version 6 (TCP/IP,<br>koll Version 4 (TCP/IP,<br>ür Verbindungsschicht-<br>erbindungsschicht-Top<br>Deinstallieren<br>inff auf Ressourcen in e   | asoft-Netzwerke<br>/6)<br>/4)<br>Topologieerkennun<br>ologieerkennung<br>Eigenschaften            |

- Die Maus auf den Eintrag *LAN-Verbindung* positionieren.
- Die rechte Maustaste betätigen.
- Im erscheinenden Menü die Option *Eigenschaften* auswählen.
- Im folgenden Dialog Status von LAN-Verbindung den Button [Eigenschaften] betätigen bzw. mit dem Dialog Eigenschaften von LAN-Verbindung fortfahren.
- Mit der Maus den Eintrag *Internetprotokoll Version 4 (TCP/IPv4)* wählen und aktivieren.
- Anschließend den Button [Eigenschaften] betätigen, um das TCP/IP-Protokoll zu konfigurieren.

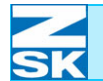

Abbildung 7.7: Windows Vista, Eigenschaften von Internetprotokoll 4 (TCP/ IPv4), Allgemein

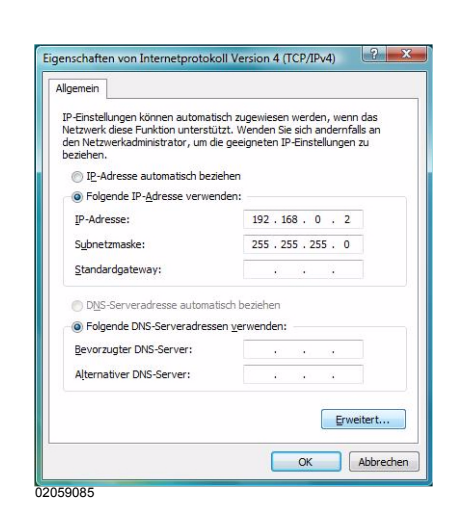

- Option *Folgende IPAdresse verwenden* aktivieren.
- IP-Adresse eingeben.

Für kleine Netzwerke verwenden Sie 192.168.0.x, wobei für x jedem Netzwerkteilnehmer eine unterschiedliche Nummer zwischen 1 und 254 zugewiesen werden muss.

• Als *Subnetzmaske* geben Sie 255.255.255.0 ein.

Beachten Sie zur Vergabe der IP-Adresse auch die Hinweise im Kapitel 2.1 Erforderliche Betriebssystemeinstellungen (Windows).

• Nun über [Erweitert...] die erweiterten TCP/IP Einstellungen kontrollieren:

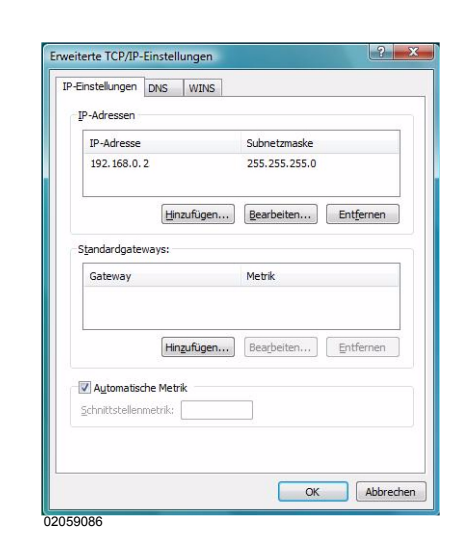

• Im Feld *IP-Adressen* muss die zuvor vergebene IP-Adresse 192.168.0.x eingetragen sein (s. o. ).

Alle weiteren Registerkarten sind bei Erstkonfiguration des TCP/IP-Protokolls nach dem Installieren von Windows Vista korrekt eingestellt.

Abbildung 7.8: Windows Vista, Erweiterte TCP/IP-Einstellungen, IP-Einstellungen

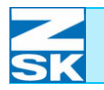

Zur Kontrolle werden im Folgenden die Grundstellungen anhand der Dialogbilder dargestellt:

#### **Registerkarte DNS:**

Abbildung 7.9: Windows Vista, Erweiterte TCP/IP-Einstellungen, DNS

Abbildung 7.10: Windows Vista, Erweiterte TCP/IP-Einstellungen, WINS

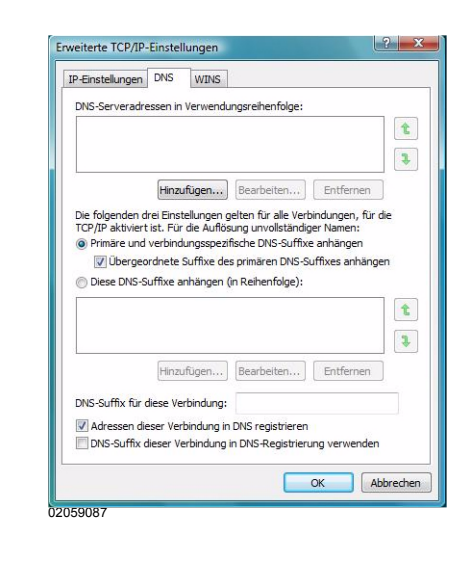

#### Registerkarte WINS:

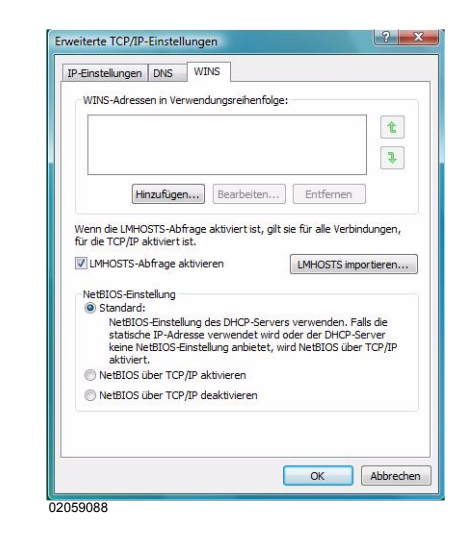

 Nach Kontrolle aller Einstellungen den Dialog *Erweiterte TCP/IP-Einstellungen* über [OK] verlassen.

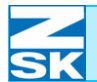

Abbildung 7.11:

Windows Vista,

Eigenschaften von LAN-

Verbindung, Netzwerk

#### 7.1.2 Datei- und Druckerfreigabe einrichten

• Im Dialog *Eigenschaften von LAN-Verbindung*:

- Den Eintrag Datei- und Druckerfreigabe für Microsoft-Netzwerke aktivieren.
- Ist ein solcher Eintrag nicht vorhanden, muss er zunächst über *Installieren* und dann *Dienst* hinzugefügt werden.

### 7.1.3 Client für Microsoft Netzwerk installieren

• Ebenfalls im Dialog *Eigenschaften von LAN-Verbindung*:

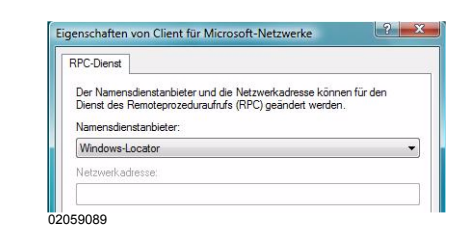

- Eintrag *Client für Microsoft-Netzwerke* aktivieren.
- Nach Anklicken von *Eigenschaften* die Einstellung für den *Namensdienstanbieter* überprüfen.
- Wenn der Eintrag Client für Microsoft-Netzwerke in diesem Dialog nicht aufgelistet ist, muss er zunächst über Installieren und dann Client hinzugefügt werden.

Abbildung 7.12: Windows Vista, Eigenschaften von Client für Microsoft-Netzwerke, RPC-Dienst

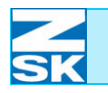

Abbildung 7.13: Windows Vista, Computer, Kontextmenü

Abbildung 7.14: Windows Vista, Systemsteuerung, System

# 7.1.4 Identifikation über Computername und Arbeitsgruppe festlegen

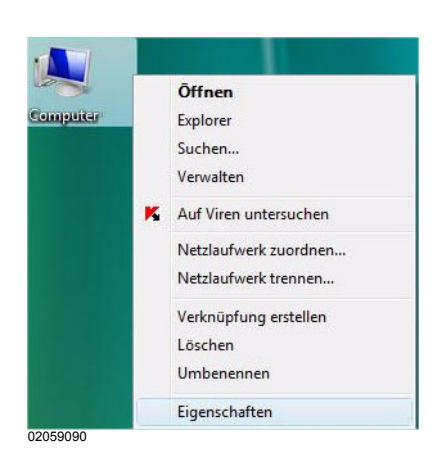

- Die Maus auf das Symbol *Computer* positionieren und die rechte Maustaste betätigen.
- Im Menü die Option *Eigenschaften* auswählen.
  - ➡ Es werden die Basisinformationen über den Computer angezeigt.

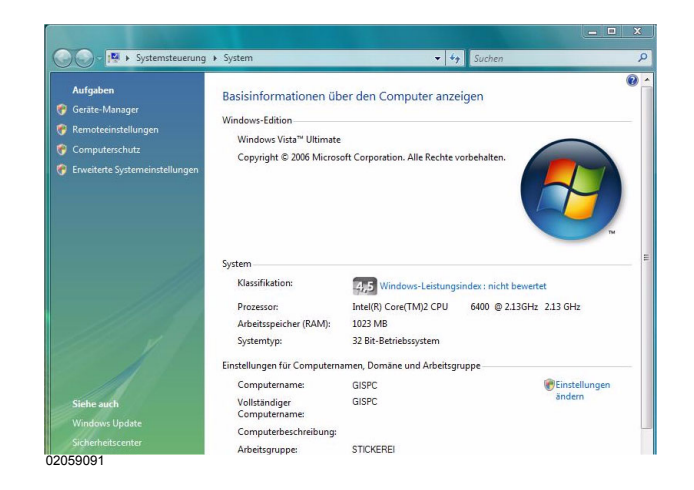

• Über *Einstellungen ändern* gelangen Sie in den Dialog Systemeigenschaften.

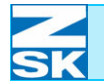

Abbildung 7.15: Windows Vista, Systemeigenschaften, Computername

| Computername                                                    | Hardware                                  | Erweitert                | Computerschutz      | Remote          |  |  |
|-----------------------------------------------------------------|-------------------------------------------|--------------------------|---------------------|-----------------|--|--|
| Folg<br>im N                                                    | jende Inform<br>letzwerk ver              | ationen wer<br>wendet.   | den zum Identifizie | ren des Compute |  |  |
| Computerbesc                                                    | hreibung:                                 |                          |                     |                 |  |  |
|                                                                 | į                                         | Zum Beispie<br>Computer" | el: "Spielcomputer" | oder "Heikes    |  |  |
| Computername:<br>Arbeitsgruppe:                                 |                                           | GISPC<br>STICKEREI       |                     |                 |  |  |
|                                                                 |                                           |                          |                     |                 |  |  |
| beizutreten.<br>Klicken Sie au<br>umzubenenner<br>Arbeitsgruppe | f "Åndem", u<br>n oder desse<br>zu ändem. | um diesen C<br>In Domäne | Computer<br>oder    | Andem           |  |  |
|                                                                 |                                           |                          |                     |                 |  |  |
|                                                                 |                                           |                          |                     |                 |  |  |
|                                                                 |                                           |                          |                     |                 |  |  |

 Im Dialog Systemeigenschaften die Registerkarte Computername auswählen und gegebenenfalls Ändern anklikken.

- Geben Sie im Textfeld *Computername* den eindeutigen Computernamen ein.
- Bestätigen Sie die Eingabe mit [OK] und schließen Sie die Dialoge bzw. führen Sie den vom System geforderten Neustart durch.

Abbildung 7.16: Windows Vista, Computernamen- bzw. -domänenänderung

| Sie können den Namer<br>dieses Computers ände<br>auf Netzwerkressource | n und die Arbeitsgruppenmitgliedschal<br>m. Änderungen können Auswirkunge<br>nzugriff haben. <u>Weitere Informationer</u> |
|------------------------------------------------------------------------|----------------------------------------------------------------------------------------------------|
| Computemame:                                                           |                                                                                                    |
| GISPC                                                                  |                                                                                                    |
| Vollständiger Computen<br>GISPC                                        | name:<br><u>W</u> eitere                                                                                                  |
| Mitglied von                                                           |                                                                                                    |
| © <u>D</u> omane:                                                      |                                                                                                    |
| Arbeitsgruppe:                                                         |                                                                                                    |
| STICKEREI                                                              |                                                                                                    |
|                                                                        |                                                                                                    |

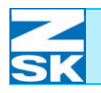

#### 7.1.5 Systemspezifische Einstellungen

#### Freigabe-Assistent deaktivieren

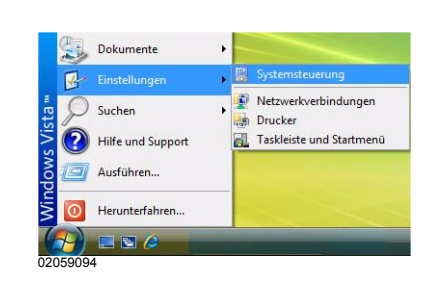

 Aus dem Menü *Start* unter Einstellungen die Option *Systemsteuerung* wählen.

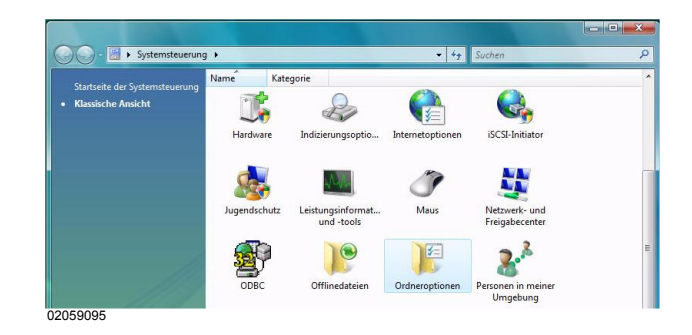

• Das Verzeichnis Ordneroptionen doppelklicken.

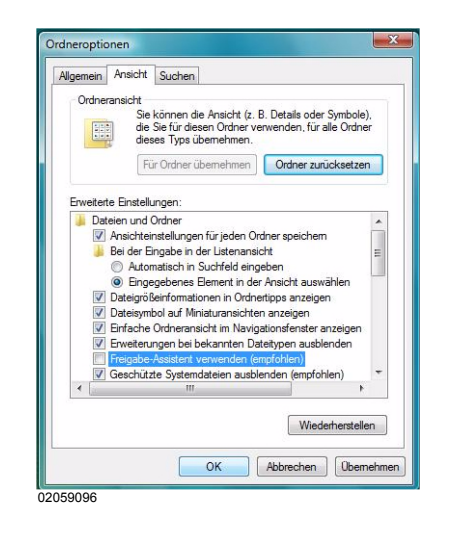

- Klicken Sie im Dialog *Ordneroptionen* auf die Registerkarte *Ansicht*.
- Deaktivieren Sie unter *Erweiterte Einstellungen* das Feld *Freigabe-Assistent verwenden (empfohlen)*.
- Die vorgenommenen Einstellung durch Klicken auf **[OK]** übernehmen.
- Anschließend alle weiteren Dialoge, z. B. über die Tastenkombination [ALT]+[F4], schließen.

Abbildung 7.17: Windows Vista, Menü Start

Abbildung 7.18: Windows Vista, Systemsteuerung

Abbildung 7.19: Windows Vista, Systemsteuerung, Ordnerotionen, Ansicht

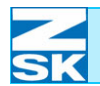

### 7.2 Verwendung von Gast- bzw. Benutzerkonten

#### 7.2.1 Benutzerkontensteuerung deaktivieren

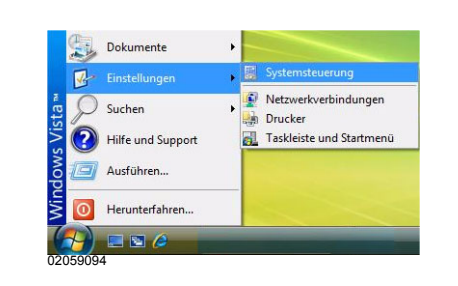

Aus dem Menü *Start* unter Einstellungen die Option
 *Systemsteuerung* wählen.

| 🖉 🚽 🛛 🖌 Systemsteuerung        | •          |              | - 47                                  | Suchen         |  |
|--------------------------------|------------|--------------|---------------------------------------|----------------|--|
| Startseite der Systemsteuerung | Name Kateg | orie         |                                       |                |  |
| Klassische Ansicht             |            |              | a a a a a a a a a a a a a a a a a a a | <u>82</u>      |  |
|                                | 0          | Automatische | Regrüßungssonter                      | Reputzerkonten |  |

• Das Verzeichnis Benutzerkonten doppelklicken.

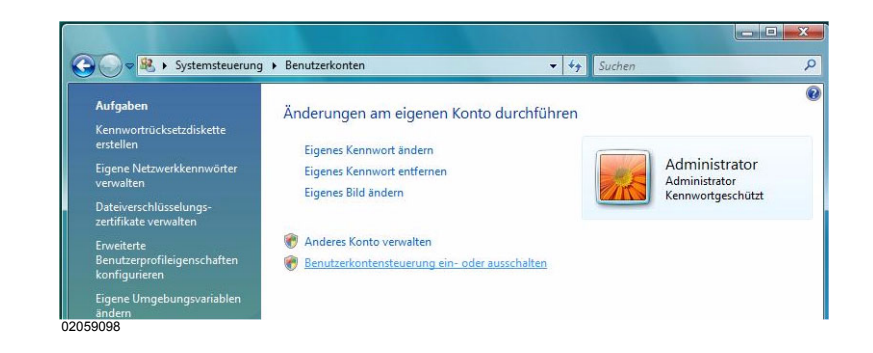

• Den Eintrag Benutzerkontensteuerung ein- oder ausschalten betätigen.

Abbildung 7.20: Windows Vista, Menü Start

Abbildung 7.21: Windows Vista, Systemsteuerung

Abbildung 7.22: Windows Vista, Systemsteuerung, Benutzerkonten

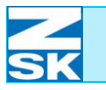

Abbildung 7.23: Windows Vista, Benutzerkontensteuerung ein- oder ausschalten

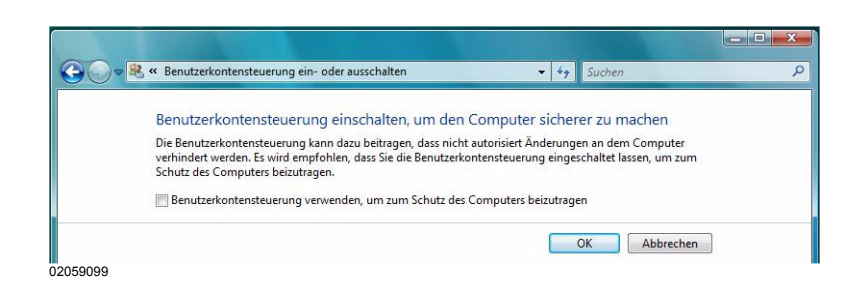

- Das Häkchen bei Benutzerkontensteuerung verwenden, um zum Schutz des Computers beizutragen entfernen und den Dialog mit [OK] verlassen.
  - ⇒ Der PC fordert Sie jetzt auf einen Neustart durchzuführen.

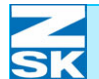

#### 7.2.2 Das Gastkonto aktivieren/deaktivieren

HINWEIS

Abbildung 7.24: Windows Vista, Menü Start

### **HINWEIS**

Abbildung 7.25: Windows Vista, Computerverwaltung Bevor Sie weitere Einstellungen durchführen muss die Benutzerkontensteuerung deaktiviert werden [Kapitel 7.2.1 Benutzerkontensteuerung deaktivieren].

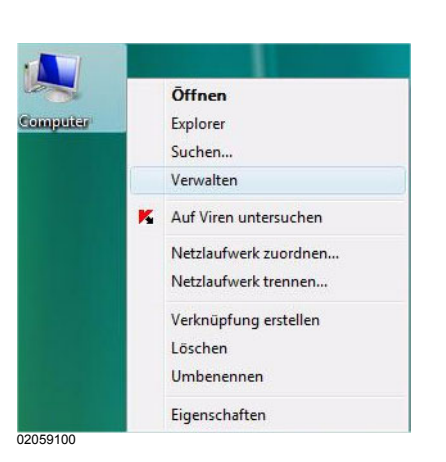

- Die Maus auf das Symbol *Computer* positionieren und die rechte Maustaste betätigen.
- Im Menü die Option *Verwalten* auswählen.

Das Gastkonto ist standardmäßig deaktiviert (erkennbar an dem roten Kreis mit dem weißen X in der Mitte).

| Datei Aktion Ansicht ?              |                  |                       |            |                           |                  |  |
|-------------------------------------|------------------|-----------------------|------------|---------------------------|------------------|--|
| 🗢 🤿 🛛 🕿 🔚 🔀 🕞 🗎                     | 2 🗊              |                       |            |                           |                  |  |
| Computerverwaltung (Lokal)          | Name             | Vollständiger Name    | Beschreib  | ung                       | Aktionen         |  |
| ⊿ 🁔 System                          | 🚝 Admin          |                       |            |                           | Benutzer         |  |
| Aurgabenplanung                     | Se Administrator |                       | Vordefinie | ertes Konto für die Verw  | Weitere Aktionen |  |
| Freigegebene Ordner                 | Gast Gast        | Kennwort festlegen    | inic       | ertes Konto für Gastzugri | Gast             |  |
| Lokale Benutzer und Gri<br>Benutzer |                  | Alle Aufgaben         | •          |                           | Weitere Aktionen |  |
| Gruppen                             |                  | Löschen<br>Umbenennen |            |                           |                  |  |
| Datenspeicher                       |                  | Eigenschaften         |            |                           |                  |  |
| Dienste und Anwendungen             |                  | Hilfe                 |            |                           |                  |  |

- Unter lokale *Benutzer und Gruppen* das Verzeichnis *Benutzer* mit der linken Maustaste betätigen.
- Die Maus auf den Benutzer *Gast* positionieren und die rechte Maustaste betätigen.
- Im Menü die Option *Eigenschaften* auswählen.

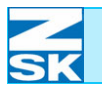

Abbildung 7.26: Windows Vista, Eigenschaften von Gast

| Vollständige | r Name:                       |                                                                     |
|--------------|-------------------------------|---------------------------------------------------------------------|
| Beschreibur  | ng: Von<br>Con                | definiertes Konto für Gastzugriff auf den<br>nouter bzw. die Domäne |
| Konto ist    | <b>deaktiviert</b><br>gespent |                                                                     |

- Die Registerkarte Allgemein auswählen, dann die Einträge Benutzer kann Kennwort nicht ändern und Kennwort läuft nie ab aktivieren und den Eintrag Konto ist deaktiviert deaktivieren.
- Bestätigen Sie die Eingabe mit [OK].

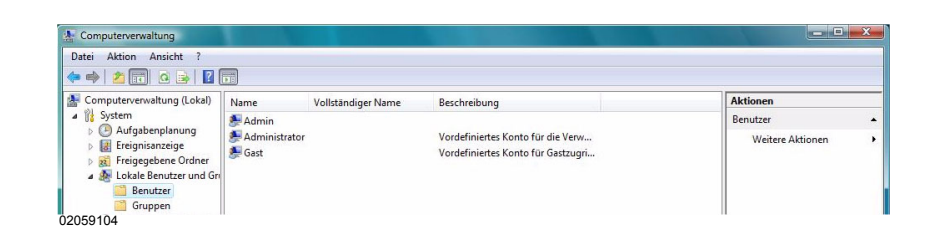

- ⇒ Das Gastkonto wurde aktiviert. Die Einstellungen sind somit abgeschlossen und Sie können die Dialoge schließen z. B. über die Tastenkombination [ALT]+[F4].
- Fortfahren mit Kapitel 7.3 Datenaustauschverzeichnis anlegen und für den Netzwerkbetrieb freigeben.

Abbildung 7.27: Windows Vista, Computerverwaltung

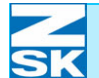

### HINWEIS

Abbildung 7.28: Windows Vista, Menü Start

#### **HINWEIS**

Abbildung 7.29: Windows Vista, Computerverwaltung 7.2.3 Ein Benutzerkonto einrichten

Bevor Sie weitere Einstellungen durchführen muss die Benutzerkontensteuerung deaktiviert werden [Kapitel 7.2.1 Benutzerkontensteuerung deaktivieren].

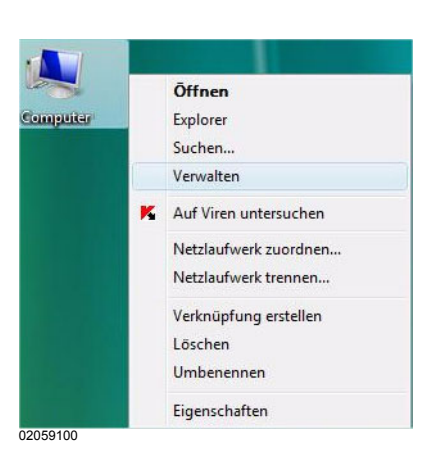

- Die Maus auf das Symbol *Computer* positionieren und die rechte Maustaste betätigen.
- Im Menü die Option *Verwalten* auswählen.

Bei Verwendung eines Benutzerkontos muss das Gastkonto deaktiviert bleiben/werden. Die Deaktivierung des Gastkontos ist im Kapitel 7.2.2 Das Gastkonto aktivieren/deaktivieren beschrieben. Das Gastkonto ist standardmäßig deaktiviert (erkennbar an dem roten Kreis mit dem weißen X in der Mitte).

| Datei Aktion Ansicht                                                                                                    |                                       |                    |                                                                           |                  |   |
|----------------------------------------------------------------------------------------------------|---------------------------------------|--------------------|---------------------------------------------------------------------------|------------------|---|
| Computerverwaltung                                                                                                    | (Lokal) Name                          | Vollständiger Name | Beschreibung                                                              | Aktionen         | _ |
| a 👔 System                                                                                                    | 💭 Admin                               |                    |                                                                           | Benutzer         |   |
| Aufgabenplant     Aufgabenplant     Ereignisanzeige     Streigegebene (     Aufgabenplant     Ereigegebene (     Aufgabenplant     Ereigegebene (     Aufgabenplant     Ereigegebene (     Aufgabenplant     Ereigegebene (     Aufgabenplant     Ereigegebene (     Aufgabenplant     Ereigegebene (     Aufgabenplant     Ereigegebene (     Aufgabenplant     Ereigegebene (     Aufgabenplant     Ereigegebene (     Aufgabenplant     Ereigegebene (     Aufgabenplant     Ereigegebene (     Aufgabenplant     Ereigegebene (     Aufgabenplant     Ereigegebene (     Ereigegebene (     Er | Drdner<br>er und Gn<br>Neuer Benutzer | Dr                 | Vordefiniertes Konto für die Verw…<br>Vordefiniertes Konto für Gastzugri… | Weitere Aktionen |   |
| <ul> <li>Grupper</li> <li>Zuverlässigi</li> <li>Geräte-Man</li> </ul>                                                                                                    | Ansicht                               | •                  |                                                                           |                  |   |
| Datenspeicher                                                                                                    | Aktualisieren<br>Liste exportieren    |                    |                                                                           |                  |   |
| By Dicinice und An                                                                                                    | 1.04-                                 |                    |                                                                           |                  |   |

- Um das Benutzerkonto anzulegen nun unter *Lokale Benutzer und Gruppen* das Verzeichnis *Benutzer* mit der rechten Maustaste betätigen.
- Im eingeblendeten Menü die Option Neuer Benutzer... auswählen.

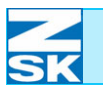

Abbildung 7.30: Windows Vista, Neuer Benutzer

| leuer benutzer                                                    | 8 <b>—</b> 2                                                                                    |
|-------------------------------------------------------------------|-------------------------------------------------------------------------------------------------|
| Ben <u>u</u> tzemame:                                             | Net-User                                                                                        |
| Vollständiger                                                     | Net-User                                                                                        |
| Beschreibung:                                                     | Benutzerkonto für Netzwerkbetrieb mit Maschine                                                  |
| Benutzer mus                                                      | is Kennwort bei der nächsten Anmeldung ändem                                                    |
| Benutzer mus                                                      | is Kennwort bei der nächsten Anmeldung ändem<br>n Kennwort nicht ändem                          |
| Benutzer mus     Benutzer kan     Kennwort läu     Konto ist deal | is Kennwort bei der nächsten Anmeldung ändem<br>n Kennwort nicht ändem<br>ft nie ab<br>ktiviert |
| Benutzer mus<br>Begutzer kan<br>Kennwort läuf                     | is Kennwort bei der nächsten Anmeldung ändem<br>n Kennwort nicht ändem<br>ft nie ab             |

 Geben Sie einen Benutzernamen und ein Kennwort ein und aktivieren Sie die Einträge Benutzer kann Kennwort nicht ändern und Kennwort läuft nie ab.

In diesem Beispiel lautet der Benutzername *Net-User* und das Kennwort *-Terminal-T8*. Optional können auch noch der *Vollständige Name* und eine zusätzliche *Beschreibung* des Kontos in Form eines beliebigen Textes eingetragen werden.

- Durch Klicken auf [Erstellen] wird das Benutzerkonto erstellt.
- Den Dialog durch Klicken auf **[Schließen]** beenden.

| Datei Aktion Ansicht ?<br>Þ 🔿 🔀 📆 💥 🕞 🔒 🛛 | ? 💼           |                       |        |                                 |                  |   |
|-------------------------------------------|---------------|-----------------------|--------|---------------------------------|------------------|---|
| Computerverwaltung (Lokal)                | Name          | Vollständiger Name    | Besc   | hreibung                        | Aktionen         | _ |
| Aufgabenplanung     Mereignisanzeige      | Admin         |                       |        |                                 | Benutzer         |   |
|                                           | Administrator |                       | Vord   | efiniertes Konto für die Verw   | Weitere Aktionen |   |
| Freigegebene Ordner                       | 🛃 Gast        |                       | Vord   | lefiniertes Konto für Gastzugri | Net-User         |   |
| A 🐼 Lokale Benutzer und Gr                | Net-User      | Kennwort festlegen    | - CARL | Izerkonto fur Netzwerkbetne     | Weitere Aktionen |   |
| Gruppen                                   |               | Alle Aufgaben         |        |                                 |                  |   |
| <ul> <li></li></ul>                       |               | Löschen<br>Umbenennen |        |                                 |                  |   |
| Datenträgerverwaltung                     |               | Eigenschaften         |        |                                 |                  |   |
|                                           |               | Hilfe                 |        |                                 |                  |   |

Das neue Konto *Net-User* müsste standardmäßig schon Mitglied der Gruppe *Benutzer* sein.

- Zu überprüfen ist dies durch Betätigung der rechten Maustaste auf Net-User.
- Im darauf folgenden Menü ist die Option *Eigenschaften* zu wählen.
  - ⇒ Es erscheint der Dialog *Eigenschaften von Net-User*. Hier sollte nun unter der Registerkarte *Mitgliedschaft* im Fenster *Mitglied von:* das Wort *Benutzer* stehen.

Abbildung 7.31: Windows Vista, Computerverwaltung

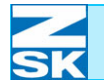

Abbildung 7.32: Windows Vista, Eigenschaften von Net-User

|          | FIG FIG | al |  |
|----------|---------|----|--|
| Mitglied | von:    |    |  |
| 🕭 Ber    | iutzer  |    |  |
|          |         |    |  |
|          |         |    |  |
|          |         |    |  |
|          |         |    |  |
|          |         |    |  |
|          |         |    |  |
|          |         |    |  |
|          |         |    |  |
|          |         |    |  |
|          |         |    |  |
|          |         |    |  |

 Die Einstellungen sind korrekt und Sie können alle Dialoge schließen, z. B. über die Tastenkombination [ALT]+[F4].

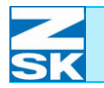

### 7.3 Datenaustauschverzeichnis anlegen und für den Netzwerkbetrieb freigeben

Es gibt verschiedene Möglichkeiten zur Neuanlage von Verzeichnissen und der zugehörigen Netzwerkfr eigabe. Zur Vereinfachung wird hier einer der möglichen Wege beschrieben.

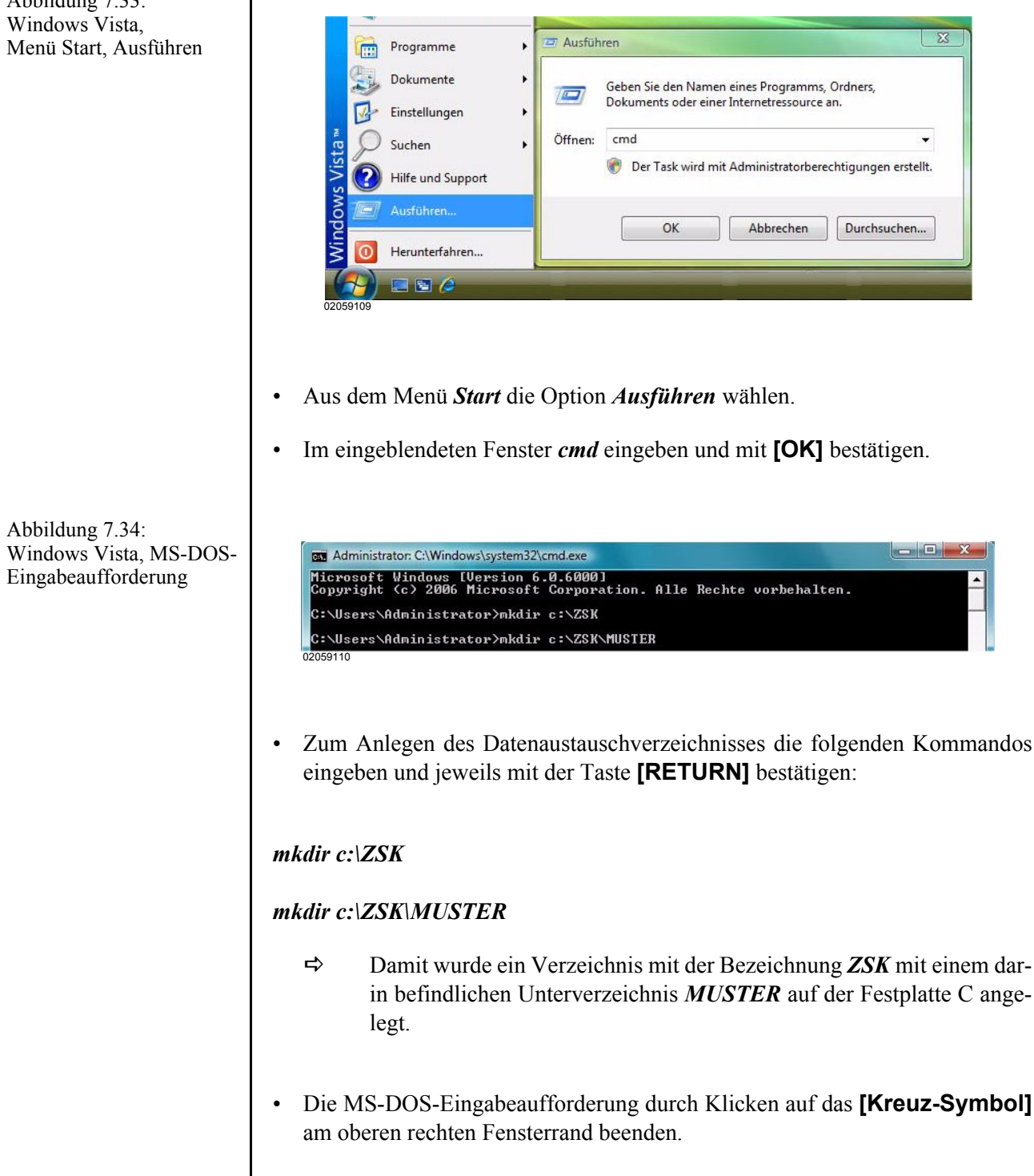

Abbildung 7.33:

02059720.fm 7.11.07/Ch.Kx

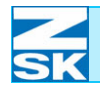

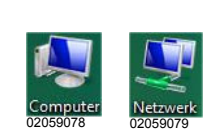

⇔

Abbildung 7.35: Windows Vista, Computer

Abbildung 7.36: Windows Vista, Datei- und Verzeichnisübersicht

Abbildung 7.37: Windows Vista, Eigenschaften von ZSK

 Eigenschaften von ZSK
 Image: State in the State in the State in

Die Symbole für *Computer* und *Netzwerkumgebung* sind nun auf dem Windows Desktop (Grundbildschirm) sichtbar.

| 00- 🖷 🕨 😋        | mputer 🕨      |                 |                    | ✓ 4y Such                      | nen     |  |
|------------------|---------------|-----------------|--------------------|--------------------------------|---------|--|
| 🌗 Organisieren 👻 | 📰 Ansichten 👻 | 😰 Systemei      | igenschaften 🛛 🔄 P | rogramm deinstallieren oder är | ndern » |  |
| Linkfavoriten    | Name          | Тур             | Gesamtgröße        | Freier Speicherplatz           |         |  |
| Dokumente        | Festplatte    | n (3)           |                    |                                |         |  |
| Bilder           |               | Lokaler Datentr | äger (C:)          | HD_D (D:)                      |         |  |
|                  |               |                 | 224.00             | 51 A CD facilities 71 0 CD     |         |  |

- Im Dialog *Computer* auf das Symbol der Festplatte C klicken.
- Möglicherweise muss zuerst noch eine Sicherheitsabfrage durch Wahl von *Dateien anzeigen* bestätigt werden.

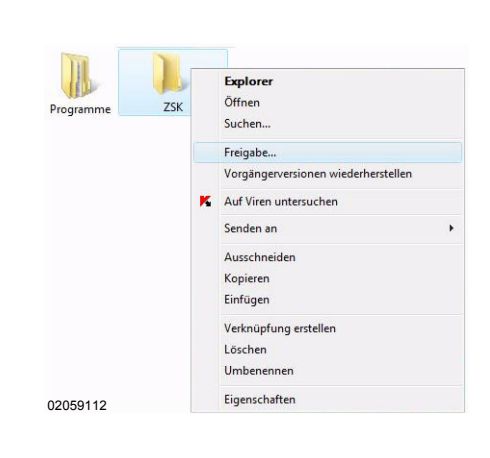

- Das Verzeichnis **ZSK** mit der linken Maustaste markieren und anschließend die rechte Maustaste zuum Öffnen des Kontextmenüs betätigen.
- Im eingeblendeten Menü den Eintrag Freigabe wählen.

 Klicken Sie auf der Registerkarte Freigabe auf [Erweiterte Freigabe...].

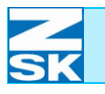

Abbildung 7.38: Windows Vista, Eigenschaften von ZSK, Erweiterte Freigabe

| viesen Oraner m                        | eigeben          |            |      |
|----------------------------------------|------------------|------------|------|
| instellungen                           |                  |            |      |
| Ereigabename:                          |                  |            |      |
| FRZSK                                  |                  |            |      |
| Hinzufügen                             | Entfe            | men        |      |
| Zugelassene Ben<br>auf:<br>Kommentare: | utzeranzahl ein: | schränken  | 10 🔶 |
| Freigabename f                         | ür ZSK Verzeich  | nis        |      |
| Berechtigunge                          | Zwische          | nspeichern |      |
|                                        |                  |            |      |
|                                        |                  |            |      |

 Geben Sie im Feld
 Freigabename den Namen für die Freigabe des Verzeichnisses ein. In diesem Beispiel FRZSK.

#### **HINWEIS**

Abbildung 7.39: Windows Vista, Eigenschaften von ZSK, Erweiterte Freigabe, Berechtigungen für FRZSK Bei Verwendung eines Gastkontos sind alle Einstellungen abgeschlossen und Sie können alle weiteren Dialoge z. B. über die Tastenkombination [ALT]+[F4] schließen. Beachten Sie die Hinweise am Ende des Kapitels!

Um den Ordner nur für bestimmte Benutzer freizugeben klicken Sie im Dialog *Erweiterte Freigabe* auf *Berechtigungen*.

| Gruppen- oder Benutzer  | mamen: |            |           |
|-------------------------|--------|------------|-----------|
| Seder Jeder             | numon. |            |           |
|                         |        |            |           |
|                         |        |            |           |
|                         | (      |            |           |
|                         |        | Hinzufugen | Enttemen  |
| Berechtigungen für Jede | er     | Zulassen   | Verweigem |
| Vollzugriff             |        |            |           |
| Åndem                   |        |            |           |
| Lesen                   |        | V          |           |
|                         |        |            |           |
|                         |        |            |           |

- Klicken Sie auf [Hinzufügen...].
- Im folgenden Dialog klicken Sie auf [Erweitert...].

Abbildung 7.40: Windows Vista, Eigenschaften von ZSK, Erweiterte Freigabe, Berechtigungen für FRZSK, Benutzer oder Gruppen wählen

| Objekttyp:                    |                                             |             |
|-------------------------------|---------------------------------------------|-------------|
| Benutzer                      |                                             | Objekttypen |
| Suchpfad:                     |                                             |             |
| CICDO                         |                                             |             |
| Geben Sie die zu verwendender | Objektnamen ein (Beispiele):                | Pfade       |
| Geben Sie die zu verwendender | Objektnamen ein ( <mark>Beispiele</mark> ): | Pfade       |

• Klicken Sie auf [Erweitert...].

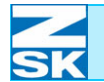

Abbildung 7.41: Windows Vista, Eigenschaften von ZSK, Erweiterte Freigabe, Berechtigungen für FRZSK, Benutzer oder Gruppen wählen

Abbildung 7.42: Windows Vista, Eigenschaften von ZSK, Erweiterte Freigabe, Berechtigungen für FRZSK, Benutzer oder Gruppen wählen

Abbildung 7.43: Windows Vista, Eigenschaften von ZSK, Erweiterte Freigabe, Berechtigungen für FRZSK

| bjekttyp:                                                                                                    |                                                                                                    |             |
|----------------------------------------------------------------------------------------------------|----------------------------------------------------------------------------------------------------|-------------|
| lenutzer                                                                                                    |                                                                                                    | Objekttypen |
| uchpfad:                                                                                                    |                                                                                                    |             |
| aispe                                                                                                    |                                                                                                    | Pfade       |
| Allgemeine Abfr                                                                                              | agen                                                                                                    |             |
| Name:                                                                                                    | Beginnt mit 💌                                                                                                    | Spat        |
| Development                                                                                                  |                                                                                                    | Jetzt s     |
| Descriteibung                                                                                                | Beginnt mit                                                                                                    | 00121 0     |
| Deaktiviert                                                                                                  | e Konten                                                                                                    | Beer        |
|                                                                                                    |                                                                                                    |             |
| Nicht-ablau                                                                                                  | rfende Kennwörter                                                                                                    |             |
| Nicht-ablau                                                                                                  | ufende Kennwörter<br>letzten Anmeldung:                                                                                                    | ş           |
| Nicht-ablau                                                                                                  | rfende Kennwörter<br>letzten Anmeldung:                                                                                                    | £           |
| Nicht-ablau                                                                                                  | rfende Kennwörter<br>letzten Anmeldung:                                                                                                    | £           |
| Nicht-ablau                                                                                                  | dende Kennwörter                                                                                                    | OK Abbre    |
| Nicht-ablau     Tage seit der  uchergebnisse: ume (RDN)                                                      | dende Kennwötter                                                                                                    | OK Abbre    |
| Nicht-ablau<br>Tage seit der<br>uchergebnisse:<br>ime (RDN)<br>Admin                                         | Arende Kennwätter                                                                                                    | GK Abbre    |
| Nicht-ablau<br>Tage seit der<br>uchergebnisse:<br>ime (RDN)<br>Admin<br>Administrator                        | fende Kennwöter eletten Anmeldung * Ordner GiSPC GiSPC                                                                                                    | GK Abbre    |
| Nicht-ablau<br>Tage seit der<br>uchergebnisse:<br>ime (RDN)<br>Admin<br>Administrator<br>gGast<br>Nett liver | fende Kennwöter<br>etzten Anmeldung v<br>Ordner<br>GISPC<br>GISPC<br>GISPC<br>GISPC                                                                                                    | GK Rebox    |
| Nicht-ablau<br>Tage seit der<br>uchergebnisse:<br>ame (RDN)<br>Admin<br>Administrator<br>Gast<br>Net-User    | fende Kennwöter<br>etzten Annekkung *<br>Ordner<br>GiSPC<br>GiSPC<br>GiSPC                                                                                                    | GK Abbre    |
| Nicht-ablau<br>Tage seit der<br>uchergebnisse:<br>ame (RDN)<br>Admin<br>Administrator<br>Gast<br>Net-User    | fende Kennwöter<br>letzten Anmeldung:<br>Ordner<br>GISPC<br>GISPC | OK Abbre    |

| Objekttyp:                                                  |                                       |                          |
|-------------------------------------------------------------|---------------------------------------|--------------------------|
| Benutzer                                                    |                                       | Objekttypen              |
| Suchpfad:                                                   |                                       |                          |
|                                                             |                                       |                          |
| GISPC                                                       |                                       | Pfade                    |
| GISPC<br>Geben Sie die zu verwendenden (<br>GISPC-\Net-User | )bjektnamen ein ( <u>Beispiele</u> ): | Pfade<br>Namen überprüfe |
| GISPC<br>Geben Sie die zu verwendenden (<br>GISPC-Wet-User  | Vojektnamen ein ( <u>Beispiele</u> ): | Pfade                    |

| reigabeberechtigungen                                       |                                         |             |
|-------------------------------------------------------------|-----------------------------------------|-------------|
| Gruppen- oder Benutzema                                     | men:                                    |             |
| Seder .                                                     |                                         |             |
| 👗 Net-User ( GISPC \Ne                                      | et-User)                                |             |
|                                                             |                                         |             |
|                                                             |                                         |             |
|                                                             |                                         |             |
|                                                             | Hinzifügen                              | Entfemen    |
|                                                             | . i i i i i i i i i i i i i i i i i i i | Lincenton   |
| Berechtigungen für Net-Us                                   | er                                      |             |
|                                                             | Zulassen                                | Verweiger   |
|                                                             | V                                       |             |
| Vollzugriff                                                 |                                         |             |
| Vollzugriff<br>Andem                                        |                                         |             |
| Vollzugriff<br>Ändem<br>Lesen                               | V                                       |             |
| Vollzugriff<br>Ändem<br>Lesen                               |                                         |             |
| Vollzugriff<br>Ändem<br>Lesen                               | V                                       |             |
| Vollzugriff<br>Ändem<br>Lesen                               | V                                       |             |
| Vollzugriff<br>Andem<br>Lesen<br>Wettere Informationen über | ☑<br>☑                                  | rechtigunge |

- Klicken Sie auf **[Jetzt suchen]** und markieren Sie anschließend den gewünschten Benutzer mit der Maus.
- Die Auswahl mit **[OK]** bestätigen.

- Durch Klicken auf [Erweitert...] können weiteren Benutzern die Freigaben auf das Verzeichnis gewährt werden.
- Zur Übernahme der Auswahl den Dialog ebenfalls mit **[OK]** verlassen.
  - ⇒ Der Dialog
     Berechtigungen für
     FRZSK erscheint wieder.
- Dem hinzugefügten Benutzer muss Vollzugriff, Ändern und Lesen gewährt werden.
- Anschließend ist der Benutzer *Jeder* mit einem linken Mausklick zu markieren und mit Klikken der Schaltfläche [Entfernen] zu löschen.
- Den Dialog durch Klicken auf **[OK]** verlassen.
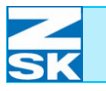

## Windows Vista Business/Enterprise/ Ultimate Edition

Abbildung 7.44: Windows Vista, Eigenschaften von ZSK, Sicherheit

| Ilgemein Freigab                                                                                                    | e Sicherheit                                                           | Vorgängerversionen        | Anpasser  |
|----------------------------------------------------------------------------------------------------|------------------------------------------------------------------------|---------------------------|-----------|
| Objektname: 0<br>Gruppen-oder Be                                                                                                   | C:\ZSK                                                                 |                           |           |
| Seder 38                                                                                                    |                                                                        |                           |           |
|                                                                                                    |                                                                        |                           |           |
|                                                                                                    |                                                                        | 4.c                       |           |
| Klicken Sie auf "E<br>Berechtigungen z                                                                                             | Bearbeiten", um<br>u ändem.                                            | die Bea                   | rbeiten   |
| Berechtigungen                                                                                                    |                                                                        |                           |           |
|                                                                                                    |                                                                        |                           |           |
| barcontigungan                                                                                                    |                                                                        | Zulassen V                | erweigem  |
| Vollzugriff                                                                                                    |                                                                        | Zulassen V                | /erweigem |
| Vollzugriff<br>Ändem                                                                                                    |                                                                        | Zulassen V                | /erweigem |
| Vollzugriff<br>Ändem<br>Lesen, Ausführ                                                                                             | ren                                                                    | Zulassen V                | /erweigem |
| Vollzugriff<br>Ändem<br>Lesen, Ausführ<br>Ordnerinhalt ar                                                                          | ren<br>nzeigen                                                         | Zulassen V                | /erweigem |
| Vollzugriff<br>Ändem<br>Lesen, Ausführ<br>Ordnerinhalt ar<br>Lesen                                                                 | ren<br>Inzeigen                                                        | Zulassen V                | /erweigem |
| Vollzugriff<br>Ändem<br>Lesen, Ausführ<br>Ordnerinhalt ar<br>Lesen<br>Klicken Sie auf "E<br>Berechtigungen a                       | ren<br>izeigen<br>Erweitert", um sj<br>inzuzeigen.                     | Zulassen V<br>pezielle Er | Verweigem |
| Vollzugriff<br>Ändem<br>Lesen, Ausfühl<br>Ordnerinhalt ar<br>Lesen<br>Rlicken Sie auf "E<br>Berechtigungen a<br>Weitere Informatie | ren<br>izeigen<br>Erweitert", um sj<br>unzuzeigen.<br>iznen über Zugri | Zulassen V<br>pezielle Er | Verweigem |

Abbildung 7.45: Windows Vista, Berechtigungen von ZSK, Sicherheit

| Ichemeit                                                                                                    |                           |                       |
|----------------------------------------------------------------------------------------------------|---------------------------|-----------------------|
| Objektname: C:\ZSK                                                                                                    |                           |                       |
| Gruppen- oder Benutzemamen:                                                                                                    |                           |                       |
| 🥾 Jeder                                                                                                    |                           |                       |
|                                                                                                    |                           |                       |
|                                                                                                    |                           |                       |
|                                                                                                    |                           |                       |
|                                                                                                    |                           |                       |
|                                                                                                    |                           |                       |
|                                                                                                    | Hinzufügen                | Entfemen              |
|                                                                                                    | Hinzufügen                | Entfemen              |
| Berechtigungen für Jeder                                                                                                    | Hinzufügen                | Entfemen              |
| Berechtigungen für Jeder                                                                                                    | Hinzufügen)               | Entfemen<br>Verweigem |
| Berechtigungen für Jeder<br>Vollzugriff<br>Ändem                                                                                 | Hinzufügen)               | Entfemen<br>Verweigem |
| Berechtigungen für Jeder<br>Vollzugriff<br>Ändem<br>Lesen, Ausführen                                                             | Hinzufügen)               | Entfemen<br>Verweigem |
| Berechtigungen für Jeder<br>Vollzugriff<br>Ändem<br>Lesen, Ausführen<br>Ordnerinhalt anzeigen                                    | Hinzufügen)               | Entfemen<br>Verweigem |
| Berechtigungen für Jeder<br>Vollzugriff<br>Andem<br>Lesen, Ausführen<br>Ordnerinhalt anzeigen<br>Weterer Informationen über 7 vo | Hinzufügen) (<br>Zulassen | Entfemen<br>Verweigem |
| Berechtigungen für Jeder<br>Vollzugnff<br>Andem<br>Lesen, Ausführen<br>Ordnerinhalt anzeigen<br>Wettere Informationen über Zuc   | Hinzufügen)               | Verweigem             |

 Klicken Sie auf der Registerkarte *Sicherheit* auf [Bearbeiten...].

- Klicken Sie auf [Hinzufügen...] und fügen Sie (wie Sie es bei den Freigabeberechtigungen gemacht haben) den *Netzwerkbenutzer* und zusätzlich noch den *Benutzer* unter dem Sie sich am PC angemeldet haben hinzu.
- Diesen Benutzern sind wiederum die vollen Berechtigungen zu erteilen. Anschließend ist der Benutzer Jeder zu entfernen.
- ⇒ Die Registerkarte Sicherheit im Dialog Eigenschaften von ZSK stellt sich nach erfolgreicher Konfiguration wie folgt dar:

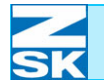

Abbildung 7.46:

Windows Vista,

Sicherheit

## Windows Vista Business/Enterprise/ Ultimate Edition

Eigenschaften von ZSK, Eigenschaften von ZSK Allgemein Freigabe Sicherheit Vorgängerversionen Anpas Objektname: C:\ZSK Gruppen- oder Benutzemame & Net-User (GISPC \Net-User) Administrator (GISPC \Administrator) Klicken Sie auf "Bearbeiten", um die Berechtigungen zu ändern. Bearbeiten... Berechtigungen für Net-User Vollzugriff 1 Ändem Lesen, Ausführen Ш Ordnerinhalt anzeigen ÷ Lesen Klicken Sie auf "Erweitert", um spezielle Erweitert rechtigungen anzuzeig Weitere Informationen über Zuo rung und Ber gen OK Abbrechen Überne 02059122 Das Verzeichnis **ZSK** auf Festplatte C ist nun über Netzwerk von einem anderen PC zugänglich. Dies ist an der geänderten Symboldarstellung in der Datei- und Verzeichnisübersicht der Festplatte C erkennbar: - für Netzwerk freigegeben - nicht freigegeben zugreifen.

• Den Dialog durch Klicken auf [OK] verlassen.

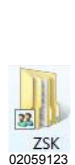

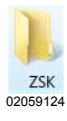

ACHTUNG

Wenn dieser oder andere PCs im Netzwerk zeitweise auch für einen Internetzugang verwendet werden, sollten für diesen Zeitraum alle Netzwerkfreigaben von Verzeichnissen deaktiviert werden.

Ansonsten sind die auf den PCs freigegebenen Verzeichnisse, auch aus dem Internet sicht- und erreichbar.

Internetbenutzer mit entsprechender Software und Kenntnissen könnten auf die Musterdaten in einem freigegebenen Verzeichnis

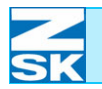

Eine Deaktivierung der Netzwerkfreigabe ist über den gleichen Weg wie die Aktivierung möglich.

• Markierung der Option *Diesen Ordner im Netzwerk freigeben* entfernen und Dialog bestätigen.

Sollten mehrere Datenaustauschverzeichnisse benötigt werden (z. B. für Production Manager), müssen die in diesem Kapitel beschriebenen Schritte wiederholt werden. Beachten Sie hierzu auch die Hinweise in Kapitel 2.5 Wichtige Hinweise und Anwendungsbeispiele für die folgenden Unterkapitel und zum Kapitel Netzwerkbetrieb mit GiS BasePac-Software und zum Kapitel 3. Netzwerkbetrieb mit GiS BasePac-Software.

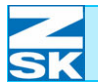

# Windows Vista Business/Enterprise/ Ultimate Edition

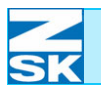

#### **HINWEIS**

#### 8. Windows Vista Starter/Home Basic/ Home Premium

Vermutlich sind die durchzuführenden Einstellungen denen der Windows Vista Professional Editionen sehr ähnlich. Versuchen Sie die Einstellungen wie im Kapitel 7. *Windows Vista Business/Enterprise/ Ultimate Edition* beschrieben, mit der Einschränkung das lediglich ein Gastkonto verwendet werden soll, durchzuführen.

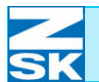

# Windows Vista Starter/Home Basic/Home Premium

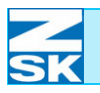

### Anhang A: Optionen für den Netzwerkbetrieb (T8)

#### Letzte Netzwerkverbindung verwenden

Sie können in der T8-Bedieneinheit einstellen, dass Sie **immer** die zuletzt verwendete Netzwerkverbindung benutzen möchten. Diese Option bewirkt das nicht jedes Mal der Dialog *Netzwerkverbindungen* auf der T8-Bedieneinheit erscheint, wenn Sie auf das Netzwerk zugreifen möchten.

Die Aktivierung dieser Option bietet sich an, wenn auf der Bedieneinheit nur eine Netzwerkverbindung eingerichtet ist bzw. wenn eine bestimmte Verbindung überwiegend/dauerhaft benutzt werden soll.

Um die Option zu aktivieren/deaktivieren gehen Sie wie folgt vor:

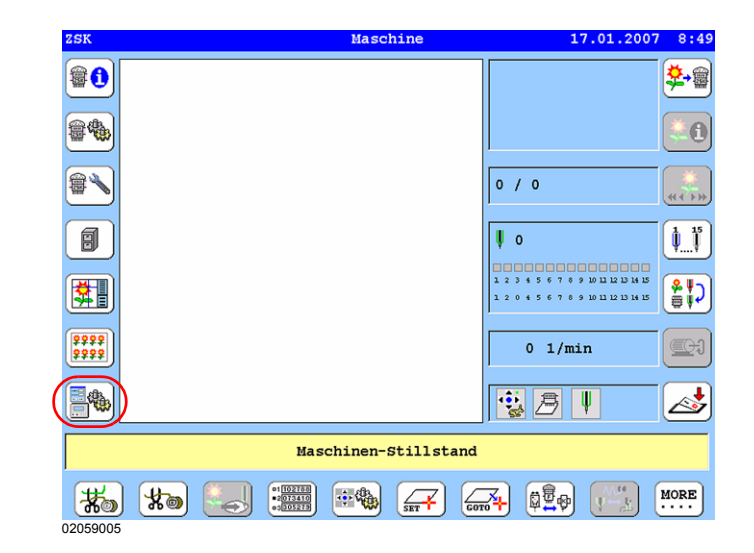

• Im Grundbildschirm der T8-Bedieneinheit die Taste **[L7] Software-/Hard**wareeinstellungen betätigen.

Abbildung A.1: T8-Bedieneinheit, Maschinengrundbildschirm

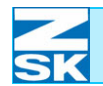

Abbildung A.2: T8-Bedieneinheit, Software-/ Hardwareeinstellungen

| Software /i                |                               |
|----------------------------|-------------------------------|
| Softwareversionen anzeigen | Landessprache für Dialogtexte |
| Hardwareversionen anzeigen | Systemuhr einstellen          |
| Liste aufgetretener Fehler | Netzwerkeinstellungen         |
| Service-Diskette erstellen | Softwareeinstellungen         |
|                            |                               |
|                            |                               |
|                            | Zurück                        |
|                            |                               |

• Taste [R4] Softwareeinstellungen betätigen.

Abbildung A.3: T8-Bedieneinheit, Softwareeinstellungen

|      | Softwareeinstellungen           |  |
|------|---------------------------------|--|
|      | Einfache Bedienung              |  |
|      | 🖌 Abfrage Pantographenkonfigur. |  |
|      | Alle Modifizierungsoptionen     |  |
|      | Alle Optimierungsoptionen       |  |
|      | Musternummer immer abfragen     |  |
| (    | Netzwerkverbindung auswählen    |  |
| Grun | istellung                       |  |
|      | ätigung Zurück                  |  |

• Taste [L6]/[R6] Netzwerkverbindung auswählen betätigen.

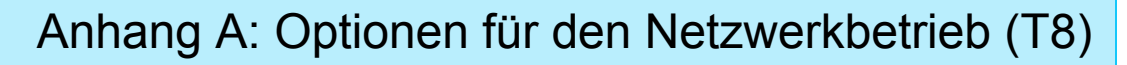

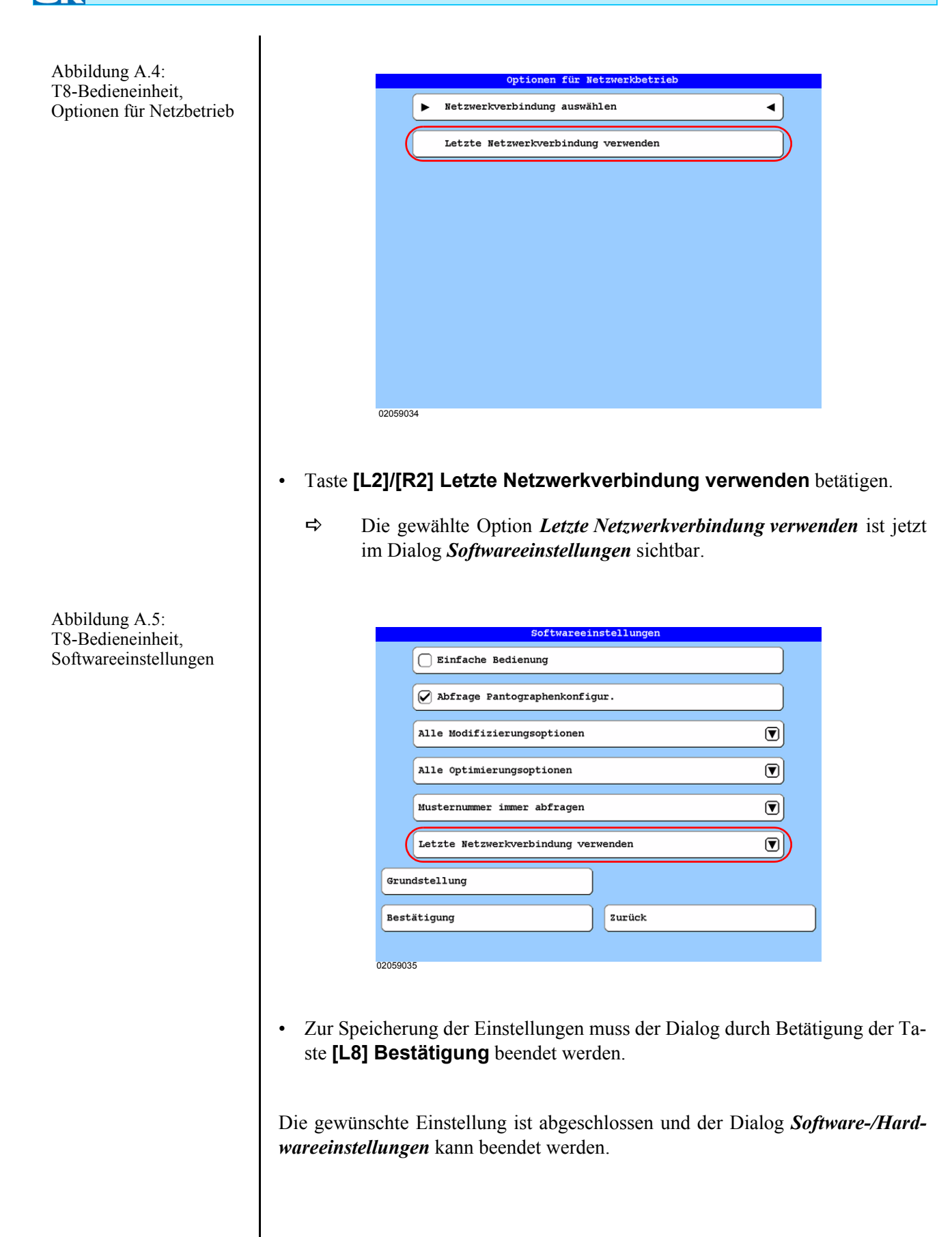

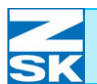

# Anhang A: Optionen für den Netzwerkbetrieb (T8)

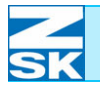

## Anhang B: Netzwerkeinstellungen (Kurzübersicht)

| PC                                               | Kapitel        | Bedieneinheit            | Kapitel              | Anwendung     |
|--------------------------------------------------|----------------|--------------------------|----------------------|---------------|
| Datei- und Druckfreigabe<br>einrichten           | 2.1            |                          |                      |               |
| Client für Microsoft-Netz-<br>werk installieren  | 2.1            |                          |                      | ✓             |
| Betriebssystemspezifische<br>Zusatzeinstellungen | 2.1            |                          |                      |               |
| Computername                                     | 2.1            |                          |                      | GISPC         |
|                                                  |                | Computername             | 2.3                  | ZSKMID26039   |
| IP-Adresse                                       | 2.1            |                          |                      | 192.168.0.2   |
|                                                  |                | IP-Adresse               | 2.3                  | 192.168.0.1   |
| Subnetzmaske                                     | 2.1            | Subnetzmaske             | 2.3                  | 255.255.255.0 |
| Benutzerkonto                                    | 2.2            | Netzwerk Benutzername    | 2.3                  | Net-User      |
| Benutzerkonto Passwort                           | 2.2            | Netzwerk Passwort        | 2.3                  | -Terminal-T8  |
| Netzwerktest                                     | 2.4            | Netzwerktest             | 2.4                  | Ping-Test     |
| Verzeichnisse anlegen                            | 2.5 und 2.6    |                          |                      | C: \ZSK\MSTER |
| Verzeichnis freigeben                            | 2.5 und 2.6    |                          |                      | C: \ZSK       |
| Freigabename<br>(für Verzeichnis)                | 2.5 und<br>2.6 |                          |                      | FRZSK         |
| Freigabeberechtigung<br>(für Verzeichnis)        | 2.5 und<br>2.6 |                          |                      | Net-User      |
|                                                  |                | Netzwerkverbindung über: |                      |               |
|                                                  |                | Server                   | 212                  | GISPC         |
|                                                  |                | oder:                    | <b>5.1.2</b><br>bzw. |               |
|                                                  |                | \\Server\SharedDirectory | 3.2.1                | \\GISPC\FRZSK |

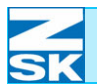

# Anhang B: Netzwerkeinstellungen (Kurzübersicht)

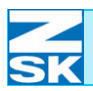

## Anhang C: Domänennutzung

Ab dem *T8 Software Release 02.07.2007a* wird von der T8-Bedieneinheit die Domänennutzung ermöglicht.

Im Eingabefeld *Netzwerk Benutzername* der T8-Bedieneinheit [Kapitel **2.3 Einstellungen T8-Bedieneinheit**] kann nun auch ein Domänennutzer angegeben werden. Die Angabe des Domänennutzers mit der zugehörigen Domäne ist auf maximal 25 Zeichen beschränkt.

Die Eingabe muss der folgenden Form entsprechen:

**Domäne**\**Domänennutzer** 

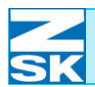

# Anhang C: Domänennutzung

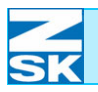

#### Anhang D: Eingeschränkte Serverfunktionalität

Ab dem T8 Software Release 02.07.2007a wird von der T8-Bedieneinheit eine eingeschränkte Serverfunktionalität unterstützt.

Mit der GiS Software können Muster direkt in die Memory der T8-Bedieneinheit geladen werden [Kapitel 3.1 Normalbetrieb]. Allerdings ist die Betriebsart Monogramm Maschine nur auf dem herkömmlichen Weg [Kapitel 3.2 Automatikbetrieb Monogramm Maschine] möglich.

#### Die Memory auf der T8-Bedieneinheit ist unter dem Freigabenamen **HINWEIS** ZSK freigegeben. Dieser Name kann nicht verändert werden. Der Zugriff auf die freigegebene Memory kann nicht durch ein Passwort oder einem Benutzernamen eingeschränkt werden.

Wenn Sie vom PC aus Muster in die Memory der T8-Bedieneinheit geladen haben sollten Sie auf der Seite der T8-Bedieneinheit einen kurzen Moment warten (ca. 12 sec.) bevor Sie auf die Memory bzw. Muster zugreifen.

Unter der Vorraussetzung, dass Sie Ihre Netzwerkverbindungen bereits wie in den vorangegangenen Kapiteln beschrieben eingerichtet haben, müssen Sie nur wenige Zusatzeinstellungen vornehmen, um die eingeschränkte Serverfunktionalität verwenden zu können.

Falls Sie Ihre Netzwerkverbindung noch gar nicht konfiguriert haben, reicht es die Einstellungen, die in der Tabelle Netzwerkeinstellungen für eingeschränkte Serverfunktionalität am Ende dieses Anhangs aufgelistet sind, vorzunehmen.

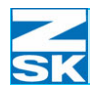

#### Zusatzeinstellungen auf der T8-Bedieneinheit

Abbildung D.1: T8-Bedieneinheit, Maschinengrundbildschirm

|             | Netzwerk             | eins  | tellungen |               |
|-------------|----------------------|-------|-----------|---------------|
| IP-Adresse  | und Subnetzmaske     |       | Netzwerk  | Benutzername  |
| Computernam | ne                   |       | Netzwerk  | Passwort      |
|             |                      |       |           |               |
| Freigabe    | der eigenen Memory   |       |           |               |
| • III gane  | der ergenen nemery   |       |           |               |
|             |                      |       |           |               |
| Netzwerktes | st (Ping)            |       |           |               |
|             | Veränderungen führen |       | Neuctart  | der Softwarel |
|             | verangerungen runten | 200   | Acustart  | der bortware: |
|             |                      |       |           |               |
|             | Softwar              | e neu | ı starten |               |
|             | Softwar              | e nei | ı starten |               |

- In das dargestellte Menü Netzwerkeinstellungen gelangen Sie vom Grundbildschirm aus über die Taste [L7] Software-/Hardwareeinstellungen und die Taste [R3] Netzwerkeinstellungen [Kapitel 2.3 Einstellungen T8-Bedieneinheit].
- Durch Betätigung der Taste **[L4]** die Option *Freigabe der eigenen Memory* aktivieren.
- Anschließend muss durch Betätigen der Tasten **[L8]** bzw. **[R8]** neu gestartet werden.

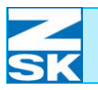

#### Zusatzeinstellungen auf dem PC

Im Kapitel 2.7 Zugriffspfad für die GiS Software auf das Datenaustauschverzeichnis einrichten wird beschrieben wie der Zugriffspfad für die GiS Software auf ein Datenaustauschverzeichnis (c: \zsk\muster) eingerichtet werden muss. Fügen Sie auf die selbe Weise einen weiteren Zugriffspfad hinzu. Dieser Pfad muss wie folgt lauten:

 $\verb+\192.168.0.1\ZSK\MUSTER$ 

wobei 192.168.0.1 für die IP-Adresse der T8-Bedieneinheit steht.

Die Muster können nun mit der GiS Software in die Memory der T8-Bedieneinheit gespeichert werden [Kapitel *3.2 Automatikbetrieb Monogramm Maschine*].

| PC                                               | Kapitel | Bedieneinheit                                  | Kapitel | Anwendung                            |
|--------------------------------------------------|---------|------------------------------------------------|---------|--------------------------------------|
| Datei- und Druckfreigabe<br>einrichten           | 2.1     |                                                |         |                                      |
| Client für Microsoft-<br>Netzwerk installieren   | 2.1     |                                                |         | ✓                                    |
| Betriebssystemspezifische<br>Zusatzeinstellungen | 2.1     |                                                |         |                                      |
| Computername                                     | 2.1     |                                                |         | GISPC                                |
|                                                  |         | Computername                                   | 2.3     | ZSKMID26039                          |
| IP-Adresse                                       | 2.1     |                                                |         | 192.168.0.2                          |
|                                                  |         | IP-Adresse                                     | 2.3     | 192.168.0.1                          |
| Subnetzmaske                                     | 2.1     | Subnetzmaske                                   | 2.3     | 255.255.255.0                        |
|                                                  |         | Häkchen für:<br>Freigabe der eigenen<br>Memory |         | ✓                                    |
| Netzwerktest                                     | 2.4     | Netzwerktest                                   | 2.4     | Ping-Test                            |
| GiS Zugriffspfad                                 |         |                                                |         | \\ <b>192.168.0.1</b><br>\ZSK\MUSTER |

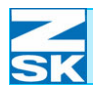

# Anhang D: Eingeschränkte Serverfunktionalität

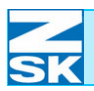

# Anhang E: Erweiterte Fehlersuche

| HINWEIS                                                               | Die folgenden Tipps beruhen auf der Grundlage, dass der Netzwerk-<br>test wie im Kapitel 2 <i>.4 Überprüfung des Netzwerks und Tipps zur evtl.</i><br><i>Fehlersuche</i> beschrieben, erfolgreich war.                                                                                                    |  |  |  |  |
|-----------------------------------------------------------------------|----------------------------------------------------------------------------------------------------|--|--|--|--|
|                                                                       | Wurden die Systeme (PC und Maschine) nach Fertigstellung aller Konfiguratio-<br>nen nochmals aus- und nach einer kurzen Wartezeit wieder eingeschaltet?                                                                                                    |  |  |  |  |
|                                                                       | Sind die im Kapitel 2.1 Erforderliche Betriebssystemeinstellungen (Windows) aufgeführten Konfigurationen durchgeführt worden?                                                                                                    |  |  |  |  |
|                                                                       | - Ist die Dateifreigabe für das richtige Verzeichnis aktiviert?                                                                                                    |  |  |  |  |
|                                                                       | Ist auf dem PC eine Firewall oder ein Antivirenprogramm aktiviert, dass den Da-<br>tenaustausch behindert?                                                                                                    |  |  |  |  |
| HINWEIS                                                               | Ab Windows XP Service Pack 2 besitzt Windows eine integrierte<br>Firewall.                                                                                                    |  |  |  |  |
|                                                                       | Sind die Verzeichnisfreigabe und die Sicherheitseinstellungen richtig konfigu-<br>riert?                                                                                                    |  |  |  |  |
|                                                                       | Wurden die Unterverzeichnisse bei Verwendung von GiS Software richtig ange-<br>legt?<br>ZSK<br>ZSK\MUSTER                                                                                                    |  |  |  |  |
| Abbildung E.1:<br>Windows XP,<br>Eigenschaften von LAN-<br>Verbindung | ► Eigenschaften von LAN-Verbindung<br>Allgemein Authentifizierung Erweitert<br>Verbindung herstellen unter Verwendung von:<br>@ 3Com 3C905B-CDMB0-Ethernetadapter (Standard)<br>Konfigurieren<br>Diese Verbindung verwendet folgende Elemente:<br>@ Dietei und Druckerfreigabe für Microsoft-Netzwerke<br>@ Dietei und Druckerfreigabe für Microsoft-Netzwerke<br>@ CoS-Paketplaner (ab Version<br>Windows XP). |  |  |  |  |

Deinstallieren Eigenschaften

OK

Abbrechen

Ermöglicht den Zugriff auf Ressourcen in einem Microsoft-Netzwerk.

Symbol bei Verbindung im Infobereich anzeigen

Installieren...

Beschreibung

00490612

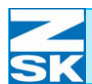

Wenn nur der Automatikbetrieb *Monogramm Maschine* nicht funktioniert und ein nicht leeres Verzeichnis ZSK auf dem PC existiert:

• Die Dateien zsk. ini und zsk\_ini. dis löschen.

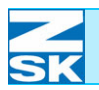

# Index

| Α                                          |             | Desktop-PC, Antivirenprogramm     | 2 - 26      |
|--------------------------------------------|-------------|-----------------------------------|-------------|
| Anschluss, BNC                             | 1 - 3       | BNC-Kabel                         | 2 - 27      |
| RJ45                                       | 1 - 3       | BNC-Verbindungen                  | 2 - 27      |
|                                            | 1 - 7       | Endwiderstände                    | 2 - 27      |
| Antivirenprogramm                          | Anhg. E - 1 | Fehlersuche - Tipps               | 2 - 25      |
| Anwendungsbeispiel                         |             | Firewall                          | 2 - 26      |
| Spezial Konfiguration                      | 2 - 33      | IP-Konfiguration                  | 2 - 24      |
| Anwendungsbeispiel,                        |             | MS-DOS-Eingabeaufforderung        | 2 - 23      |
| Einfachste Konfiguration                   | 2 - 28      | Namensauflösung                   | 2 - 25      |
|                                            | 2 - 30      | Netzwerkkarte                     | 2 - 26      |
| Anwendungsbeispiel,                        |             |                                   | 2-27        |
| Erweiterte Konfiguration                   | 2 - 28      | Netzwerktest<br>Drekterske kekver | 2 - 22      |
|                                            | 2 - 31      | Problembenebung                   | 2 - 26      |
| Anwendungsbeispiel,                        |             | RJ45-Kabel                        | 2 - 26      |
| Spezial Konfiguration                      | 2 - 29      | Domanennutzung                    | Anng. C - 1 |
| Arbeitsgruppe, festlegen                   | 2 - 4       |                                   |             |
| Automatikbetrieb                           | Anhg. E - 2 | F                                 |             |
|                                            |             | Firewall                          | Anhg. E - 1 |
| В                                          |             | Freigabe (Register)               | 7 - 18      |
| Benutzerkonto                              | 2 - 6       | Freigabeberechtigung, Verzeichnis | Anhg. B - 1 |
|                                            | Anhg. B - 1 | Freigabename, Verzeichnis         | Anhg. B - 1 |
| Benutzerkonto, Benutzername                | 2 - 6       |                                   |             |
| Benutzerpasswort                           | 2 - 6       | G                                 |             |
| Passwort                                   | 2 - 6       | Gastkonto                         | 2 - 6       |
|                                            | Anhg. B - 1 | Gastkonto, verwenden              | 2-6         |
| verwenden                                  | 2 - 6       | GiS BasePac                       | 1-2         |
| Verzeichnisfreigabe                        | 2 - 6       |                                   | 1 - 5       |
| Betriebsart, Monogramm Maschine            | 1 - 2       |                                   | 2 - 36      |
| Betriebssystem, erforderliches             | 1 - 6       |                                   | 3 - 1       |
| TFT/MPC-Control                            | 1 - 6       | GiS BasePac, Automatikbetrieb     | 3 - 8       |
| Windows 95                                 | 1 - 3       | Datenaustauschverzeichnis         | 3 - 2       |
| Betriebssystemeinstellungen                | 2 - 1       | Monogramm Maschine                | 3 - 8       |
| Betriebssystemeinstellungen, erforderliche | 2 - 2       | Monogramm Maschine aktivieren     | 3 - 8       |
| vorzunehmende                              | 2 - 2       | Monogramm speichern               | 3 - 1       |
| BNC, Abschlusswiderstand                   | 1 - 10      | Monogramm Start-/Endpunkt         | 3 - 1       |
| Terminierung                               | 1 - 10      | Muster speichern                  | 3 - 1       |
| BNC-Uplink                                 | 1 - 3       | Muster wählen                     | 2 - 38      |
|                                            |             | Musternummer zuordnen             | 3 - 1       |
| С                                          |             |                                   | 3 - 2       |
| Computer                                   | 7 - 18      | Netzwerk Muster laden             | 3 - 7       |
| Computername                               | Anhg. B - 1 | Netzwerkverbindung                | 3 - 4       |
|                                            | Anhg. D - 3 |                                   | 3 - 5       |
| Computername, festlegen                    | 2 - 4       | Netzwerkverbindung wählen         | 3 - 6       |
| Computernamen                              | 2 - 19      |                                   | 3 - 10      |
|                                            | 2 - 21      | Neue Verbindung einrichten        | 3 - 9       |
|                                            |             | Parametereinstellung              | 2 - 38      |
| D                                          |             | Verbindungsname                   | 3 - 9       |
| –<br>Datei- und Druckfreigabe              | Anha D-3    | Verbindungsname eingeben          | 3 - 5       |
| Dateifreigabe einrichten                   | 2 - 4       |                                   | 3 - 6       |
| Datenaustauschverzeichnis                  | 2 - 29      |                                   | 3-9         |
|                                            | 2 - 36      |                                   | 3 - 10      |
|                                            |             |                                   | 3 - 4       |
|                                            |             | ZOK (BUTTON)                      | 3 - 1       |

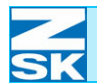

## Index

| ZSK-Ringpuffer                 | 3 - 12             | Netzwerkbetrieb, Vorraussetzungen   | 1 - 5                |
|--------------------------------|--------------------|-------------------------------------|----------------------|
| ZSK-Ringpuffer (Button)        | 3 - 13             | Netzwerk-Client                     | Anhg. B - 1          |
| ZSK-Ringpufferanzeige          | 3 - 13             |                                     | Anhg. D - 3          |
| GiS BasePac21                  | 2 - 34             | Netzwerkeinstellungen               | Anhg. B - 1          |
| GiS Production-Manager         | 1 - 2              | Netzwerkkarte                       | 1-7                  |
|                                | 1-5                | Netzwerkkarte, Ethernet             | 1-5                  |
| 0.0 0 %                        | 2 - 37             | Netzwerkkopplung, BNC - RJ45        | 1-3                  |
| GIS Software                   | 2-4                | Netzwerkprotokoll, TCP/IP           | 1-6                  |
|                                | Anng. E - 1        | Netzwerkprufung                     | 2 - 28               |
| GIS Software, enforderliche    | 1-6                | Netzwerkteilnenmer                  | 1-8<br>Anter D. 4    |
|                                | 2 - 38<br>Amba D 2 | Netzwerktest                        | Anng. B - 1          |
| GIS Zugniispiad                | Anng. D - 3        | Notzworkverbindung                  | Anng. D - 3          |
|                                |                    | Netzwerkverbindung                  |                      |
| н                              |                    | Te Redionoinhoit                    | 1-3                  |
| HUB                            | 1 - 5              | Notzworkvorbindungon                | 2 - 29<br>Anha D 1   |
|                                | 1 - 8              | Netzweikverbindungen                | Anng. D - T          |
| I                              |                    | Р                                   |                      |
| IP-Adresse                     | 2 - 2              | Ping-Test                           | 2 - 20               |
|                                | 2 - 19             |                                     |                      |
|                                | Anha. B - 1        | R                                   |                      |
|                                | Anhg. D - 3        | Router                              | 1 - 8                |
| IP-Adressen                    | 2 - 3              |                                     |                      |
|                                | 2 - 4              | c                                   |                      |
|                                |                    | Sonvorfunktionalität oingoochränkto | Anha D 1             |
| ĸ                              |                    | Stocker D 145                       | Anng. D - 1<br>1 - 7 |
| Kabel crossover                | 1 5                | Subnet Mask                         | 1-7                  |
| ungekreuzt                     | 1-5                | Subhet-Wask                         | 2-3                  |
| Kabelverbindung BNC            | 1 - 10             | Subnetzmaske                        | $\Delta nha B - 1$   |
| R I/5                          | 1 - 10             | Gubrietzmäske                       | $\Delta nha D = 3$   |
| 1040                           |                    | Switch                              | 1 - 8                |
| М                              |                    |                                     |                      |
| Musterdaten, Empfang           | 1 - 2              | T                                   |                      |
| Erzeugung                      | 1 - 2              | T8-Bedieneinheit, Benutzerkonto     | 2 - 15               |
| laden                          | 1 - 2              | Benutzerkonto verwenden             | 2 - 17               |
|                                |                    | Computername                        | 2 - 12               |
| Ν                              |                    | Einstellungen                       | 2 - 7                |
| Netzwerk Anforderungen         | 1 - 1              | Gastkonto verwenden                 | 2 - 14               |
| Netzwerk, Amoraerangen         | 1-5                |                                     | 2 - 16               |
| Betriebsart                    | 1 - 4              | IP-Adresse eingeben                 | 2 - 10               |
| Betriebsarten                  | 1 - 1              | IP-Adresse u. Subnetzmaske          | 2 - 9                |
| Grundlagen                     | 1 - 1              | Maschinengrundbildschirm            | 2 - 7                |
| Konfiguration                  | 2 - 1              | Memory                              | 1 - 2                |
| Länge                          | 1 - 8              | Musterauswahl                       | 1 - 2                |
|                                | 1 - 10             | Netzwerk Benutzername               | 2 - 14               |
| Laptop-Austattung              | 1 - 5              | Netzwerk Fehlersuche                | 2 - 19               |
| PC-Austattung                  | 1 - 5              | Netzwerk Passwort                   | 2 - 16               |
| RJ45                           | 1 - 8              | Netzwerk überprüfen                 | 2 - 18               |
| Verdrahtung                    | 1 - 7              |                                     | 2 - 19               |
| Netzwerkaufbau, linear         | 1 - 10             | Netzwerkeinstellungen               | 2 - 7                |
| sternförmig                    | 1 - 8              | Netzwerktest                        | 2 - 19               |
| Netzwerkbetrieb (T8)-Optionen. | . •                | Spezielle Konfigurationen           | 2 - 18               |
| Letzte Netzwerkverbindung      |                    | Vernetzung                          | 1-3                  |
| verwenden                      | Anhg. A - 1        | Zusatzeinstellungen                 | Anhg. D - 2          |
| Optionen für Netzbetrieb       | Anhg. A - 3        | ICP/IP, Unterstützung               | 2 - 2                |
| Softwareeinstellungen          | Anhg. A - 2        |                                     |                      |
|                                |                    |                                     |                      |

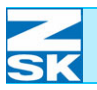

#### U

| Übertragungsgeschwindigkeit    | 1 - 8       |
|--------------------------------|-------------|
|                                | 1 - 10      |
| V                              |             |
| Verbindung, RJ45               | 1 - 3       |
| Verbindungskabel               | 1 - 8       |
|                                | 1 - 10      |
| Verzeichnis freigeben          | Anhg. B - 1 |
| Verzeichnisfreigabe, Parameter | 2 - 37      |
| Verzeichnisse anlegen          | Anhg. B - 1 |
|                                |             |

#### W

| ••                                       |        |
|------------------------------------------|--------|
| Windows NT/2000/XP Pro, Arbeitsgruppe    | 6 - 7  |
| Arbeitsplatz                             | 6 - 15 |
| Arbeitsplatz (Symbol)                    | 6 - 2  |
|                                          | 6 - 7  |
|                                          | 6 - 15 |
| Benutzereigenschaften ändern             | 6 - 7  |
| Benutzerkonten                           | 6 - 9  |
| Benutzerkonto einrichten                 | 6 - 11 |
| Benutzernamen                            | 6 - 12 |
| Betriebssystemeinstellungen              | 6 - 1  |
| Computername                             | 6 - 7  |
| Datei- und Druckerfreigabe               | 6 - 6  |
| Dateifreigabe, einfache                  | 6 - 8  |
| Datenaustauschverzeichnis                | 6 - 14 |
| DNS (Register)                           | 6 - 4  |
| Eigenschaften von Gast                   | 6 - 10 |
| Eigenschaften von ZSK (Dialog)           | 6 - 16 |
| Freigabeberechtigungen (Register)        | 6 - 17 |
|                                          | 6 - 18 |
| Gastkonto                                | 6 - 9  |
|                                          | 6 - 17 |
| Gastkonto aktivieren                     | 6 - 9  |
| IP-Adresse                               | 6 - 3  |
| Kennwort                                 | 6 - 12 |
| LAN-Verbindung (Symbol)                  | 6 - 2  |
| LAN-Verbindung, Eigenschaften            | 6 - 3  |
|                                          | 6 - 6  |
| Lokale Benutzer und Gruppen              | 6 - 9  |
|                                          | 6 - 11 |
| MS-DOS-Eingabeaufforderung               | 6 - 14 |
| Net-User, Eigenschaften                  | 6 - 13 |
| Netzwerk freigegeben (Symbol)            | 6 - 19 |
| Netzwerk nicht freigegeben (Symbol)      | 6 - 19 |
| Netzwerk-Client                          | 6 - 6  |
| Netzwerkfreigabe deaktivieren            | 6 - 20 |
| Netzwerkfreigaben und Internetzugang     | 6 - 19 |
| Netzwerkidentifikation (Register)        | 6 - 7  |
| Netzwerkumgebung (Symbol)                | 6 - 2  |
| Netzwerkverbindungen                     | 6 - 2  |
| Neuer Benutzer (Dialog)                  | 6 - 12 |
| Optionen (Register)                      | 6 - 5  |
| Ordneroptionen, Erweiterte Einstellungen | 6 - 8  |
| Sicherheitseinstellungen (Register)      | 6 - 18 |
| Start (Button)                           | 6 - 1  |
|                                          |        |

|             | Startmenü                             | 6 - 1  |
|-------------|---------------------------------------|--------|
| 1 - 8       | Subnetzmaske                          | 6 - 3  |
| 1 - 10      | TCP/IP Eigenschaften, erweitert       | 6 - 3  |
|             | TCP/IP-Filterung (Register)           | 6 - 5  |
|             | TCP/IP-Protokoll einrichten           | 6 - 2  |
|             | TCP/IP-Protokoll, Eigenschaften       | 6 - 3  |
| 1 - 3       | Verwalten                             | 6 - 9  |
| 1 - 8       |                                       | 6 - 11 |
| 1 - 10      | Verzeichnisfreigabe                   | 6 - 15 |
| . B - 1     | Verzeichnisfreigabe                   | 0 - 10 |
| 2 - 37      | Datoisystom EAT22                     | 6 16   |
| . B - 1     | Vorzeichniefreigebo                   | 0 - 10 |
|             |                                       | 6 16   |
|             | Datersystem NTF3                      | 0-10   |
| 0 7         | WinS (Register)                       | 6 - 4  |
| 6-7         |                                       |        |
| 6 - 15      | Arbeitsgruppe                         | / - /  |
| 6 - 2       | Arbeitsplatz (Symbol)                 | 7 - 2  |
| 6 - 7       | Benutzer oder Gruppen wählen (Dialog) | 7 - 19 |
| 6 - 15      | Benutzer, weitere                     | 7 - 20 |
| 6 - 7       | Benutzerfreigabe                      | 7 - 19 |
| 6 - 9       | Benutzerkonten                        | 7 - 10 |
| 6 - 11      | Benutzerkonten (Symbol)               | 7 - 10 |
| 6 - 12      | Benutzerkontensteuerung               | 7 - 11 |
| 6 - 1       | Benutzerkonto einrichten              | 7 - 14 |
| 6 - 7       | Berechtigungen                        | 7 - 21 |
| 6 - 6       | Berechtigungen für FRZSK (Dialog)     | 7 - 19 |
| 6 - 8       | Betriebssystemeinstellungen           | 7 - 1  |
| 6 - 14      | Computer (Dialog)                     | 7 - 18 |
| 6 - 4       | Computer (Symbol)                     | 7 - 12 |
| 6 - 10      |                                       | 7 - 14 |
| 6 - 16      | Computer, Kontextmenü                 | 7 - 7  |
| 6 - 17      | Computername                          | 7 - 7  |
| 6 - 18      | Computername (Register)               | 7 - 8  |
| 6 - 9       | Computerverwaltung                    | 7 - 12 |
| 6 - 17      |                                       | 7 - 14 |
| 6 - 9       | Datei- und Druckerfreigabe            | 7 - 6  |
| 6 - 3       | Datenaustauschverzeichnis             | 7 - 17 |
| 6 - 12      | DNS (Register)                        | 7 - 5  |
| 6 - 2       | Figenschaften von Gast (Dialog)       | 7 - 13 |
| 6 - 3       | Eigenschaften von LAN-Verbindung      |        |
| 6 - 6       | (Dialog)                              | 7 - 3  |
| 6-9         | Figenschaften von Net-User (Dialog)   | 7 - 16 |
| 6 - 11      | Figenschaften von ZSK                 | 7 - 18 |
| 6 - 14      | Figenschaften von ZSK. Sicherheit     |        |
| 6 - 13      | (Dialog)                              | 7 - 22 |
| 6 - 19      | Enweiterte Freigabe (Dialog)          | 7 - 19 |
| 6 - 19      | Ereigabe-Assistent                    | 7_9    |
| 6-6         | Freigabe-Assistent verwenden          | 7_0    |
| 6 20        | für Netzwerk freigegeben (Symbol)     | 7 22   |
| 6 10        | Gastkonto                             | 7 10   |
| 6 7         | Castkonto aktiviaran                  | 7 10   |
| 6 2         |                                       | 7 12   |
| 0-2         | IF-AUIESSE<br>Monii Start             | 7 - 4  |
| 0-2         |                                       | 7 47   |
| 0-12        |                                       | 7 - 17 |
| 0-5<br>0-2  |                                       | / - 1/ |
| 0-8<br>0-40 |                                       | 7-2    |
| δ-18<br>ο - | Netzwerk, Kontextmenu                 | 7-2    |
| b - 1       | Netzwerk-Client                       | 7 - 6  |

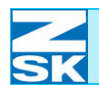

## Index

5 - 10

5 - 4 5 - 12 Anhg. E - 1

> 2 - 29 2 - 34

Anhg. B - 1 Anhg. D - 3 Anhg. D - 3

| Netzwerkfreigabe deaktivieren<br>Netzwerkfreigaben und Internetzugang | 7 - 23<br>7 - 22 | Systemsteuerung<br>TCP/IP-Filterung (Register)                |
|-----------------------------------------------------------------------|------------------|---------------------------------------------------------------|
| Netzwerkumgebung (Symbol)                                             | 7 - 2<br>7 - 18  | TCP/IP-Protokoll einrichten<br>TCP/IP-Protokoll konfigurieren |
| Netzwerkverbindungen verwalten                                        | 7 - 3            | WINS (Register)                                               |
| Neuer Benutzer (Dialog)                                               | 7 - 15           | ZSK-Verzeichnis freigeben                                     |
| nicht freigegeben (Symbol)                                            | 7 - 22           | Windows XP, Service Pack 2                                    |
| Ordnerotionen                                                         | 7 - 9            |                                                               |
| Sicherheit (Register)                                                 | 7 - 21           | Z                                                             |
| Start (Button)                                                        | 7 - 1            | –<br>Zugriffspfad                                             |
| Startmenü Eigenschaften                                               | 7 - 1            | Zagimopiaa                                                    |
| Status von LAN-Verbindung (Dialog)                                    | 7 - 3            | Zusatzeinstellungen.                                          |
| Subnetzmaske                                                          | 7 - 4            | betriebssystemspezifische                                     |
| Systemsteuerung                                                       | 7 - 7            |                                                               |
| Systemsteuerung (Dialog)                                              | 7 - 9            | Zusatzeinstellungen, PC                                       |
| Systemsteuerung (Option)                                              | 7 - 9            | 0                                                             |
| Systemsteuerung, System                                               | 7 - 7            |                                                               |
| I CP/IP-Einstellungen, erweiterte                                     | 7 - 4            |                                                               |
|                                                                       | 7 - 2            |                                                               |
| verwaiten (Option)                                                    | 7 - 12           |                                                               |
| Verzeichniefreizeheneme                                               | 7 - 14           |                                                               |
| Verzeichnistreigabename                                               | 7 - 19           |                                                               |
| Windows Vista                                                         | 7 - 5            |                                                               |
| Starter/Home Basic/Home Premium                                       | <b>8</b> 1       |                                                               |
| Windows XP Home                                                       | 0 - 1<br>5 - 1   |                                                               |
| Windows XP Home Arbeitsgruppe                                         | 5-9              |                                                               |
| Arbeitsplatz (Symbol)                                                 | 5 - 1            |                                                               |
| Authentifizierung (Dialog)                                            | 5-6              |                                                               |
| Benutzerkonten                                                        | 5 - 10           |                                                               |
| Betriebssystemeinstellungen                                           | 5 - 1            |                                                               |
| Computername                                                          | 5 - 9            |                                                               |
| Computername (Register)                                               | 5-9              |                                                               |
| Datei- und Druckerfreigabe                                            | 5 - 8            |                                                               |
| Dateifreigabe                                                         | 5 - 13           |                                                               |
| Dateifreigabe aktivieren                                              | 5 - 13           |                                                               |
| Datenaustauschverzeichnis                                             | 5 - 11           |                                                               |
| Datenaustauschverzeichnisse, mehrere                                  | 5 - 15           |                                                               |
| DNS (Register)                                                        | 5 - 4            |                                                               |
| Eigenschaften von ZSK                                                 | 5 - 13           |                                                               |
|                                                                       | 5 - 14           |                                                               |
| Erweitert (Dialog)                                                    | 5 - 7            |                                                               |
| Gastkonten verwenden                                                  | 5 - 10           |                                                               |
| Gastkonto aktivieren                                                  | 5 - 10           |                                                               |
| IP-Adresse                                                            | 5 - 3            |                                                               |
| MS-DOS-Eingabeaufforderung                                            | 5 - 11           |                                                               |
| Netzfreigabe                                                          | 5 - 13           |                                                               |
| Netzwerk freigegeben (Symbol)                                         | 5 - 14           |                                                               |
| Netzwerk nicht freigegeben (Symbol)                                   | 5 - 14           |                                                               |
| Netzwerk-Client                                                       | 5-8              |                                                               |
| Netzwerkfreigabe deaktivieren                                         | 5 - 15           |                                                               |
| Netzwerkireigaben und Internetzugang                                  | 5-14             |                                                               |
| Netzwerkumgebung (Symbol)                                             | 5-1<br>5-7       |                                                               |
| Optionen (Register)                                                   | 5-5<br>5-4       |                                                               |
| Startmonü Aktiviorung                                                 | 5-1<br>5-1       |                                                               |
| Startmeniu Aklivierung                                                | 5-1<br>E 1       |                                                               |
| Slatimenu Elyenschällen<br>Subpotzmasko                               | - 1<br>5 - 1     |                                                               |
| JUDITELZITIABILE                                                      | 0-0              |                                                               |

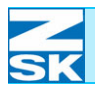

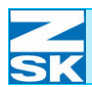